### MasterCella

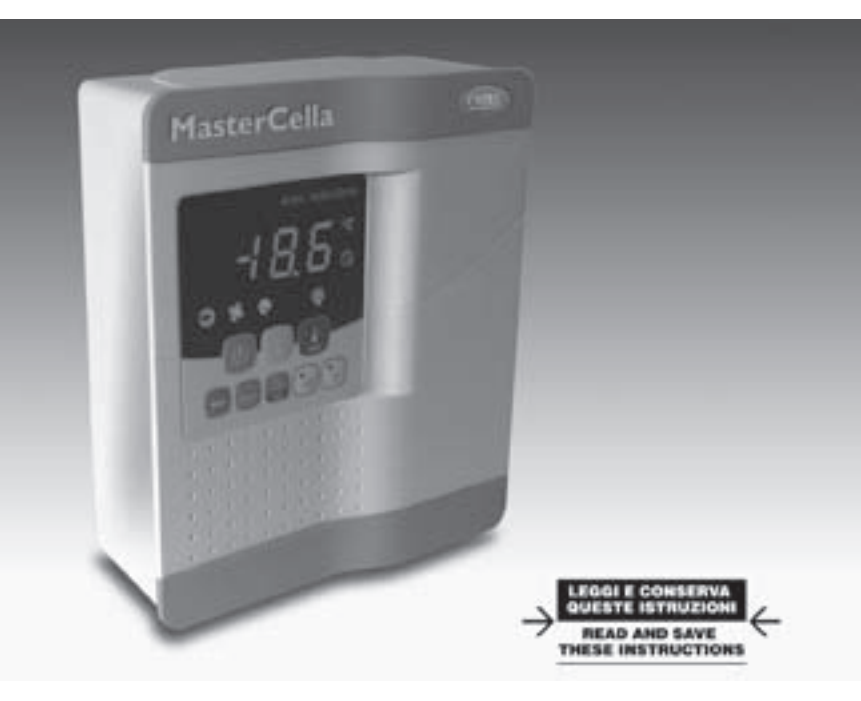

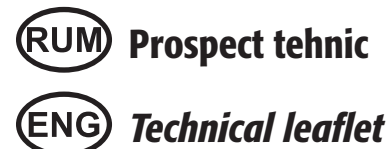

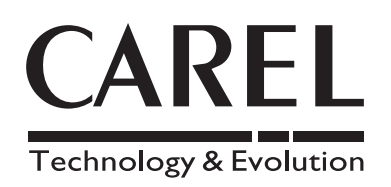

### Contents

| Technical leaflet                      | 3   |
|----------------------------------------|-----|
| EXAMPLES OF TERMINAL BOARDS CONNECTION | .14 |

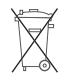

#### RUM Eliminarea produsului

Aparatul (sau produsul) trebuie sa fie eliminat separate, in conformitate cu legile in vigoare ce se refera la eliminarea deseurilor

#### **ENG** Disposal of the product

The appliance (or the product) must be disposed of separately in accordance with the local waste disposal legislation in force

### RUM ATENTIE

Produsele CAREL sunt un dispozitive unice, a caror funcionaliate este specificata in documentatiile tehnice furnizate odata cu produsul sau care pot fi descarcate, chiar inainte de cumparare, de pe site-ul www.carel.com. Clientul (producatorul, dezvoltatorul sau instalatorul echipamentelor finale) accepta toate raspunderile si riscurile, ce au legatura cu configuratia produsului, pentru a giunge la rezultatele astepate in instalate si/sau echipament. Lipsa acestei faze a studiului, care este ceruta/indicate in manualul de utilizare, poate cauza produsului final nefunctionalitati de care CAREL nu poate fi responsabil. Clientul final trebuie sa utilizeze produsul doar in conditiile descrise in documentatia atasata produsului in sine. Raspunderea CAREL nu poate proprii este specificata in conditiile din contractul general CAREL editat pe site-ul www.carel.com si/sau in intelegerile specifice cu ficcare cient.

### **ENG** IMPORTANT WARNINGS

The CAREL product is a state-of-the-art product, whose operation is specified in the technical documentation supplied with the product or can be downloaded, even prior to purchase, from the website www.carel.com. The client (builder, developer or installer of the final equipment) assumes every responsibility and risk relating to the phase of configuration the product in order to reach the expected results in relation to the specific final installation and/or equipment. The lack of such phase of study, which is requested/indicated in the user manual, can cause the final product to malfunction of which CAREL can not be held responsible. The final client must use the product only in the manner described in the documentation related to the product itself. The liability of CAREL in relation to its own product is regulated by CAREL's general contract conditions edited on the website www.carel.com and/or by specific agreements with clients.

### **1. INTRODUCERE**

Mastercella este un nou controller electronic folosit in instalatiile de refrigerare statice sau ventilate, capabil sa controleze toate functiile si echipamentele, cum sunt: compresoare, ventilatoare, degivrare, alarme si iluminat. Cutia MasterCella are un grad de protectie IP65 si legaturile cu cablurile sunt foarte simple si datorita faptului ca partea frontala poate fi indepartata. Cutia MasterCella da posibilitatea instalarii atat pe perete, cat si in tablou.

# tele, cum nple si **V N V**

### 2. CODURI OPTIONALE

| COD.            | DESCRIERE                                                                                          |         |
|-----------------|----------------------------------------------------------------------------------------------------|---------|
| IRTRRES000      | telecomanda inflarosu de dimensiuni reduse                                                         |         |
| IROPZSEM10      | placa seriala RS485 cu recunoastere automata a polaritatii +/-                                     |         |
| IROPZSEM30      | placa seriala RS485 cu recunoastere automata a polaritatii +/- si conexiune la un display repeater |         |
| PST00VR100      | display repeater detasabil                                                                         |         |
| IR00RG0000      | afisor suplimentar din gama ir33 afisaj verde                                                      |         |
| IR00RR0000      | afisor suplimentar din gama ir33 afisaj rosu                                                       |         |
| PSTCON0300      | cablu de alimentare/conexiune seriala 3m pentru display repeater                                   |         |
| PSTCON1000      | cablu de alimentare/conexiune seriala 10m pentru display repeater, lung de 10m                     |         |
| PSOPZKEY00      | cheie de programare parametri cu baterie incorporate la 12V                                        |         |
| PSOPZKEYA0      | cheie de programare parametri cu alimentare la 230V                                                |         |
| IROPZKEY00      | cheie de programare parametri cu memorie baterie incorporate la 12V                                |         |
| IROPZKEYA0      | cheie de programare parametri cu memorie si alimentare la 230V                                     |         |
| VPMSTDKY*0(1,2) | kit de chei programare                                                                             |         |
| MDOPZCA000      | placa suplimentara cu 3 relee                                                                      |         |
| MDOPZCB000      | placa suplimentara cu 5 relee                                                                      |         |
| 0402512CEL      | separator sarcina 32A                                                                              |         |
| 0402515CEL      | ax H= 85 mm                                                                                        |         |
| 0402517CEL      | galben/rosu separator                                                                              |         |
|                 |                                                                                                    | Tab 2 a |

### 3. DISPLAY

Mastercella este prevazut cu display cu LED, 3 digiti, pentru afisarea temperaturii si cu iconite pentru afisarea functionarii instalatiei. Poate fi conectat, folosind o interfata speciala, la un display suplimentar, folosit, de exemplu, pentru vizualizarea temperaturii din sonda 3.

### 3.1 Semnale pe display

| Iconita    | Functionalitate | Functionare normala                                          |                                              |                                                                                                    |                              |  |  |
|------------|-----------------|--------------------------------------------------------------|----------------------------------------------|----------------------------------------------------------------------------------------------------|------------------------------|--|--|
|            |                 | ON                                                           | OFF                                          | clipocire                                                                                                    |                              |  |  |
| 0          | COMPRESOR       | Comp. ON                                                     | Comp. OFF                                    | Initializare comp.                                                                                                    |                              |  |  |
| K          | VENTILATOARE    | Vent. ON                                                     | Vent. OFF                                    | Initializare vent.                                                                                                    |                              |  |  |
| <u></u>    | DEGIVRARE       | Functionare degivrare                                        | Nu functioneaza deg.                         | Initializare deg.                                                                                                    |                              |  |  |
| aux        | AUX             | lesire auxiliara activata                                    | lesire auxiliara neactivata                  | Rezistenta incalzire activa                                                                                                    |                              |  |  |
| A          | ALARMA          | Intarziere alarma externa ( dupa<br>expirarea timpului "A7") | Nici o alarma                                | Alarme in functionare normala(ex. Inalta/<br>joasa temp. ) sau alarma de la intrarea digitala<br>externa, imediata sau intarziata. |                              |  |  |
| $\bigcirc$ | CEAS            | Daca cel putin a fost setat un timp<br>de degivrare          | Nu a fost setat nici un timp de<br>degivrare | Alarma de ceas                                                                                                    | ON daca RTC<br>este instalat |  |  |
| ÷ģ:        | ILUMINAT        | lesirea auxiliara de iluminat activa                         | lesirea auxiliara de iluminat<br>neactivata  | Rezistenta incalzire activa                                                                                                    |                              |  |  |
| Ľ          | SERVICE         |                                                              | Nici o neregula                              | Neregula (ex. EEPROM eroare sau sensor defect)                                                                                     |                              |  |  |
| HACCP      | HACCP           | Activata functia HACCP                                       | Dezactivata functia HACCP                    | Alarma salvata HACCP (HA si/sau HF)                                                                                                |                              |  |  |
| *          | CICLU           | Activata functia ciclu continuu                              | Dezactivata functia ciclu continuu           | Initializare functia ciclu continuu                                                                                                |                              |  |  |

Tab. 3.a

Clipocitul indica faptul ca functia a fost initializata dar nu porneste pana nu se termina timpul de intarziere.

### 3.2 Butoanele de pe tastatura

|                |          | 1                                                                                                    |                                                                                                    |                                                                                                    |                                                                                             |
|----------------|----------|----------------------------------------------------------------------------------------------------|----------------------------------------------------------------------------------------------------|----------------------------------------------------------------------------------------------------|---------------------------------------------------------------------------------------------|
| Iconita        | Buton    | Function                                                                                                    | are normala                                                                                                    | Pornire                                                                                                    | Adresa automata                                                                             |
|                |          | Apasand butonul singur Apasand impreuna cu alte butoane                                                                                                    |                                                                                                    |                                                                                                    | alocata cererii                                                                             |
| НАССР          | HACCP    | Intrati in meniu si afisati sau stergeti alarmele<br>HACCP                                                                                                    |                                                                                                    |                                                                                                    |                                                                                             |
| $(\mathbf{I})$ | ON/OFF   | Daca este apasat mai mult de 5s, schimba starea on/off a instalatiei                                                                                                    |                                                                                                    |                                                                                                    |                                                                                             |
| ₩<br>prg       | PRG/MUTE | Daca este apasat mai mult de 5s, acceseaza<br>paratemtri de tip "F" din lista de param.<br>In cazul unei alarme anuleaza semnalul sonor<br>si dezactiveaza releul de larma | <ul> <li>daca este apasat mai mult de 5s impreuna cu<br/>butonul SET, acceseaza parametric de tip "C" dau<br/>descarca parametri<br/>daca este apasat mai mult de 5s impreuna cu<br/>butonul UP/CC,anuleaza manual orice fel de alarma</li> </ul>                                                                         | Daca este apasat mai<br>mult de 5s la pornire,<br>activeaza procedura<br>de revenire la<br>paramtri din fabrica | Daca este apasat<br>mai mult de 1s,<br>porneste procedura<br>de cerere a adresei<br>seriale |
| ***            | UP/CC    | Daca este apasat mai mult de 5s, activeaza/<br>dezactiveaza ciclul continuu                                                                                                | <ul> <li>daca este apasat mai mult de 5s impreuna cu bu-<br/>tonul "SEI", porneste procedura de printare raport<br/>(functia este valabila dar trebuie implementata)</li> <li>daca este apasat mai mult de 5s impreuna cu bu-<br/>tonul PRC/MUTE, resetezaz ficcare alarma manual</li> </ul>                              |                                                                                                    |                                                                                             |
| -```@``        | ILUMINAT | Daca este apasat mai mult de 1s, activeaza/<br>dezactiveaza iesirea aux 2                                                                                                  |                                                                                                    |                                                                                                    |                                                                                             |
| aux            | AUX      | Daca este apasat mai mult de 1s, activeaza/<br>dezactiveaza iesirea aux 1                                                                                                  |                                                                                                    |                                                                                                    |                                                                                             |
| ▼ <u>.××</u>   | JOS/DEG  | Daca este apasat mai mult de 5s, activeaza/<br>dezactiveaza degivrarea manuala                                                                                             |                                                                                                    |                                                                                                    |                                                                                             |
| J              | SET      | Daca este apasat mai mult de 1s, afiseaza si/sau<br>seteaza valoarea setpointu-lui                                                                                         | <ul> <li>daca este apasat mai mult de 5s impreuna cu<br/>butonul PRG/MUTE, accesaeaza parametrii "C" din<br/>meniu sau descarca lista de parametri<br/>daca este apasat mai mult de 5s impreuna cu<br/>butonul UP/CC, porneste procedura de imprimare a<br/>rapoartelor (functie valabila dar cu implementare)</li> </ul> |                                                                                                    |                                                                                             |

### Setarea valorii setpoint-lui (valoare temperaturii dorite)

Pentru afisarea sau setarea valorii, se procedeaza astfel:

1) apasati butonul **set** pentru mai mult de 1 secunda pentru afisarea valorii setpoint-lui;

- 2) credteti sau descresteti valoarea folosind butoanele 🐄 si 🏧 , pana ajungeti la valoarea dorita;
- 3) apasati din nou butonul **set** pentru a confirma noua valoare.

### Anularea alarmelor manual

Toate alarmele cu resetare manuala pot anulate apasand impreuna tasta prg si 🐄 pentru minim 5s.

#### Degivrare manuala

Ca si degivrarea automata, degivrarea manuala poate fi pornite daca se indeplinesc conditiile de temperatura, apasad butonul 👯 5s

#### **Butonul ON/OFF**

Apasand butonul 🕐 pentru 5s, schimba starea instalatiei on/off. Cand controlerul este off este in modul standby, de aceea inainte de a incepe mentenanta instalatiei, trebuie deconaectat de la tensiune.

### Functia HACCP

MasterCella are implementata aceasta functie in standard, pentru a monitoriza temperatura din depozitul de alimente. Alarma "HA"=depasirea pragului maxim: in plus, pana la trei tipuri de alarme HA sunt salvate (HA, HA1, HA2), respective de la cea mai recenta (HA) pana la cea mai veche (HA2), cu un semnal Han care afiseaza numarul de alarme HA. Alarma "HF"=lipsa tensiune pentru mai mult de 1 minut si depasirea valorii maxime a AH: pana la trei alarme de tip HF sunt salvate (HF,HF1,HF2), respective de la cea mai noua (HF) pana la cea mai veche (HF2), cu un semnal HFn care afiseaza numarul de evenimente HF ocupate. Setarea alarmei HA/HF: parametric AH ( prag de temp. inalta); AD si Htd (Ad+Htd=intarziere alarmei HACCP).

### Afisarea intarzierilor

- 1. cand apasam butonul HACCP mai mult de o secunda, se vizualizeaza numele primullui parametru care are legatura cu alarmele HA si HF;
- folositi butoanele 🧙 si 🔩 pentru a derula lista de parametric care au legatura cu alarmele HA si HF;
   odata ce s-a ajuns la parametrul dorit, apasati tasta set pentru vizualizarea valorii;
- 4. daca parametrul selectat este HA sau HF, apasati butoanele 😸 si 🐥 pentru afisarea anului, lunii, zilei, orei, minutului si duratei ultimei alarme aciva HA sau HF. Exemplu: y03 👯 M07 👯 d22 🎇 h23 👯 m57 👯 199 🔆 start again. Secventa indica faptul ca ultima alarma HA sau HF a fost active pe 22 iulie 2003 la ora 23:57 si a durat 99 ore;
- 5. apasand tasta set din nou, reveniti la lista de parametric care au legatura cu alarmele HA si HF; urmatoarele functii sunt valabile doar din meniu: stergerea alarmelor HACCP, apasand tasta HACCP mai mult de 5s (mesajul 'rES' indica faptul ca alarmele au fost sterse, si LED-ul HACCP se opreste din clipocit., semnalul HA si/sau HF este resetat si monitorizarea HA reincepe);
  - stergerea alarmei HACCP si alarmelor salvate (Han, HA,HA1, HA2, HFn, HF, HF1, HF2), apasand tasta HACCP si 🐄 mai mult de 5s (mesajul 'rES' indica faptul ca alarmele au fost sterse, si LED-ul HACCP se opreste din clipocit., semnalul HA si/sau HF este resetat, alarmele HAn, HA, HA1, HA2, HFn, HF, HF1. HF2 sunt anulate si monitorizare HA reincepe):
- 6. pentru a reveni la functionarea normala in orice timp, apasati tasta prg pentru 3 s, sau asteptati pentru a expira timpul (60s) fara a atinge alte taste.

Tab. 3.b

### Ciclu continuu

Pentru a active functia ciclului continuu, apasati tasta 🛶 mai mult de 5s. In timpul functionarii ciclului continuu, compresorul continua sa functioneze pe toata perioada, si se va opri pe perioada de oprire a ciclului sau cand se ajunge la temperatura minima prestabilita (Al= pragul minim de alarma temperatura). Setand ciclul continuu; paramtrul "cc" (perioada ciclului continuu); "cc"=0 niciodata active; parametrul "c6" (intarzierea alarmei dupa terminarea ciclului); anuleaza sau intarzie alarma de temperatura scazuta la sfarsitul ciclului continuu.

### Procedura de setare a parametrilor impliciti

Pentru setarea parametrilor se procedeaza astfel:

- daca "Hdn"=0:1) deconectati alimentarea aparatului; 2) reconectati aparatul tinand apasata tasta prg pana apare mesajul "Std" pe display. Nota: valoarea implicita este setata doar pentru parametric vizibili (C si F). Pentru mai lulte detalii vezi tabelul General cu parametri.
- daca "Hdn" > 0 : 1) deconectati alimentarea aparatului; 2) reconectati aparatul tinand apasata tasta **prg** pana apare valoarea parametrului 0 pe display; 3) selectati valoarea parametrilor impliciti, intre 0 si "Hdn", folosind butoanele 🛶 si 🏧 ; 4) apasati tasta **prg** pana apare mesajul "Std" pe display.

#### Atribuirea automata a adresei seriale

Aceasta ete o procedura speciala care foloseste o aplicatie instalata pe PC pentru setarea simpla si controlul adreselor seriale a tuturor echipamentelor (caracteristica a acestei functii) conectate la o retea CAREL. Procedura este extreme de simpla:

- 1. Folosind softul de la distanta, porniti procedura "Network definition": procedura porneste trimitand un mesai special ('<ADR>') la reteaua CAREL care contine adrese in retea;
- 2. apasand butonul pre de pe aparat activati recunoasterea mesaiului, care automat seteaza adresa cu valoarea dorita si trimite un mesai de confirmare aplicatiei, care contine codul echipamentului si vesiunea de serie a aparatului (mesajul'V'). Dupa recunoasterea mesajului trimis de aplicatia de la distanta, echipamentul afiseaza mesajul 'Add' pentru 5 secunde, urmat de valoarea adresei seriale inregistrate;
- aplicatia, odata ce mesajul de confirmare a fost receptionat de aparat, salveaza informatia receptionata in propria baza de date, crescand cu 1 adresa seriala si trimitand din nou mesajul '<ADR>';

in acest punct, repetati procedura de la punctual 2 si la alt aparat, pana cand definiti adresele seriale la toata reteaua.

Nota: odata ce adresa a afost alocata in aparat, operatia este dezactivata pentru el timp de 1 minut, pentru conditii de securitate, timp in care o alata adresa nu poate si alocata aparatului.

### Acesare parametrilor (tip C)

- apasati impreuna butoanele prg si set pentru mai mult de 5 secunde, pe display se vizualizeaza "0" (introduceti parola)
   folosind butoanele si si se pentru a afisa numarul"22" (parola pentru accesare parametric)
- 3. confirmati apasand butonul set
- 4. pe display se afiseaza primul parametru de tip "C"

### Acesare parametrilor (tip F)

1. apasati butonul prg mai mult de 5 secunde (in cazul unei alarme, mai intai anulati soneria), pe display se afiseaza primul parametru de tip "F".

#### Modificarea parametrilor

Dupa ce se afiseaza parametrul, chiar daca este de tip "C" sau "F", procedura este urmatoarea:

- 1. utilizati butoanele 😸 sau 🌞 pentru a derula lista de parametric pana ajungeti la cel pe care il vreti modificati; cand derulati, o iconita apare pe display pentru afisarea categoriei din care face parte parametrul;
- alternativ, apasati butonul prg pentru afisarea unui meniu pentru acces rapid la familia de parametric ce se vrea modificata;
   deruland meniul cu butoanele si <sup>xx</sup>, se vizualaizeaza codurile categoriilor de parametric (vezi tabelul General de parametri), insotite de iconita corespunzatoare pe display (daca este present);
- 4. odata ce ati ajuns la categoria dorita, apasati set pentru acces direct la primul parametru din categoria aleasa (daca nici un parametru nu este vizibil, apasand **set** va avea effect):
- 5. in acest punct, continuati sa derulati lista de parametric sau reveniti la meniul "Categories" apasand tasta prg;
- 6. apasati set pentru vizualizarea valorii associate cu parametrul;
- 7. cresteti sau descresteti valoarea folosind butoanele 🏻 🛞 sau 🏹 ;
- 8. apasati set pentru salvarea temporara a noii valori si revenirea la vizualizarea parametrilor;
- 9. repetai operatia de la punctual 1 sau punctual 2;
- 10. daca paramatru are sub-parametri, apasati set pentru afisarea primului sub-parametru;
- 11. apasati butoanele \bigotimes sau 🏧 pentru vizualizarea tuturor subparametrilor;
- apasati set pentru afisarea valorilor;
- 13. cresteti sau descresteti valoarea folosind butoanele 💮 sau 🐺 ;
- 14. apasati set pentru salvarea temporara a noii valori si revenirea la vizualizarea codului sub-parametrilor;
- 15. apasati prg pentru a reveni la vizualizarea parametrului.

#### Salvarea valorilor noi associate parametrilor

Pentru salvarea definitive a noii valori a parametrului modificat, apasati butonul prg mai mult de 5 secunde, astfel iesind din procedura de programare a parametrului. Toate modificarile facute parametrilor, si salvate temporar pe RAM pot fi sterse, revenind la" functionarea normala", nu atingeti nici un buton timp de 60 secunde, si lasati sa expire seriunea dupa timpul alocat. Daca aparatul este deconectat de la tensiune inainde de a apasa tasta prg, toate modificarile facute parametrilor si salvate temporar vor fi pierdute.

### Acces direct la parametri prin selectarea categoriei

ROMANA

Configurarea parametrilor poate fi accesata, asa cum a fost descrisa mai sus, deasemenea si dupa categorie (vezi iconitele si abrevierile in tabelul ce urmeaza), in functie cu lista de pe display echivalent cu nume si cu iconita corespunzatoare. Pentru a avea acces direct la selectia grupei de parametric dupa categorie, apasati **prg**, UP/DOWN si pentru a modifica parametric apasati **set**, UP/DOWN.

| Categorie             | Parametri       | Text  | Iconita           |
|-----------------------|-----------------|-------|-------------------|
| Parametri senzori     | /               | 'Pro' | ð.                |
| Parametri control     | r               | 'CtL' | *                 |
| Parametri compresor   | c               | 'CMP' | 0                 |
| Parametri degivrare   | d               | 'dEF' | <u>405</u><br>*** |
| Parametri aparme      | A               | 'ALM' | A                 |
| Parametri ventilator  | F               | 'FAn' | 8                 |
| Configurare parametri | H configuration | 'CnF' | aux               |
| Parametri HACCP       | H HACCP         | 'HcP' | NACCEP            |
| Parametri RTC         | rtc             | 'rtc' | 0                 |
|                       |                 |       | Tab 3 c           |

### Configurare sensor (/A2 la /A4)

La seria MasterCella, acesti parametric sunt folositi pentru configurarea modului senzorului: 0 = fara senzor; 1 = sensor produs (doar vizualizare); 2 = sensor degivrare; 3 = sensor condensare; 4 = sensor anti-inghet.

### Configurarea intrarii digitale (A4,A5)

La MasterCella, acest parametru si modelul de controller folosit definesc functionalitatea intrarii digitale:

- 0 = intrare neactivata;
- 1 = alarma externa imediata, normal inchis: deschis=alarma;
- 2 = intarziere alarma externa, normal inchis;
- 3 = activare degivrare de la un contact extern (un contact extern poate fi conectat la intrarile multifunctionale pentru a active sau dezactiva degivrarea);
- 4 = porneste deg. Cand se inchide contactul extern;
- 5 = contact usa care opreste compresorul si decivrarea: deschis = usa deschisa;
- 6 = ON/OFF la distanta: inchis = ON;
- 7 = contact cortina: inchis =perdea coborata;
- 8 = intrare presostat joasa pentru pump-down: deschis = joasa presiune;
- 9 = contact usa care opreste doar ventilatoarele: deschis = usa deschisa;
- 10 = functionare directa/inversa: deschis = direct;
- 11 = sensor lumina;
- 12 = activare iesire AUX (configurare cu parametric H1 dau H5): deschis = dezactivat;
- 13 = contact usa care opreste comp si vent si nu controleaza lumina;
- 14 = contact usa care opreste vent si nu controleaza lumina.

### Configurarea iesirii pe releu auxiliar AUX1 si AUX2 (H1 si H5)

Acestia astabilesc cand al patrulea si al cincilea releu (daca este present) sunt folositi ca iesiri auxiliare (ex. Vent. evacuare sau alt aparat ON/OFF), ca o iesire de alarma, ca iesire pentru iluminat, ca si degivrare pentru un o suflanta auxiliara, ca si control valva Pump-Down sau ca o iesire pentru ventilatoarele condensatorului.

- 0 = iesire alarma: normal energizat; releul nu este energizat cand alarma apare;
- 1 = iesire alarma: normal neenergizat; releul este energizat cand alarma apare;
- 2 = iesire auxiliara;
- 3 = ieisre ilumiat;
- 4 = iesire degivrarepentru vaporizator auxiliar;
- 5 = iesire Pump-Down;
- 6 = iesire condensator;
- 7 = intarzierea iesirii pentru compresor;
- 8 = iesirea auxiliara cu oprire;
- 9 = iesire iluminat cu oprire;
- 10 = dezactivare iesire;
- 11 =inverseaza iesirea cu controlul in banda moarta;
- 12 = iesire treapta al doilea compresor;
- 13 = iesire treapta al doilea compressor cu rotatie.

Atentie: modul H1/H5 = 0 este util pentru semnalizarea alarmelor chiar cand tensiunea este oprita.

Nota: la modelele cu un singur releu auxiliary, pentru asocierea butonului 🦉 cu iesirea, setati H1 = 10 si H5 = 3. Este necesar sa asociati releul asociat cu aux 1 la iesirea aux 2. Operatia poate fi efectuata folosind kit-ul de programare PSOPZPRG00 si cheia de programare PSOPZKEY00/A0.

#### Data si ziua producerii degivrarii (parametri td1 la td8)

0 = nici un eveniment; 1 la 7 = Luni pana Duminica; 8 = de Luni pana Vineri; 9 = de Luni pana Sambata; 10 = Sambata si Duminica; 11 = in fiecare zi.

### 4. CUPRINSUL PARAMETRILOR FUNCTIONALI

UOM = unitate de masura; Def. = val. implicita

| Simbol       | Cod. | Parametru                                   | AD  | U.M.  | Tip | Min | Max | Deg.                                    |
|--------------|------|---------------------------------------------|-----|-------|-----|-----|-----|-----------------------------------------|
|              | Pw   | Parola                                      |     | -     | C   | 0   | 200 | 22                                      |
|              | /2   | stabilitatoa macuratorii                    | AD  |       | C   | 1   | 15  | 1                                       |
|              | /2   | stavintatea Masuratului                     | AD  | -     | C   |     | 15  | 4                                       |
|              | /5   |                                             | AD  | -     | C   | 0   | 15  | 0                                       |
|              | /4   | senzor virtual                              | AD  | -     | C   | 0   | 100 | 0                                       |
|              | /5   | selectati °C sau °F                         | AD  | flag  | C   | 0   | 1   | 0                                       |
|              |      | 0: *C                                       |     |       |     |     |     |                                         |
|              |      | 1: "ት                                       |     |       |     |     |     |                                         |
|              | /6   | Punct zecimal                               | AD  | flag  | C   | 0   | 1   | 0                                       |
|              |      | Cu zecimi de un grad                        |     |       |     |     |     |                                         |
|              |      | Fara zecimi de un grad                      |     |       |     |     |     |                                         |
|              | /tl  | vizualizare pe terminal intern              | AD  | -     | C   | 1   | 7   | 1                                       |
|              |      | 1: sensor virtual                           |     |       |     |     |     |                                         |
|              |      | 2: senzorilor 1                             |     |       |     |     |     |                                         |
|              |      | 3: senzorilor 2                             |     |       |     |     |     |                                         |
|              |      | 4: senzorilor 3                             |     |       |     |     |     |                                         |
|              |      | 5: senzorilor 4                             |     |       |     |     |     |                                         |
|              |      | 6: senzorilor 5                             |     |       |     |     |     |                                         |
|              |      | 7: set point                                |     |       |     |     |     |                                         |
| _            | /tE  | vizualizare ne terminal extern              | 10  |       | C   | 0   | 6   | 0                                       |
| 2            | / 11 | fara conoviuno de la distanta               | AD  | -     | C   | U   | 0   | 0                                       |
| $\mathbb{Z}$ |      | lara conexiune de la distanta               |     |       |     |     |     |                                         |
|              |      | 1: Sensor VIITUal                           |     |       |     |     |     |                                         |
|              |      | 2: senzorilor 1                             |     |       |     |     |     |                                         |
|              |      | 5: senzorilor 2                             |     |       |     |     |     |                                         |
|              |      | 4: senzorilor 3                             |     |       |     |     |     |                                         |
|              |      | 5: senzorilor 4                             |     |       |     |     |     |                                         |
|              |      | 6: senzorilor 5                             |     |       |     |     |     |                                         |
|              | /P   | selectare tip senzor                        | AD  | -     | C   | 0   | 2   | 0                                       |
|              |      | NTC standard cu marja de la -50la90 °C      |     |       |     |     |     |                                         |
|              |      | NTC dedicate cu marja de la -40la150 °C     |     |       |     |     |     |                                         |
|              |      | PTC standard cu marja de la -50la150 °C     |     |       |     |     |     |                                         |
|              | /A2  | configurare sensor 2                        | D   | -     | С   | 0   | 4   | 2                                       |
|              | //// | comparate sensor z                          | A   | -     | C   | 0   | 4   | 0                                       |
|              |      | 0: Linsa senzor                             | Π   |       |     | U U |     | 0                                       |
|              |      | 1: Senzor produs (doar vizualizare)         |     |       |     |     |     |                                         |
|              |      | 2: Sonzor dogiuraro                         |     |       |     |     |     |                                         |
|              |      | Z. Senzer condensare                        |     |       |     |     |     |                                         |
|              |      | 4: Senzer anti inghet                       |     |       |     |     |     |                                         |
|              | 147  | 4. Serizor anti-ingnet                      | 1.5 |       | C   | 0   | 4   | 0                                       |
|              | /A3  | configurated senzorilor 3 (S3/DT1)          | AD  | -     | C   | U   | 4   | 0                                       |
|              |      | Idem / A2                                   |     |       | 6   |     |     |                                         |
|              | /A4  | contigurarea senzorilor 4 (S4/DI2)          | AD  | -     | C   | 0   | 4   | 0                                       |
|              |      | Idem / A2                                   |     |       |     |     |     |                                         |
|              | /A5  | configurarea senzorilor 5 (S5/DI3)          | Acl | ) -   | C   | 0   | 4   | 0                                       |
|              |      | Idem / A2                                   |     |       |     |     |     |                                         |
|              | /c1  | calibrarea senzorilor 1                     | AD  | °C/°F | C   | -20 | 20  | 0.0                                     |
|              | /c2  | calibrarea senzorilor 2                     | AD  | °C/°F | C   | -20 | 20  | 0.0                                     |
|              | /c3  | calibrarea senzorilor 3                     | AD  | °C/°F | C   | -20 | 20  | 0.0                                     |
|              | /c4  | calibrarea senzorilor 4                     | AD  | °C/°F | C   | -20 | 20  | 0.0                                     |
|              | /c5  | calibrarea senzorilor 5                     | AD  | °C/°F | C   | -20 | 20  | 0.0                                     |
|              |      |                                             |     |       |     |     |     |                                         |
| Simbol       | Cod. | Parametru                                   | AD  | U.M.  | Tip | Min | Max | Deg.                                    |
|              | St   | Set point temperatura                       | AD  | °C/°F | F   | r1  | r2  | 0.0                                     |
|              | rd   | controlul delta                             | AD  | °C/°F | F   | 0.1 | 20  | 2.0                                     |
|              | rn   | zona moarta                                 | AD  | °C/°F | C   | 0.0 | 60  | 4.0                                     |
|              | rr   | inversati control delta cu zona moarta      | AD  | °C/°F | C   | 0.1 | 20  | 2.0                                     |
|              | r1   | minim setpoint permis                       | AD  | °C/°F | C   | -50 | r2  | -50                                     |
|              | r2   | maxim setpoint permis                       | AD  | °C/°F | C   | r1  | 200 | 60                                      |
|              | r3   | mod de operare                              | AD  | flag  | C   | 0   | 2   | 0                                       |
|              |      | 0: Direct (frig) avand controlul degivrarii | n.b |       |     | ľ   |     | l i i i i i i i i i i i i i i i i i i i |
| ¥¥.          |      | 1: Direct (frig)                            |     |       |     |     |     |                                         |
| <b>₩</b>     |      | 2: Ciclu invore (incolzizo)                 |     |       |     |     |     |                                         |
|              | -4   | 2. Ciciu invers (incdizire)                 |     | 00/05 | C   | 20  | 20  | 7.0                                     |
| -            | r4   | variatia automata a setpoint zi/noapte      | AD  | °U°F  | C   | -20 | 20  | 5.0                                     |
|              | r5   | activare monitorizare temperatura           | AD  | flag  | C   | 0   | 1   | 0                                       |
|              |      | 0: Dezactivat                               |     |       |     |     |     |                                         |
|              |      | 1: Activat                                  |     |       |     |     |     |                                         |
|              | rt   | intervalul de monitorizare al temperaturii  | AD  | ore   | F   | 0   | 999 | -                                       |
|              | rH   | temperatura maxima citita                   | AD  | °C/°F | F   | -   | -   | -                                       |
|              | rL   | temperatura minima citita                   | AD  | °C/°F | F   | -   | -   | -                                       |

|          | Simbol    | Cod.      | Parametru                                                                          | AD | U.M.   | Tip | Min | Max | Deg. |
|----------|-----------|-----------|------------------------------------------------------------------------------------|----|--------|-----|-----|-----|------|
| _        |           | c0        | intarzierea releului compressor vent si ALIX la pornire la control cu banda moarta | AD | min    | C   | 0   | 15  | 0    |
| 20       |           | c1        | timpul minim intre doua porniri succesive                                          | AD | min    | C   | 0   | 15  | 0    |
|          |           | 0         | timp minim renaus compresor                                                        |    | min    | C   | 0   | 15  | 0    |
|          |           | CZ<br>CZ  | timp minim functionare compreser                                                   |    | min    | C   | 0   | 15  | 0    |
| -        |           | 64        | sotarea functonarii                                                                |    | min    | C   | 0   | 100 | 0    |
| Þ        | _         | 64        | perioada ciclului continuu                                                         | AD | oro    | C   | 0   | 100 | 0    |
|          | $\square$ |           | jenoada ciciului continuu                                                          | AD | ore    |     | 0   | 15  | 0    |
| <b>4</b> |           | -7        | intarzierea alarmer dupa ciciu continuu                                            | AD | ore    | C   | 0   | 250 | 2    |
|          | U         | C/        | timpul maxim de Pump-Down                                                          | AD | S      |     | 0   | 900 | 0    |
|          |           | C8        | Intarzierea pornirii compresorului dupa functionarea valvei PD                     | AD | S      | C   | 0   | 60  | 5    |
|          |           | c9        | activarea functiei autostart cu functionare PD                                     | AD | flag   | C   | 0   | 1   | 0    |
|          |           | c10       | selectare Pump-Down dupa timp si presiune                                          | AD | flag   | C   | 0   | 1   | 0    |
|          |           |           | 0: Pump-down dupa presiune                                                         |    |        |     |     |     |      |
|          |           |           | 1: Pump-down dupa timp                                                             |    |        |     |     |     |      |
|          |           | c11       | intarzierea intarzierii compresorului                                              | AD | S      | C   | 0   | 250 | 4    |
|          |           |           |                                                                                    |    |        |     |     |     |      |
|          | Simbol    | Cod.      | Parametru                                                                          | AD | U.M.   | Tip | Min | Max | Deg. |
|          |           | d0        | tipul degivrarii                                                                   | AD | flag   | C   | 0   | 4   | 0    |
|          |           |           | 0: Degivrare electrica dupa timp                                                   |    |        |     |     |     |      |
|          |           |           | 1: Degivrare cu gaze calde dupa temperatura                                        |    |        |     |     |     |      |
|          |           |           | 2: Degivrare electrica dupa timp                                                   |    |        |     |     |     |      |
|          |           |           | 3: Degivrare cu gaze calde dupa timp                                               |    |        |     |     |     |      |
|          |           |           | 4: Degivrare electrica termostatata dupa timp                                      |    |        |     |     |     |      |
|          |           | dI        | intervalul intre doua degivrari                                                    | AD | ore    | F   | 0   | 250 | 8    |
|          |           | dt1       | temperatura sf. degivrare, vaporizator                                             | AD | °C/°F  | F   | -50 | 200 | 4.0  |
|          |           | dt2       | temperatura sf. degivrare, vaporizator aux.                                        | AD | °C/°F  | F   | -50 | 200 | 4.0  |
|          |           | dP1       | perioada maxima de degivrare, vaporizator                                          | AD | min    | F   | 1   | 250 | 30   |
|          |           | dP2       | perioada maxima de deg. vaporizator aux                                            | AD | min    | F   | 1   | 250 | 30   |
|          |           | d3        | pornirea intarziata a degivrarii                                                   | AD | min    | C   | 0   | 250 | 0    |
|          |           | da        | activarea derivrarii la porpire                                                    |    | flag   | C   | 0   | 1   | 0    |
|          |           | u-        | 0: Fara degivrare la pornirea echinamentului                                       | nD | Indg   | C   | 0   | 1   | 0    |
|          |           |           | 1: Dorjurare la pornirea ochipamentului                                            |    |        |     |     |     |      |
|          |           | ds        | interziorea degla porpire                                                          |    | min    | C   | 0   | 250 | 0    |
|          |           | do<br>Lac | linualzierea degla pormie                                                          | AD | 111111 | C   | 0   | 250 | 1    |
|          | XX.       | dв        | vizualizarea in umpui degiviani                                                    | AD | -      | C   | 0   | 2   | 1    |
|          |           |           | U: Afisarea alternata def si valoarea senzorului                                   |    |        |     |     |     |      |
|          | ••        |           | 1: Afisare ultimei vavori a temperaturii                                           |    |        |     |     | _   |      |
|          |           |           | 2: Afisare doar def                                                                |    |        |     |     |     |      |
|          |           | dd        | perioada scurgere dupa degivrare                                                   | AD | min    | ŀ   | 0   | 15  | 2    |
|          |           | d8        | intarzierea alarmei dupa degivrare                                                 | AD | ore    | F   | 0   | 250 | 1    |
|          |           | d8d       | intarzierea alarmei dupa deschiderea usii                                          | AD | min    | C   | 0   | 250 | 0    |
|          |           | d9        | prioritatea degivrarii peste protectia compres.                                    | AD | flag   | C   | 0   | 1   | 0    |
|          |           |           | 0: Se tine cont de timpul de protectie c1, c2 si c3                                |    |        |     |     |     |      |
|          |           |           | 1: Nu se tine cont de timpul de protectie c1, c2 si c3                             |    |        |     |     |     |      |
|          |           | d/1       | afisarea senzorului de degivrare                                                   | AD | °C/°F  | F   | -   | -   | -    |
|          |           | d/2       | afisarea senzorului de degivrare 2                                                 | AD | °C/°F  | F   | -   | -   | -    |
|          |           | dC        | timp alocat pentru degivrare                                                       | AD | flag   | C   | 0   | 1   | 0    |
|          |           |           | 0: dl in ore, dP1 si dP2 in minute                                                 |    |        |     |     |     |      |
|          |           |           | 1: dl in minute, dP1 si dP2 in secunde                                             |    |        |     |     |     |      |
|          |           | d10       | timp de functionare compressor                                                     | AD | ore    | C   | 0   | 250 | 0    |
|          |           | d11       | pragul de temp. al timpului de functionare                                         | AD | °C/°F  | C   | -20 | 20  | 1.0  |
|          |           | d12       | degivrarea avansata                                                                | AD | -      | C   | 0   | 3   | 0    |
|          |           | dn        | perioada normala a degivrarii                                                      | AD | -      | C   | 1   | 100 | 65   |
|          |           | dH        | factorul proportional ptentru var. dupa 'dl"                                       | AD | -      | C   | 0   | 100 | 50   |
|          |           |           |                                                                                    |    |        |     |     |     |      |
|          | Simbol    | Cod.      | Parametru                                                                          | AD | U.M.   | Tip | Min | Max | Deg. |
|          |           | A0        | alarma si diferential ventilatie                                                   | AD | °C/°F  | C   | 0.1 | 20  | 2.0  |
|          |           | A1        | tipul pragului 'AL' si 'AH'                                                        | AD | flag   | C   | 0   | 1   | 0    |
|          |           |           | 0: AL si AH sunt praguri relative                                                  |    |        |     |     |     |      |
|          |           |           | 1: AL si AH sunt praguri absolute                                                  |    |        |     |     |     |      |
|          |           | AL        | pragul de temperatura joasa                                                        | AD | °C/°F  | F   | -50 | 200 | 0.0  |
|          |           | AH        | pragul de temperatura inalta                                                       | AD | °C/°F  | F   | -50 | 200 | 0.0  |
|          |           | Ad        | intarzierea alarmei temp. joase si inalte                                          | AD | min    | F   | 0   | 250 | 120  |
|          | -         | A4        | configurarea ID 1                                                                  | А  | -      | C   | 0   | 14  | 0    |
|          |           |           | ·                                                                                  | D  | -      | С   | 0   | 14  | 3    |
|          |           |           | 0: Intrare inactiva                                                                |    |        |     |     |     |      |
|          |           |           | 1: Alarma externa imediata                                                         |    |        |     |     |     |      |
|          |           |           | 2. Alarma externa intarziata                                                       |    |        |     |     |     |      |
|          |           |           | 3: Daca este model M selectia senzorului                                           |    |        |     |     |     |      |
|          |           |           | 3: Alte modele, activarea degivrarii                                               |    |        |     |     |     |      |
|          |           |           | A: Porneste degivrarea                                                             |    |        |     |     |     |      |
|          |           |           | 5. : Opriroa comprocorului ci vontilatoarolor la deschiderea usii                  |    |        |     |     |     |      |
|          |           |           | 6: op/off de la distanta                                                           |    |        |     |     |     |      |
|          |           |           | 7: Activates perdelai                                                              |    |        |     |     |     |      |
|          |           |           | 7. Activatea perdeter                                                              |    |        |     |     |     |      |

|           |      | 8: Presostat de joasa presiune                                                |       |       |     |     |     |      |    |
|-----------|------|-------------------------------------------------------------------------------|-------|-------|-----|-----|-----|------|----|
|           |      | 9: Oprirea doar a ventilatoarelor la deschiderea usii                         |       |       |     |     |     |      |    |
|           |      | 10: Functionare directa/inversa                                               |       |       |     |     |     |      |    |
|           |      | 11: Senzor lumina                                                             |       |       |     |     |     |      |    |
|           |      | 12: Activarea iesirii auxiliare AUX                                           |       |       |     |     |     |      |    |
|           |      | 13: Oprirea compresorului si ventilatoarelor la deschiderea usii si controlul |       |       |     |     |     |      |    |
|           |      | luminii                                                                       |       |       |     |     |     |      |    |
|           |      | 14: Oprirea doar a ventilatoarelor la deschiderea usii fara controlul luminii |       |       |     |     |     |      |    |
|           | A5   | configurarea ID 2                                                             | AD    | -     | C   | 0   | 14  | 0    |    |
|           |      | Idem A4                                                                       |       |       |     |     |     |      |    |
| •         | A6   | oprire compressor sau alarma externa                                          | AD    | min   | C   | 0   | 100 | 0    |    |
|           | A7   | intarzierea alarmei externe                                                   | AD    | min   | C   | 0   | 250 | 0    |    |
|           | A8   | activarea alarma 'Ed1' si 'Ed2'                                               | AD    | flag  | C   | 0   | 1   | 0    |    |
|           |      | 0: Activarea semnalelor Ed1 si Ed2                                            |       |       |     | -   |     | -    |    |
|           |      | 1: Dezactivarea semnalelor Ed1 si Ed2                                         |       |       |     |     |     |      |    |
|           | A9   | configurarea ID 3                                                             | AD    | -     | C   | 0   | 14  | 0    |    |
|           | 10   | Idem A4                                                                       | 110   |       | 0   | 0   |     | 0    |    |
|           | Ado  | Controlul luminii la deschiderea usii                                         | AD    | flag  | C   | 0   | 1   | 0    |    |
|           | Ac   | alarma temperatura inalta condensator                                         |       | °C/°E | C   | 0.0 | 200 | 70.0 |    |
|           | AE   | diferential temperatura inalta condecator                                     |       | °C/°E | C   | 0.0 | 200 | 10   |    |
|           | Acd  | Intercinal temperatura maita condesator                                       |       | min   | C   | 0.1 | 250 | 0    |    |
|           | AE   | timpul oprire concer iluminat                                                 | AD    |       | C   | 0   | 250 | 0    |    |
|           | AF   | umpul opine sensor numinal                                                    | AD    | 5     | C   | 0   | 250 | 0    |    |
|           | ALF  | prag de dialitia anu ingrieu                                                  | AD    | U/ F  | C   | -50 | 200 | -5.0 |    |
|           | AdF  | Intarziere alarma anti Ingnet                                                 | AD    | min   | C   | 0   | 15  |      |    |
| c'        |      |                                                                               | 40    |       | -   | 1.4 |     |      | ł  |
| SIMDOI    | Cod. | Parametru                                                                     | AD    | U.M.  | Tip | Min | Max | Deg. | Í. |
|           | FO   | controlul ventilatiei                                                         | D     | flag  | C   | 0   | 2   | 0    |    |
|           |      | 0: Ventilatoarele pornite mereu                                               |       |       |     |     |     |      |    |
|           |      | 1: Controlul ventilatoarelor in functie de diferenta de temperatura intre     |       |       |     |     |     |      |    |
|           |      | senzorul virtual si temperatura din vaporizator                               |       |       |     |     |     |      |    |
|           |      | 2: Controlul ventilatoarelor in functie de temperatura din vaporizator        |       |       |     |     |     |      |    |
| -0        | F1   | temperatura de pornire a ventilatiei                                          | D     | °C/°F | F   | -50 | 200 | 5.0  |    |
| <b>QK</b> | F2   | oprire vent. cu compressor oprit                                              | D     | flag  | C   | 0   | 1   | 1    |    |
| DV        |      | 0: Ventilatoarele tot timpul pornite                                          |       |       |     |     |     |      |    |
| •         |      | 1: Ventilatoarele oprite cand compresorul este oprit                          |       |       |     |     |     |      |    |
|           | F3   | ventilatie in degivrare                                                       | D     | flag  | C   | 0   | 1   | 1    |    |
|           |      | 0: Functionare ventilatoare pe timpul degivrarii                              |       |       |     |     |     |      |    |
|           |      | 1: Nefunctionare ventilatoare pe timpul degivrarii                            |       |       |     |     |     |      |    |
|           | Fd   | oprire ventilatie dupa drenare                                                | D     | min   | F   | 0   | 15  | 1    |    |
|           | F4   | temperatura de oprire vent, condensator                                       | AD    | °C/°F | C   | -50 | 200 | 40   |    |
|           | F5   | diferential de pornie vent condensator                                        | AD    | °C/°F | C   | 01  | 20  | 5.0  |    |
| -         |      |                                                                               |       |       | 1.0 | *   |     |      |    |
| Simbol    | Cod. | Parametru                                                                     | AD    | U.M.  | Tip | Min | Max | Deg. |    |
|           | HO   | adresa seriala                                                                | AD    | -     | C   | 0   | 207 | 1    |    |
|           | H1   | functia releu 4                                                               | AD    | flag  | C   | 0   | 13  | 1    |    |
|           |      | 0: lesirea de alarma in tensiune                                              |       |       |     | -   |     |      |    |
|           |      | 1: Jesire de alarma fara tensiune                                             |       |       |     |     |     |      |    |
|           |      | 2 Jesire auxiliara                                                            |       | -     |     |     |     |      |    |
|           |      | 3: Jesirea de iluminat                                                        |       |       |     |     |     |      |    |
|           |      | 4: Jesirea auxiliara de degivrare                                             |       |       |     |     |     |      |    |
|           |      | 5: Jesirea valvei Pump down                                                   |       |       |     |     |     |      |    |
|           |      | 6: Jesire ventilatorului de condensator                                       |       |       |     |     |     |      |    |
|           |      | 7: Intarzierea lesirii compresorului                                          |       |       |     |     |     |      |    |
|           |      | 8: Dezactivarea jesirii auxiliare cand este OPRIT                             |       |       |     |     |     |      |    |
|           |      | 9: Dezactivarea jesirii iluminatului cand este OPRIT                          |       |       |     |     |     |      |    |
|           |      | 10: Nici o functie acociata cu jesirea                                        |       |       |     |     |     |      |    |
|           |      | 11: Eurotionaro invorco in controlul cu banda moarta                          |       |       |     |     |     |      |    |
| 2117      |      | 12: lesirea trentei celui de al doilea compresor                              |       |       |     |     |     |      |    |
| aux       |      | 12. lesirea treptei celui de al doilea compresor cu retatio                   |       |       |     |     |     |      |    |
|           | HЭ   | dozactivaro tactatura / inflarocu                                             |       | flag  | C   | 0   | 6   | 1    |    |
|           | 112  |                                                                               | IND . | iiag  | C   | 0   | 0   | 1    |    |
|           |      |                                                                               |       |       |     |     |     |      |    |
|           |      |                                                                               |       |       |     |     |     |      |    |
|           |      |                                                                               |       |       |     |     |     |      |    |
|           |      |                                                                               |       |       |     |     |     |      |    |
|           |      | Tel Do Se Se Se Se Se Se Se Se Se Se Se Se Se                                 |       |       |     |     |     |      |    |
|           |      |                                                                               |       |       |     |     |     |      |    |
|           |      |                                                                               |       |       |     |     |     |      |    |
|           |      |                                                                               |       |       |     |     |     |      |    |
|           |      | 4                                                                             |       |       |     |     |     |      |    |
|           |      |                                                                               |       |       |     |     |     |      |    |
|           |      |                                                                               |       |       | - 1 |     |     |      |    |
|           |      | Functionarea tastaturii                                                       |       |       |     |     |     |      |    |
|           |      | Functionarea tastaturii<br>"•" = Dezactivat                                   |       |       |     |     |     |      |    |

ROMANA

|                   | H3                                                                                                    | activare cod pentru telecomanda                                                                                                    | AD                                                                              | -                                                                                                    | C                                                                                           | 0                                                                                                    | 255                                                                                                    | 0                                                                                                    |
|-------------------|----------------------------------------------------------------------------------------------------|----------------------------------------------------------------------------------------------------|---------------------------------------------------------------------------------|----------------------------------------------------------------------------------------------------|---------------------------------------------------------------------------------------------|----------------------------------------------------------------------------------------------------|----------------------------------------------------------------------------------------------------|----------------------------------------------------------------------------------------------------|
|                   | H4                                                                                                    | dezactivarea buzzer                                                                                                    | AD                                                                              | flag                                                                                                    | C                                                                                           | 0                                                                                                    | 1                                                                                                    | 0                                                                                                    |
|                   |                                                                                                    | 0: Soporio activata                                                                                                    | 7.0                                                                             | 1100                                                                                                    |                                                                                             | Ŭ                                                                                                    |                                                                                                    | 0                                                                                                    |
|                   |                                                                                                    | 1. Conorio demotivato                                                                                                    |                                                                                 |                                                                                                    |                                                                                             |                                                                                                    |                                                                                                    |                                                                                                    |
|                   |                                                                                                    | 1. Sonene dezactivata                                                                                                    | 10                                                                              |                                                                                                    |                                                                                             |                                                                                                    |                                                                                                    |                                                                                                    |
|                   | H5                                                                                                    | functia releu 5                                                                                                    | AD                                                                              | flag                                                                                                    | C                                                                                           | 0                                                                                                    | 13                                                                                                    | 1                                                                                                    |
|                   |                                                                                                    | Idem H1                                                                                                    |                                                                                 |                                                                                                    |                                                                                             |                                                                                                    |                                                                                                    |                                                                                                    |
|                   | H6                                                                                                    | blocare tastatura                                                                                                    | AD                                                                              | -                                                                                                    | C                                                                                           | 0                                                                                                    | 255                                                                                                    | 0                                                                                                    |
|                   | H8                                                                                                    | selectare activare iesire cu banda moarta                                                                                                    | AD                                                                              | flag                                                                                                    | C                                                                                           | 0                                                                                                    | 1                                                                                                    | 0                                                                                                    |
|                   |                                                                                                    | 0: Cu legatura la jesirea configurata la iluminat                                                                                                    |                                                                                 |                                                                                                    | -                                                                                           |                                                                                                    |                                                                                                    | -                                                                                                    |
|                   |                                                                                                    | 1. Cu legatura la lesirea configurata la numiliat                                                                                                    |                                                                                 |                                                                                                    |                                                                                             |                                                                                                    |                                                                                                    |                                                                                                    |
| aux               |                                                                                                    | 1. Cu legatura la lestrea configurata la auxiliar                                                                                                    | 10                                                                              |                                                                                                    |                                                                                             |                                                                                                    |                                                                                                    |                                                                                                    |
|                   | H9                                                                                                    | activare variatia setpoint cu banda moarta                                                                                                    | AD                                                                              | flag                                                                                                    | C                                                                                           | 0                                                                                                    | 1                                                                                                    | 0                                                                                                    |
|                   |                                                                                                    | 0: Variatia setointului cand este Dezactivata                                                                                                    |                                                                                 |                                                                                                    |                                                                                             |                                                                                                    |                                                                                                    |                                                                                                    |
|                   |                                                                                                    | 1: Variatia setointului cand este Activata                                                                                                    |                                                                                 |                                                                                                    |                                                                                             |                                                                                                    |                                                                                                    |                                                                                                    |
|                   | Hdh                                                                                                    | set oprire rezistente anticondens                                                                                                    | AD                                                                              | °C/°F                                                                                                    | C                                                                                           | -50                                                                                                    | 200                                                                                                    | 0.0                                                                                                    |
|                   | 1                                                                                                    |                                                                                                    | Į=                                                                              |                                                                                                    | 1.                                                                                          |                                                                                                    | 1200                                                                                                    | 10.0                                                                                                    |
| Simbol            | Cod                                                                                                    | Parametru                                                                                                    | AD                                                                              | UM                                                                                                    | Tip                                                                                         | Min                                                                                                    | Max                                                                                                    | Deg                                                                                                    |
| 5111201           | HAn                                                                                                    | numar de evenimente HA ocupate                                                                                                    |                                                                                 | -                                                                                                    | 10                                                                                          | 0                                                                                                    | 15                                                                                                    | 0                                                                                                    |
|                   |                                                                                                    | Data ting al ultimetric fue occupate                                                                                                    |                                                                                 |                                                                                                    | C                                                                                           | 0                                                                                                    | 15                                                                                                    | 0                                                                                                    |
|                   | па                                                                                                    | Data.ump ai uiumuiui eveniment nA                                                                                                    | AD                                                                              | -                                                                                                    | C                                                                                           |                                                                                                    | -                                                                                                    | -                                                                                                    |
|                   | У                                                                                                    | An                                                                                                    |                                                                                 | Anı                                                                                                    |                                                                                             | 0                                                                                                    | 99                                                                                                    | 0                                                                                                    |
|                   | M                                                                                                    | Luna                                                                                                    |                                                                                 | Luni                                                                                                    |                                                                                             | 1                                                                                                    | 12                                                                                                    | 0                                                                                                    |
|                   | d                                                                                                    | Zi                                                                                                    |                                                                                 | Zile                                                                                                    | 1                                                                                           | 1                                                                                                    | 7                                                                                                    | 0                                                                                                    |
|                   | h                                                                                                    | Ora                                                                                                    |                                                                                 | ore                                                                                                    |                                                                                             | 0                                                                                                    | 23                                                                                                    | 0                                                                                                    |
|                   | In                                                                                                    | Minut                                                                                                    |                                                                                 | Minute                                                                                                    |                                                                                             | 0                                                                                                    | 59                                                                                                    | 0                                                                                                    |
|                   | +                                                                                                    | Porioada                                                                                                    |                                                                                 | oro                                                                                                    |                                                                                             | 0                                                                                                    | 00                                                                                                    | 0                                                                                                    |
|                   | L                                                                                                    | Data ting al 2 las provinces 111                                                                                                    | 10                                                                              | UIE                                                                                                    | 6                                                                                           | 0                                                                                                    | 99                                                                                                    | 0                                                                                                    |
| $\sim$            | HA1                                                                                                    | Data.timp al 2-lea eveniment HA                                                                                                    | AD                                                                              | -                                                                                                    | C                                                                                           | -                                                                                                    | -                                                                                                    | -                                                                                                    |
| $\langle \rangle$ | HA2                                                                                                    | Data.timp al 3-lea eveniment HA                                                                                                    | AD                                                                              | -                                                                                                    | C                                                                                           | -                                                                                                    | -                                                                                                    | -                                                                                                    |
| HACCP             | HFn                                                                                                    | numar de evenimente HF ocupate                                                                                                    | AD                                                                              | -                                                                                                    | C                                                                                           | 0                                                                                                    | 15                                                                                                    | 0                                                                                                    |
| $\square$         | HE                                                                                                    | Data timp al ultimului eveniment HF                                                                                                    | AD                                                                              | -                                                                                                    | C                                                                                           | -                                                                                                    | -                                                                                                    | -                                                                                                    |
|                   | v                                                                                                    | An                                                                                                    |                                                                                 | Ani                                                                                                    | -                                                                                           | 0                                                                                                    | 99                                                                                                    | 0                                                                                                    |
|                   | y                                                                                                    | luna                                                                                                    |                                                                                 | Luni                                                                                                    |                                                                                             | 1                                                                                                    | 12                                                                                                    | 0                                                                                                    |
|                   | IVI                                                                                                    | LUIId                                                                                                    |                                                                                 | Z11                                                                                                    |                                                                                             | 1                                                                                                    | 12                                                                                                    | 0                                                                                                    |
|                   | d                                                                                                    | Z1                                                                                                    |                                                                                 | ZIII                                                                                                    |                                                                                             | 1                                                                                                    | /                                                                                                    | 0                                                                                                    |
|                   |                                                                                                    |                                                                                                    |                                                                                 | lore                                                                                                    |                                                                                             | 10                                                                                                    | 23                                                                                                    | 0                                                                                                    |
|                   | n                                                                                                    | Uld                                                                                                    |                                                                                 | loic                                                                                                    |                                                                                             |                                                                                                    |                                                                                                    |                                                                                                    |
|                   | n<br>n                                                                                                    | Minut                                                                                                    |                                                                                 | Minute                                                                                                    |                                                                                             | 0                                                                                                    | 59                                                                                                    | 0                                                                                                    |
|                   | n<br>n<br>t                                                                                                    | Minut<br>Perioada                                                                                                    |                                                                                 | Minute                                                                                                    |                                                                                             | 0                                                                                                    | 59<br>99                                                                                                    | 0                                                                                                    |
|                   | n<br>n<br>t<br>HF1                                                                                                    | 01a<br>Minut<br>Perioada<br>Data timp al 2-lea eveniment HF                                                                                                    | AD                                                                              | Minute<br>ore                                                                                                    | C                                                                                           | 0                                                                                                    | 59                                                                                                    | 0                                                                                                    |
|                   | n<br>n<br>t<br>HF1<br>HF2                                                                                                    | Ora<br>Minut<br>Perioada<br>Datatimp al 2-lea eveniment HF<br>Data timp al 3-lea eveniment HF                                                                                                    | AD                                                                              | Minute<br>ore                                                                                                    | С                                                                                           | 0                                                                                                    | 59<br>99<br>-                                                                                                    | 0                                                                                                    |
|                   | n<br>n<br>t<br>HF1<br>HF2                                                                                                    | Dia<br>Minut<br>Perioada<br>Data.timp al 2-lea eveniment HF<br>Data.timp al 3-lea eveniment HF<br>Intacience alemni MCCD                                                                                                    | AD<br>AD                                                                        | Minute<br>ore<br>-<br>-                                                                                                    | C<br>C                                                                                      | 0                                                                                                    | 59<br>99<br>-<br>-                                                                                                    | 0                                                                                                    |
|                   | n<br>n<br>t<br>HF1<br>HF2<br>Htd                                                                                                    | Minut<br>Perioada<br>Data.timp al 2-lea eveniment HF<br>Data.timp al 3-lea eveniment HF<br>Intarzierea alarmei HACCP                                                                                                    | AD<br>AD<br>AD                                                                  | Minute<br>ore<br>-<br>-<br>min                                                                                                    | C<br>C<br>C                                                                                 | 0<br>0<br>-<br>0<br>0                                                                                                    | 59<br>99<br>-<br>-<br>250                                                                                                    | 0<br>0<br>-<br>-<br>0                                                                                                    |
| Simbol            | n<br>n<br>HF1<br>HF2<br>Htd                                                                                                    | Dia<br>Minut<br>Perioada<br>Data.timp al 2-lea eveniment HF<br>Data.timp al 3-lea eveniment HF<br>Intarzierea alarmei HACCP                                                                                                    | AD<br>AD<br>AD                                                                  | Minute<br>ore<br>-<br>-<br>min                                                                                                    | C<br>C<br>C                                                                                 | 0<br>0<br>-<br>0<br>0                                                                                                    | 59<br>99<br>-<br>-<br>250                                                                                                    | 0<br>0<br>-<br>-<br>0                                                                                                    |
| Simbol            | n<br>n<br>HF1<br>HF2<br>Htd                                                                                                    | Minut<br>Perioada<br>Data.timp al 2-lea eveniment HF<br>Data.timp al 3-lea eveniment HF<br>Intarzierea alarmei HACCP<br>Parametru                                                                                                    | AD<br>AD<br>AD                                                                  | Minute<br>ore<br>-<br>-<br>min                                                                                                    | C<br>C<br>C<br>Tip                                                                          | 0<br>0<br>-<br>0<br>0<br>0<br>0                                                                                                    | 59<br>99<br>-<br>-<br>250<br>Max                                                                                                    | 0<br>0<br>-<br>0<br>Deg.                                                                                                    |
| Simbol            | n<br>n<br>HF1<br>HF2<br>Htd<br>Cod.<br>td1                                                                                                    | Minut<br>Perioada<br>Data.timp al 2-lea eveniment HF<br>Data.timp al 3-lea eveniment HF<br>Intarzierea alarmei HACCP<br>Parametru<br>timp degivrare 1                                                                                                    | AD<br>AD<br>AD<br>AD<br>AD                                                      | Minute<br>ore<br>-<br>-<br>min<br>U.M.                                                                                                    | C<br>C<br>C<br>Tip<br>C                                                                     | 0<br>0<br>-<br>0<br>0<br>0                                                                                                    | 59<br>99<br>-<br>-<br>250<br>Max<br>-                                                                                                    | 0<br>0<br>-<br>-<br>0<br>Deg.<br>-                                                                                                    |
| Simbol            | n<br>n<br>HF1<br>HF2<br>Htd<br><b>Cod.</b><br>td1<br>d                                                                                                    | Minut<br>Perioada<br>Data.timp al 2-lea eveniment HF<br>Data.timp al 3-lea eveniment HF<br>Intarzierea alarmei HACCP<br>Parametru<br>timp degivrare 1<br>Zi                                                                                                    | AD<br>AD<br>AD<br>AD<br>AD                                                      | Minute<br>ore<br>-<br>-<br>min<br>U.M.<br>-<br>Zile                                                                                                    | C<br>C<br>C<br>Tip<br>C                                                                     | 0<br>0<br>-<br>0<br>0<br>0<br><b>Min</b><br>-<br>0                                                                                                    | 59<br>99<br>-<br>-<br>250<br>Max<br>-<br>11                                                                                                    | 0<br>0<br>-<br>-<br>0<br><b>Deg.</b><br>-<br>0                                                                                                    |
| Simbol            | n<br>n<br>HF1<br>HF2<br>Htd<br><b>Cod.</b><br>td1<br>d<br>h                                                                                                    | Ora<br>Minut<br>Perioada<br>Data.timp al 2-lea eveniment HF<br>Data.timp al 3-lea eveniment HF<br>Intarzierea alarmei HACCP<br>Parametru<br>timp degivrare 1<br>Zi<br>Ora                                                                                                    | AD<br>AD<br>AD<br>AD<br>AD                                                      | Minute<br>ore<br>-<br>-<br>min<br>U.M.<br>-<br>Zile<br>ore                                                                                                    | C<br>C<br>C<br>Tip<br>C                                                                     | 0<br>0<br>-<br>0<br>0<br>0<br>0<br><b>Min</b><br>-<br>0<br>0<br>0                                                                                                    | 59<br>99<br>-<br>-<br>250<br>Max<br>-<br>11<br>23                                                                                                    | 0<br>0<br>-<br>0<br><b>Deg.</b><br>-<br>0<br>0                                                                                                    |
| Simbol            | n<br>n<br>HF1<br>HF2<br>Htd<br>Cod.<br>td1<br>d<br>h<br>n                                                                                                    | Minut Perioada Data.timp al 2-lea eveniment HF Data.timp al 3-lea eveniment HF Intarzierea alarmei HACCP Parametru timp degivrare 1 Zi Ora Minut                                                                                                    | AD<br>AD<br>AD<br>AD                                                            | Vice ore                                                                                                    | C<br>C<br>C<br>Tip<br>C                                                                     | 0<br>0<br>-<br>0<br>0<br>0<br>0<br>-<br>0<br>0<br>0<br>0<br>0                                                                                                    | 59<br>99<br>-<br>250<br>Max<br>-<br>11<br>23<br>59                                                                                                    | 0<br>0<br>-<br>-<br>0<br><b>Deg.</b><br>-<br>0<br>0<br>0                                                                                                    |
| Simbol            | n<br>n<br>HF1<br>HF2<br>Htd<br>Cod.<br>td1<br>d<br>h<br>n<br>td2                                                                                                    | Ora         Minut         Perioada         Data.timp al 2-lea eveniment HF         Data.timp al 3-lea eveniment HF         Intarzierea alarmei HACCP         Parametru         timp degivrare 1         Zi         Ora         Minut         timp degivrare 2                                                                                                    | AD<br>AD<br>AD<br>AD                                                            | U.M.<br>Zile<br>ore<br>Minute                                                                                                    | C<br>C<br>C<br>Tip<br>C                                                                     | 0<br>0<br>-<br>0<br>0<br>0<br>-<br>0<br>0<br>0<br>0<br>0<br>0                                                                                                    | 59<br>99<br>-<br>250<br>Max<br>-<br>11<br>23<br>59<br>-                                                                                                    | 0<br>0<br>-<br>-<br>0<br><b>Deg.</b><br>-<br>0<br>0<br>0<br>0<br>0                                                                                                    |
| Simbol            | n<br>n<br>HF1<br>HF2<br>Htd<br>td1<br>d<br>h<br>td2<br>td2<br>td3                                                                                                    | Ora         Minut         Perioada         Data.timp al 2-lea eveniment HF         Data.timp al 3-lea eveniment HF         Intarzierea alarmei HACCP         Parametru         timp degivrare 1         Zi         Ora         Minut         timp degivrare 2         timp degivrare 3                                                                                                    | AD<br>AD<br>AD<br>AD<br>AD                                                      | Vinute<br>ore<br>-<br>-<br>-<br>Zile<br>ore<br>Minute<br>-                                                                                                    | C<br>C<br>C<br>Tip<br>C<br>C                                                                | 0<br>0<br>-<br>0<br>0<br>-<br>0<br>0<br>0<br>0<br>0<br>0<br>0<br>-                                                                                                    | 59<br>99<br>-<br>250<br>Max<br>-<br>11<br>23<br>59<br>-                                                                                                    | 0<br>0<br>-<br>-<br>0<br>0<br>0<br>0<br>0<br>0<br>0                                                                                                    |
| Simbol            | nn<br>t<br>HF1<br>HF2<br>Htd<br>td1<br>d<br>h<br>td2<br>td3<br>td4                                                                                                    | Minut Perioada Data.timp al 2-lea eveniment HF Data.timp al 3-lea eveniment HF Intarzierea alarmei HACCP Parametru timp degivrare 1 Zi Ora Minut timp degivrare 2 timp degivrare 3 timp degivrare 3 timp degivrare 3                                                                                                    | AD<br>AD<br>AD<br>AD<br>AD                                                      | Minute<br>ore<br>-<br>-<br>-<br>min<br>U.M.<br>-<br>Zile<br>ore<br>Minute<br>-<br>-                                                                                                    | C<br>C<br>C<br>Tip<br>C<br>C<br>C<br>C                                                      | 0<br>0<br>-<br>0<br>0<br>0<br>-<br>0<br>0<br>0<br>-<br>-<br>-<br>-                                                                                                    | 59<br>99<br>-<br>250<br>Max<br>-<br>11<br>23<br>59<br>-<br>-<br>-                                                                                                    | 0<br>0<br>-<br>-<br>0<br>0<br>0<br>0<br>0<br>0<br>-<br>-                                                                                                    |
| Simbol            | n<br>n<br>HF1<br>HF2<br>Htd<br>d<br>h<br>td1<br>h<br>td2<br>td3<br>td4                                                                                                    | Ora         Minut         Perioada         Data.timp al 2-lea eveniment HF         Data.timp al 3-lea eveniment HF         Intarzierea alarmei HACCP         Parametru         timp degivrare 1         Zi         Ora         Minut         timp degivrare 2         timp degivrare 3         timp degivrare 4                                                                                                    | AD<br>AD<br>AD<br>AD<br>AD<br>AD<br>AD<br>AD<br>AD                              | Minute<br>ore<br>-<br>-<br>-<br>-<br>Zile<br>ore<br>Minute<br>-<br>-<br>-<br>-                                                                                                    | C<br>C<br>C<br>C<br>C<br>C<br>C<br>C<br>C<br>C<br>C                                         | 0<br>0<br>-<br>0<br>0<br>-<br>0<br>0<br>0<br>0<br>0<br>-<br>-<br>-<br>-                                                                                                    | 59<br>99<br>-<br>250<br>Max<br>-<br>11<br>23<br>59<br>-<br>-<br>-<br>-<br>-                                                                                                    | 0<br>0<br>-<br>0<br>0<br>0<br>0<br>0<br>0<br>0<br>0<br>0<br>0<br>0<br>0<br>0<br>0<br>0<br>0<br>0                                                                                                    |
| Simbol            | n<br>t<br>HF1<br>HF2<br>Htd<br>td1<br>d<br>td2<br>td3<br>td4<br>td3                                                                                                    | Minut Perioada Data.timp al 2-lea eveniment HF Data.timp al 3-lea eveniment HF Intarzierea alarmei HACCP Parametru timp degivrare 1 Zi Ora Minut timp degivrare 2 timp degivrare 3 timp degivrare 4 timp degivrare 5                                                                                                    | AD<br>AD<br>AD<br>AD<br>AD<br>AD<br>AD<br>AD<br>AD                              | Minute<br>ore<br>-<br>-<br>min<br>-<br>Zile<br>ore<br>Minute<br>-<br>-<br>-<br>-                                                                                                    | C<br>C<br>C<br>C<br>C<br>C<br>C<br>C<br>C<br>C<br>C<br>C<br>C<br>C                          | 0<br>0<br>-<br>0<br>0<br>0<br>-<br>0<br>0<br>0<br>0<br>-<br>-<br>-<br>-<br>-<br>-<br>-<br>-                                                                                                    | 59<br>99<br>-<br>250<br><b>Max</b><br>-<br>11<br>23<br>59<br>-<br>-<br>-<br>-<br>-<br>-                                                                                                    | 0<br>0<br>-<br>-<br>0<br>0<br>0<br>0<br>0<br>0<br>0<br>0<br>0<br>0<br>0<br>0<br>0<br>0<br>0<br>0                                                                                                    |
| Simbol            | n<br>t<br>HF1<br>HF2<br>Htd<br><b>Cod.</b><br>td1<br>d<br>h<br>td2<br>td3<br>td4<br>td4<br>td4<br>td5<br>td6                                                                                                    | Ora         Minut         Perioada         Data.timp al 2-lea eveniment HF         Data.timp al 3-lea eveniment HF         Intarzierea alarmei HACCP         Parametru         timp degivrare 1         Zi         Ora         Minut         timp degivrare 2         timp degivrare 3         timp degivrare 5         timp degivrare 6                                                                                                    | AD<br>AD<br>AD<br>AD<br>AD<br>AD<br>AD<br>AD<br>AD<br>AD<br>AD                  | Minute<br>ore<br>-<br>-<br>min<br>-<br>Zile<br>ore<br>Minute<br>-<br>-<br>-<br>-<br>-<br>-<br>-<br>-                                                                                                    | C<br>C<br>C<br>C<br>C<br>C<br>C<br>C<br>C<br>C<br>C<br>C<br>C<br>C<br>C<br>C                | 0<br>0<br>-<br>0<br>0<br>0<br>-<br>0<br>0<br>0<br>-<br>-<br>-<br>-<br>-<br>-<br>-                                                                                                    | 59<br>99<br>-<br>250<br><b>Max</b><br>-<br>11<br>23<br>59<br>-<br>-<br>-<br>-<br>-<br>-<br>-<br>-<br>-<br>-                                                                                                    | 0<br>0<br>-<br>0<br>0<br>0<br>0<br>0<br>0<br>0<br>0<br>0<br>0<br>0<br>0<br>0<br>0<br>0<br>0<br>0                                                                                                    |
| Simbol            | n<br>n<br>HF1<br>HF2<br>Htd<br>td1<br>d<br>td2<br>td3<br>td4<br>td5<br>td6<br>td7                                                                                                    | Ora         Minut         Perioada         Data.timp al 2-lea eveniment HF         Data.timp al 3-lea eveniment HF         Intarzierea alarmei HACCP         Parametru         timp degivrare 1         Zi         Ora         Minut         timp degivrare 2         timp degivrare 3         timp degivrare 5         timp degivrare 6         timp degivrare 7                                                                                                    | AD<br>AD<br>AD<br>AD<br>AD<br>AD<br>AD<br>AD<br>AD<br>AD<br>AD<br>AD<br>AD      | Minute<br>ore<br>-<br>-<br>-<br>-<br>-<br>Zile<br>ore<br>Minute<br>-<br>-<br>-<br>-<br>-<br>-<br>-<br>-<br>-<br>-<br>-<br>-<br>-<br>-<br>-<br>-<br>-<br>-<br>-                                                                                                    | C<br>C<br>C<br>C<br>C<br>C<br>C<br>C<br>C<br>C<br>C<br>C<br>C<br>C<br>C<br>C<br>C<br>C<br>C | 0<br>0<br>-<br>0<br>0<br>-<br>0<br>0<br>0<br>0<br>0<br>-<br>-<br>-<br>-<br>-<br>-<br>-<br>-<br>-                                                                                                    | 59<br>99<br>-<br>250<br><b>Max</b><br>-<br>11<br>23<br>59<br>-<br>-<br>-<br>-<br>-<br>-<br>-<br>-<br>-<br>-<br>-                                                                                                    | 0<br>0<br>-<br>0<br>0<br>0<br>0<br>0<br>0<br>0<br>0<br>0<br>0<br>0<br>0<br>0<br>0<br>0<br>0<br>0                                                                                                    |
| Simbol            | n<br>h<br>HF1<br>HF2<br>HF2<br>HT4<br>d<br>h<br>n<br>td2<br>td3<br>td4<br>td4<br>td5<br>td6<br>td7<br>td8                                                                                                    | Minut Perioada Data.timp al 2-lea eveniment HF Data.timp al 3-lea eveniment HF Intarzierea alarmei HACCP Parametru timp degivrare 1 Zi Ora Minut timp degivrare 2 timp degivrare 3 timp degivrare 4 timp degivrare 5 timp degivrare 6 timp degivrare 7 timp degivrare 7 timp degivrare 7                                                                                                    | AD<br>AD<br>AD<br>AD<br>AD<br>AD<br>AD<br>AD<br>AD<br>AD<br>AD<br>AD<br>AD<br>A | Minute<br>ore<br>-<br>-<br>-<br>Zile<br>ore<br>Minute<br>-<br>-<br>-<br>-<br>-<br>-<br>-<br>-<br>-<br>-<br>-<br>-                                                                                                    | C<br>C<br>C<br>C<br>C<br>C<br>C<br>C<br>C<br>C<br>C<br>C<br>C<br>C<br>C<br>C<br>C<br>C<br>C | 0<br>0<br>0<br>0<br>0<br>0<br>0<br>0<br>0<br>0<br>0<br>0<br>0<br>0<br>0<br>0<br>0<br>0<br>0                                                                                                    | 59<br>99<br>-<br>250<br>Max<br>-<br>11<br>23<br>59<br>-<br>-<br>-<br>-<br>-<br>-<br>-<br>-<br>-<br>-<br>-<br>-<br>-<br>-                                                                                                    | 0<br>0<br>-<br>-<br>0<br>0<br>0<br>0<br>0<br>0<br>-<br>-<br>-<br>-<br>-<br>-<br>-<br>-<br>-<br>-                                                                                                    |
| Simbol            | n<br>HF1<br>HF2<br>Htd<br>td1<br>d<br>h<br>h<br>h<br>td2<br>td2<br>td3<br>td4<br>td5<br>td6<br>td7<br>td8<br>td7<br>td8                                                                                                    | Ora         Minut         Perioada         Data.timp al 2-lea eveniment HF         Data.timp al 3-lea eveniment HF         Intarzierea alarmei HACCP         Parametru         timp degivrare 1         Zi         Ora         Minut         timp degivrare 2         timp degivrare 3         timp degivrare 5         timp degivrare 5         timp degivrare 6         timp degivrare 7         timp degivrare 8         lluminat/aux On/Off periada                                                                                                    | AD<br>AD<br>AD<br>AD<br>AD<br>AD<br>AD<br>AD<br>AD<br>AD<br>AD<br>AD<br>AD<br>A | Minute<br>ore<br>-<br>-<br>-<br>-<br>Zile<br>ore<br>Minute<br>-<br>-<br>-<br>-<br>-<br>-<br>-<br>-<br>-<br>-<br>-<br>-<br>-<br>-<br>-<br>-<br>-                                                                                                    | C<br>C<br>C<br>C<br>C<br>C<br>C<br>C<br>C<br>C<br>C<br>C<br>C<br>C<br>C<br>C<br>C<br>C<br>C | 0<br>0<br>-<br>0<br>0<br>0<br>0<br>0<br>0<br>0<br>0<br>0<br>-<br>-<br>-<br>-<br>-<br>-<br>-<br>-                                                                                                    | 59<br>99<br>-<br>250<br>Max<br>-<br>11<br>23<br>59<br>-<br>-<br>-<br>-<br>-<br>-<br>-<br>-<br>-<br>-<br>-<br>-<br>-<br>-<br>-<br>-<br>-<br>-                                                                                                    | 0<br>0<br>0<br>-<br>-<br>0<br>0<br>0<br>0<br>0<br>0<br>-<br>-<br>-<br>-<br>-<br>-<br>-<br>-<br>-                                                                                                    |
| Simbol            | n<br>HF1<br>HF2<br>Htd<br>d<br>h<br>h<br>td1<br>d<br>h<br>td2<br>td3<br>td4<br>td3<br>td4<br>td5<br>td7<br>td7<br>td8<br>to7<br>td8<br>to7<br>td8<br>to7<br>td7<br>td8<br>td7<br>td7<br>td7<br>td7<br>td7<br>td7<br>td7<br>td7 | Ora         Minut         Perioada         Data.timp al 2-lea eveniment HF         Data.timp al 3-lea eveniment HF         Intarzierea alarnei HACCP         Parametru         timp degivrare 1         Ži         Ora         Minut         timp degivrare 2         timp degivrare 3         timp degivrare 4         timp degivrare 5         timp degivrare 6         timp degivrare 8         lluminat/aux On/Off periada         7                                                                                                    | AD<br>AD<br>AD<br>AD<br>AD<br>AD<br>AD<br>AD<br>AD<br>AD<br>AD<br>AD<br>AD<br>A | Minute<br>ore<br>-<br>-<br>min<br>-<br>Zile<br>ore<br>Minute<br>-<br>-<br>-<br>-<br>-<br>-<br>-<br>-<br>-<br>-<br>-<br>-<br>-<br>-<br>-<br>-<br>-<br>-<br>-                                                                                                    | C<br>C<br>C<br>C<br>C<br>C<br>C<br>C<br>C<br>C<br>C<br>C<br>C<br>C<br>C<br>C<br>C<br>C<br>C | 0<br>0<br>-<br>0<br>0<br>0<br>-<br>0<br>0<br>0<br>0<br>-<br>-<br>-<br>-<br>-<br>-<br>-<br>-<br>-                                                                                                    | 59<br>99<br>-<br>250<br>Max<br>-<br>11<br>23<br>59<br>-<br>-<br>-<br>-<br>-<br>-<br>-<br>-<br>-<br>-<br>-<br>11                                                                                                    | 0<br>0<br>-<br>-<br>0<br>0<br>0<br>0<br>0<br>0<br>-<br>-<br>-<br>-<br>-<br>-<br>-<br>-<br>-<br>0<br>0<br>0<br>0<br>0<br>0<br>0<br>0<br>0<br>0<br>0<br>0<br>0<br>0<br>0<br>0<br>0<br>0<br>0<br>0                                              |
| Simbol            | n                                                                                                    | Ora         Minut         Perioada         Data.timp al 2-lea eveniment HF         Data.timp al 3-lea eveniment HF         Intarzierea alarmei HACCP         Parametru         timp degivrare 1         Zi         Ora         Minut         timp degivrare 2         timp degivrare 4         timp degivrare 5         timp degivrare 7         timp degivrare 8         Iluminal/aux On/Off periada         Zi                                                                                                    | AD<br>AD<br>AD<br>AD<br>AD<br>AD<br>AD<br>AD<br>AD<br>AD<br>AD<br>AD<br>AD<br>A | Minute<br>ore<br>-<br>-<br>min<br>Zile<br>ore<br>Minute<br>-<br>-<br>-<br>-<br>-<br>-<br>-<br>-<br>-<br>-<br>-<br>-<br>-<br>-<br>-<br>-<br>-<br>-<br>-                                                                                                    | C<br>C<br>C<br>C<br>C<br>C<br>C<br>C<br>C<br>C<br>C<br>C<br>C<br>C<br>C<br>C<br>C<br>C<br>C | 0<br>0<br>-<br>0<br>0<br>-<br>0<br>0<br>0<br>0<br>-<br>-<br>-<br>-<br>-<br>-<br>-<br>-<br>-<br>-                                                                                                    | 59<br>99<br>-<br>250<br><b>Max</b><br>-<br>11<br>23<br>59<br>-<br>-<br>-<br>-<br>-<br>-<br>-<br>-<br>-<br>-<br>-<br>-<br>-<br>11<br>12<br>3                                                                                                    | 0<br>0<br>-<br>-<br>0<br>0<br>0<br>0<br>0<br>0<br>0<br>-<br>-<br>-<br>-<br>-<br>-<br>-<br>-<br>-                                                                                                    |
| Simbol            | n                                                                                                    | Ora         Minut         Perioada         Data.timp al 2-lea eveniment HF         Data.timp al 3-lea eveniment HF         Intarzierea alarmei HACCP         Parametru         timp degivrare 1         Zi         Ora         Minut         timp degivrare 2         timp degivrare 3         timp degivrare 5         timp degivrare 6         timp degivrare 7         timp degivrare 8         lluminat/aux On/Off periada         Zi         Ora                                                                                                    | AD<br>AD<br>AD<br>AD<br>AD<br>AD<br>AD<br>AD<br>AD<br>AD<br>AD<br>AD<br>AD<br>A | Minute<br>ore<br>-<br>min<br>Zile<br>ore<br>Minute<br>-<br>-<br>-<br>-<br>-<br>-<br>-<br>-<br>-<br>-<br>-<br>-<br>-<br>-<br>-<br>-<br>-<br>-<br>-                                                                                                    | C<br>C<br>C<br>C<br>C<br>C<br>C<br>C<br>C<br>C<br>C<br>C<br>C<br>C<br>C<br>C<br>C<br>C<br>C | 0<br>0<br>-<br>0<br>0<br>-<br>0<br>0<br>0<br>-<br>-<br>-<br>-<br>-<br>-<br>-<br>-<br>-<br>-<br>-                                                                                                    | 59<br>99<br>-<br>250<br><b>Max</b><br>-<br>11<br>23<br>59<br>-<br>-<br>-<br>-<br>-<br>-<br>-<br>11<br>23<br>59<br>-<br>1<br>-<br>-<br>1<br>2<br>59<br>-<br>1<br>2<br>59<br>-<br>1<br>2<br>59<br>-<br>1<br>1<br>2<br>59<br>-<br>1<br>1<br>2<br>59<br>-<br>-<br>-<br>-<br>-<br>-<br>-<br>-<br>-<br>-<br>-<br>-<br>-<br>-<br>-<br>-<br>-<br>-                           | 0<br>0<br>0<br>-<br>-<br>0<br>0<br>0<br>0<br>0<br>0<br>0<br>-<br>-<br>-<br>-<br>-<br>-<br>0<br>0<br>0<br>0<br>0<br>0<br>0<br>-<br>-<br>-<br>0<br>0<br>0<br>0<br>0<br>0<br>0<br>0<br>0<br>0<br>0<br>0<br>0<br>0<br>0<br>0<br>0<br>0<br>0<br>0 |
| Simbol            | n                                                                                                    | Minut Perioada Data.timp al 2-lea eveniment HF Data.timp al 3-lea eveniment HF Intarzierea alarmei HACCP Parametru timp degivrare 1 Zi Ora Minut timp degivrare 2 timp degivrare 3 timp degivrare 5 timp degivrare 7 timp degivrare 7 timp degivrare 8 Iluminat/aux On/Off periada Zi Ora Minut                                                                                                    | AD<br>AD<br>AD<br>AD<br>AD<br>AD<br>AD<br>AD<br>AD<br>AD<br>AD<br>AD<br>AD      | Minute<br>ore<br>-<br>min<br>Zile<br>ore<br>Minute<br>-<br>-<br>-<br>Zile<br>ore<br>Minute                                                                                                    | C<br>C<br>C<br>C<br>C<br>C<br>C<br>C<br>C<br>C<br>C<br>C<br>C<br>C<br>C<br>C                | 0<br>0<br>-<br>0<br>0<br>-<br>0<br>0<br>0<br>0<br>-<br>-<br>-<br>-<br>-<br>-<br>-<br>-<br>-<br>0<br>0<br>0<br>0<br>0<br>0<br>0<br>0<br>0<br>0<br>0<br>0<br>0<br>0<br>0<br>0<br>0<br>0<br>0<br>0                                                                                                    | 59<br>99<br>-<br>250<br><b>Max</b><br>-<br>11<br>23<br>59<br>-<br>-<br>-<br>-<br>-<br>-<br>-<br>11<br>23<br>59                                                                                                    | 0<br>0<br>0<br>-<br>-<br>0<br>0<br>0<br>0<br>0<br>0<br>0<br>0<br>0<br>0<br>0<br>0<br>0<br>0<br>0                                                                                                    |
| Simbol            | n                                                                                                    | Ora         Minut         Perioada         Data.timp al 2-lea eveniment HF         Data.timp al 3-lea eveniment HF         Intarzierea alarmei HACCP         Parametru         timp degivrare 1         Zi         Ora         Minut         timp degivrare 2         timp degivrare 3         timp degivrare 4         timp degivrare 5         timp degivrare 6         timp degivrare 7         timp degivrare 8         Iluminat/aux On/Off periada         Zi         Ora         Minut         Iluminat/aux On/Off periada                                                                                                    | AD<br>AD<br>AD<br>AD<br>AD<br>AD<br>AD<br>AD<br>AD<br>AD<br>AD<br>AD<br>AD<br>A | Minute<br>ore<br>-<br>-<br>min<br>Zile<br>ore<br>Minute<br>-<br>-<br>-<br>-<br>-<br>-<br>-<br>-<br>-<br>-<br>-<br>-<br>-<br>-<br>-<br>-<br>-<br>-<br>-                                                                                                    | C<br>C<br>C<br>C<br>C<br>C<br>C<br>C<br>C<br>C<br>C<br>C<br>C<br>C<br>C<br>C<br>C<br>C<br>C | 0<br>0<br>0<br>-<br>0<br>0<br>-<br>0<br>0<br>0<br>-<br>-<br>-<br>-<br>-<br>-<br>-<br>-<br>0<br>0<br>0<br>0<br>-<br>-<br>-<br>0<br>0<br>0<br>-<br>-<br>-<br>0<br>0<br>0<br>-<br>-<br>-<br>-<br>-<br>-<br>0<br>0<br>0<br>-<br>-<br>-<br>-<br>-<br>-<br>-<br>-<br>-<br>-<br>-<br>-<br>-<br>-<br>-<br>-<br>-<br>-<br>-<br>-                                                                                           | 59<br>99<br>-<br>250<br><b>Max</b><br>-<br>11<br>23<br>59<br>-<br>-<br>-<br>-<br>-<br>-<br>-<br>11<br>23<br>59<br>-<br>-<br>-<br>-<br>-<br>11<br>23<br>59<br>-<br>-<br>-<br>-<br>-<br>-<br>-<br>-<br>-<br>-<br>-<br>-<br>-<br>-<br>-<br>-<br>-<br>-                                                                                                    | 0<br>0<br>0<br>-<br>-<br>0<br>0<br>0<br>0<br>0<br>0<br>0<br>-<br>-<br>-<br>-<br>-<br>0<br>0<br>0<br>0<br>0<br>0<br>0<br>0<br>0<br>0<br>0<br>0<br>0<br>0<br>0<br>0<br>0<br>0<br>0<br>0                                                        |
| Simbol            | n                                                                                                    | Ora         Minut         Perioada         Data.timp al 2-lea eveniment HF         Data.timp al 3-lea eveniment HF         Intarzierea alarmei HACCP         Parametru         timp degivrare 1         Zi         Ora         Minut         timp degivrare 2         timp degivrare 3         timp degivrare 5         timp degivrare 6         timp degivrare 7         timp degivrare 8         Illuminat/aux On/Off periada         Zi         Ora         Minut         Illuminat/aux On/Off periada         Zi         Ora         Minut         Illuminat/aux On/Off periada         Zi         Ora         Minut         Illuminat/aux On/Off periada                                                                                                    | AD<br>AD<br>AD<br>AD<br>AD<br>AD<br>AD<br>AD<br>AD<br>AD<br>AD<br>AD<br>AD<br>A | Minute<br>ore<br>-<br>-<br>min<br>Zile<br>ore<br>Minute<br>-<br>-<br>-<br>Zile<br>ore<br>Minute<br>-<br>Zile<br>Zile<br>Zile<br>Zile                                                                                                    | С<br>С<br>С<br>С<br>С<br>С<br>С<br>С<br>С<br>С<br>С<br>С<br>С<br>С<br>С<br>С<br>С<br>С<br>С | 0<br>0<br>0<br>0<br>0<br>0<br>0<br>0<br>0<br>0<br>0<br>0<br>0<br>0<br>0<br>0<br>0<br>0<br>0                                                                                                    | 59<br>99<br>-<br>250                                                                                                    | 0<br>0<br>0<br>-<br>-<br>0<br>0<br>0<br>0<br>0<br>0<br>0<br>0<br>-<br>-<br>-<br>-<br>0<br>0<br>0<br>0<br>0<br>0<br>0<br>0<br>0<br>0<br>0<br>0<br>0<br>0<br>0<br>0<br>0<br>0<br>0<br>0                                                        |
| Simbol            | n                                                                                                    | Ora         Minut         Perioada         Data.timp al 2-lea eveniment HF         Data.timp al 3-lea eveniment HF         Intarzierea alarmei HACCP         Parametru         timp degivrare 1         Zi         Ora         Minut         timp degivrare 2         timp degivrare 3         timp degivrare 4         timp degivrare 5         timp degivrare 6         timp degivrare 7         timp degivrare 8         Iluminat/aux On/Off periada         Zi         Ora         Minut         Iluminat/aux On/Off periada         Zi         Ora         Minut         Iluminat/aux On/Off periada         Zi         Ora         Minut         Iluminat/aux On/Off periada         Zi         Ora                                                                                                    | AD<br>AD<br>AD<br>AD<br>AD<br>AD<br>AD<br>AD<br>AD<br>AD<br>AD<br>AD            | Minute<br>ore<br>-<br>min<br>Zile<br>ore<br>Minute<br>-<br>-<br>-<br>-<br>-<br>Zile<br>ore<br>Minute<br>-<br>-<br>Zile<br>ore<br>Minute<br>-<br>-<br>-<br>Zile<br>ore<br>ore                                                                                                    | C<br>C<br>C<br>C<br>C<br>C<br>C<br>C<br>C<br>C<br>C<br>C<br>C<br>C<br>C<br>C<br>C<br>C<br>C | 0<br>0<br>0<br>-<br>0<br>0<br>-<br>0<br>0<br>0<br>0<br>-<br>-<br>-<br>-<br>-<br>-<br>-<br>-<br>-                                                                                                    | 59<br>99<br>-<br>250<br><b>Max</b><br>-<br>11<br>23<br>59<br>-<br>-<br>-<br>-<br>-<br>-<br>-<br>-<br>11<br>23<br>59<br>-<br>123<br>59<br>-<br>11<br>23<br>59<br>-                                                                                                    | 0<br>0<br>0<br>-<br>-<br>0<br>0<br>0<br>0<br>0<br>0<br>0<br>0<br>0<br>0<br>0<br>0<br>0<br>0<br>0                                                                                                    |
| Simbol            | n                                                                                                    | Ora         Minut         Perioada         Data.timp al 2-lea eveniment HF         Data.timp al 3-lea eveniment HF         Intarzierea alarmei HACCP         Parametru         timp degivrare 1         Zi         Ora         Minut         timp degivrare 2         timp degivrare 3         timp degivrare 4         timp degivrare 5         timp degivrare 6         timp degivrare 7         timp degivrare 8         Illuminat/aux On/Off periada         Zi         Ora         Minut         Illuminat/aux On/Off periada         Zi         Ora         Minut         Illuminat/aux On/Off periada         Zi         Ora         Minut         Illuminat/aux On/Off periada         Zi         Ora         Minut         Illuminat/aux On/Off periada         Zi         Ora         Minut                             | AD<br>AD<br>AD<br>AD<br>AD<br>AD<br>AD<br>AD<br>AD<br>AD<br>AD<br>AD<br>AD<br>A | Minute<br>ore<br>-<br>min<br>Zile<br>ore<br>Minute<br>-<br>-<br>-<br>-<br>Zile<br>ore<br>Minute<br>-<br>Zile<br>ore<br>Minute<br>-<br>Zile<br>ore<br>Minute                                                                                                    | С<br>С<br>С<br>С<br>С<br>С<br>С<br>С<br>С<br>С<br>С<br>С<br>С<br>С<br>С<br>С<br>С<br>С<br>С | 0<br>0<br>0<br>-<br>0<br>0<br>-<br>0<br>0<br>0<br>-<br>-<br>-<br>-<br>-<br>-<br>-<br>-<br>0<br>0<br>0<br>0<br>-<br>-<br>-<br>0<br>0<br>0<br>0<br>-<br>-<br>-<br>0<br>0<br>0<br>0<br>-<br>-<br>-<br>-<br>-<br>-<br>-<br>-<br>-<br>-<br>-<br>-<br>-<br>-<br>-<br>0<br>0<br>0<br>0<br>0<br>-<br>-<br>-<br>-<br>-<br>-<br>-<br>-<br>-<br>-<br>-<br>-<br>-<br>-<br>-<br>-<br>-<br>-<br>-<br>-                          | 59<br>99<br>-<br>250<br><b>Max</b><br>-<br>11<br>23<br>59<br>-<br>-<br>-<br>-<br>-<br>-<br>11<br>23<br>59<br>-<br>11<br>23<br>59<br>-<br>11<br>23<br>59<br>59                                                                                                    | 0<br>0<br>0<br><br>-<br>0<br>0<br>0<br>0<br>0<br>0<br>0<br>-<br>-<br>-<br>-<br>-<br>-<br>-                                                                                                    |
| Simbol            | n                                                                                                    | Ora         Minut         Perioada         Data.timp al 2-lea eveniment HF         Data.timp al 3-lea eveniment HF         Intarzierea alarmei HACCP         Parametru         timp degivrare 1         Zi         Ora         Minut         timp degivrare 2         timp degivrare 3         timp degivrare 4         timp degivrare 5         timp degivrare 6         timp degivrare 8         Iluminat/aux On/Off periada         Zi         Ora         Minut         Iluminat/aux On/Off periada         Zi         Ora         Minut         Iluminat/aux On/Off periada         Zi         Ora         Minut         stare data/timp RTC                                                                                                    | AD<br>AD<br>AD<br>AD<br>AD<br>AD<br>AD<br>AD<br>AD<br>AD<br>AD<br>AD            | Minute<br>ore<br>-<br>-<br>min<br>Zile<br>ore<br>Minute<br>-<br>-<br>-<br>Zile<br>ore<br>Minute<br>-<br>Zile<br>ore<br>Minute<br>-<br>Zile<br>ore                                                                                                    | С<br>С<br>С<br>С<br>С<br>С<br>С<br>С<br>С<br>С<br>С<br>С<br>С<br>С<br>С<br>С<br>С<br>С<br>С | 0<br>0<br>0<br>0<br>0<br>0<br>0<br>0<br>0<br>0<br>0<br>0<br>0<br>0<br>0<br>0<br>0<br>0<br>0                                                                                                    | 59<br>99<br>-<br>250<br><b>Max</b><br>-<br>11<br>23<br>59<br>-<br>-<br>-<br>-<br>-<br>-<br>11<br>23<br>59<br>-<br>11<br>23<br>59<br>-<br>11<br>23<br>59<br>-<br>11                                                                                                    | 0<br>0<br>0<br>-<br>-<br>0<br>0<br>0<br>0<br>0<br>0<br>0<br>-<br>-<br>-<br>-<br>-<br>-<br>-<br>-                                                                                                    |
| Simbol            | n                                                                                                    | Ora         Minut         Perioada         Data.timp al 2-lea eveniment HF         Data.timp al 3-lea eveniment HF         Intarzierea alarmei HACCP         Parametru         timp degivrare 1         Zi         Ora         Minut         timp degivrare 2         timp degivrare 4         timp degivrare 5         timp degivrare 7         timp degivrare 8         Illuminat/aux On/Off periada         Zi         Ora         Minut         Iluminat/aux On/Off periada         Zi         Ora         Minut         Iluminat/aux On/Off periada         Zi         Ora         Minut         Iluminat/aux On/Off periada         Zi         Ora         Minut         Iluminat/aux On/Off periada         Zi         Ora         Minut         Iuminat/aux On/Off periada         Zi         Ora         Minut           | AD<br>AD<br>AD<br>AD<br>AD<br>AD<br>AD<br>AD<br>AD<br>AD<br>AD<br>AD<br>AD<br>A | Minute<br>ore<br>-<br>-<br>-<br>Zile<br>ore<br>Minute<br>-<br>-<br>-<br>-<br>-<br>Zile<br>ore<br>Minute<br>-<br>-<br>-<br>Zile<br>ore<br>Minute<br>-<br>-<br>-<br>-<br>-<br>-<br>-<br>-<br>-<br>-<br>-<br>-<br>-<br>-<br>-<br>-<br>-<br>-<br>-                                                                              | C<br>C<br>C<br>C<br>C<br>C<br>C<br>C<br>C<br>C<br>C<br>C<br>C<br>C<br>C<br>C<br>C<br>C<br>C | 0<br>0<br>0<br>-<br>0<br>0<br>-<br>0<br>0<br>0<br>-<br>-<br>-<br>-<br>-<br>-<br>-<br>0<br>0<br>0<br>0<br>-<br>-<br>0<br>0<br>0<br>0<br>-<br>-<br>0<br>0<br>0<br>0<br>-<br>-<br>-<br>0<br>0<br>0<br>0<br>-<br>-<br>-<br>-<br>0<br>0<br>0<br>0<br>-<br>-<br>-<br>0<br>0<br>0<br>0<br>0<br>0<br>0<br>-<br>-<br>-<br>0<br>0<br>0<br>0<br>0<br>0<br>0<br>0<br>0<br>0<br>0<br>0<br>0<br>0<br>0<br>0<br>0<br>0<br>0<br>0 | 59<br>99<br>-<br>250<br><b>Max</b><br>-<br>11<br>23<br>59<br>-<br>-<br>-<br>-<br>-<br>-<br>-<br>11<br>23<br>59<br>-<br>-<br>11<br>23<br>59<br>-<br>-<br>11<br>23<br>59<br>-<br>-                                                                                                    | 0<br>0<br>0<br>-<br>-<br>0<br>0<br>0<br>0<br>0<br>0<br>0<br>-<br>-<br>-<br>0<br>0<br>0<br>0<br>0                                                                                                    |
| Simbol            | n                                                                                                    | Ora         Minut         Perioada         Data.timp al 2-lea eveniment HF         Data.timp al 3-lea eveniment HF         Intarzierea alarmei HACCP         Parametru         Image: Colspan="2">Intarzierea alarmei HACCP         Parametru         timp degivrare 1         Zi         Ora         Minut         timp degivrare 2         timp degivrare 3         timp degivrare 4         timp degivrare 5         timp degivrare 6         timp degivrare 8         Iluminat/aux On/Off periada         Zi         Ora         Minut         Iluminat/aux On/Off periada         Zi         Ora         Minut         Isetze data/timp RTC         An                                                                                                    | AD<br>AD<br>AD<br>AD<br>AD<br>AD<br>AD<br>AD<br>AD<br>AD<br>AD<br>AD<br>AD<br>A | Minute<br>ore<br>-<br>-<br>-<br>-<br>Zile<br>ore<br>Minute<br>-<br>-<br>-<br>Zile<br>ore<br>Minute<br>-<br>-<br>Zile<br>ore<br>Minute<br>-<br>-<br>-<br>-<br>-<br>-<br>-<br>-<br>-<br>-<br>-<br>-<br>-<br>-<br>-<br>-<br>-<br>-<br>-                                                                                        | С<br>С<br>С<br>С<br>С<br>С<br>С<br>С<br>С<br>С<br>С<br>С<br>С<br>С<br>С<br>С<br>С<br>С<br>С | 0<br>0<br>0<br>0<br>0<br>0<br>0<br>0<br>0<br>0<br>0<br>0<br>0<br>0<br>0<br>0<br>0<br>0<br>0                                                                                                    | 59<br>99<br>-<br>250<br><b>Max</b><br>-<br>11<br>23<br>59<br>-<br>-<br>-<br>-<br>-<br>11<br>23<br>59<br>-<br>11<br>23<br>59<br>-<br>11<br>23<br>59<br>-<br>11<br>23<br>59<br>-                                                                                                    | 0<br>0<br>0<br>-<br>-<br>0<br>0<br>0<br>0<br>0<br>0<br>0<br>-<br>-<br>-<br>0<br>0<br>0<br>0<br>0                                                                                                    |
| Simbol            | n                                                                                                    | Minut Perioada Data.timp al 2-lea eveniment HF Data.timp al 3-lea eveniment HF Intarzierea alarmei HACCP Parametru timp degivrare 1 Zi Ora Minut timp degivrare 2 timp degivrare 3 timp degivrare 4 timp degivrare 5 timp degivrare 7 timp degivrare 7 timp degivrare 7 timp degivrare 8 Iluminat/aux On/Off periada Zi Ora Minut Iluminat/aux On/Off periada Zi Ora Minut Iluminat/aux On/Off periada Zi Ora Minut Iluminat/aux On/Off periada Zi Ora Minut Iluminat/aux On/Off periada Zi Ora Minut Iluminat/aux On/Off periada                                                                                                    | AD<br>AD<br>AD<br>AD<br>AD<br>AD<br>AD<br>AD<br>AD<br>AD<br>AD<br>AD<br>AD<br>A | Minute<br>ore<br>-<br>-<br>min<br>Zile<br>ore<br>Minute<br>-<br>-<br>-<br>Zile<br>ore<br>Minute<br>-<br>Zile<br>ore<br>Minute<br>-<br>Zile<br>ore<br>Minute<br>-<br>Zile<br>ore<br>Ani<br>Luni                                                                                                    | C<br>C<br>C<br>C<br>C<br>C<br>C<br>C<br>C<br>C<br>C<br>C<br>C<br>C<br>C<br>C<br>C<br>C<br>C | 0<br>0<br>0<br>-<br>0<br>0<br>0<br>-<br>0<br>0<br>0<br>-<br>-<br>-<br>-<br>-<br>0<br>0<br>0<br>0                                                                                                    | 59<br>99<br>-<br>250<br><b>Max</b><br>-<br>11<br>23<br>59<br>-<br>-<br>-<br>-<br>11<br>23<br>59<br>-<br>-<br>11<br>23<br>59<br>-<br>11<br>23<br>59<br>-<br>99<br>99<br>12                                                                                                    | 0<br>0<br>0<br>-<br>-<br>0<br>0<br>0<br>0<br>0<br>0<br>0<br>0<br>0<br>-<br>-<br>0<br>0<br>0<br>0                                                                                                    |
| Simbol            | n                                                                                                    | Ora         Minut         Perioada         Data.timp al 2-lea eveniment HF         Data.timp al 3-lea eveniment HF         Intarzierea alarmei HACCP         Parametru         timp degivrare 1         Zi         Ora         Minut         timp degivrare 2         timp degivrare 3         timp degivrare 4         timp degivrare 5         timp degivrare 6         timp degivrare 7         timp degivrare 8         Illuminat/aux On/Off periada         Zi         Ora         Minut         Iluminat/aux On/Off periada         Zi         Ora         Minut         Iluminat/aux On/Off periada         Zi         Ora         Minut         Iluminat/aux On/Off periada         Zi         Ora         Minut         Iuminat/aux On/Off periada         Zi         Ora         Minut         Iuma         Zi din luna | AD<br>AD<br>AD<br>AD<br>AD<br>AD<br>AD<br>AD<br>AD<br>AD<br>AD<br>AD<br>AD<br>A | Minute<br>ore<br>-<br>-<br>min<br>Zile<br>ore<br>Minute<br>-<br>-<br>-<br>-<br>Zile<br>ore<br>Minute<br>-<br>-<br>Zile<br>ore<br>Minute<br>-<br>-<br>Zile<br>ore<br>Minute<br>-<br>-<br>-<br>-<br>-<br>-<br>-<br>-<br>-<br>-<br>-<br>-<br>-<br>-<br>-<br>-<br>-<br>-<br>-                                                   | C<br>C<br>C<br>C<br>C<br>C<br>C<br>C<br>C<br>C<br>C<br>C<br>C<br>C<br>C<br>C<br>C<br>C<br>C | 0<br>0<br>0<br>-<br>0<br>0<br>-<br>0<br>0<br>0<br>-<br>-<br>-<br>-<br>-<br>-<br>-<br>-<br>0<br>0<br>0<br>0<br>-<br>-<br>0<br>0<br>0<br>0<br>-<br>-<br>0<br>0<br>0<br>0<br>-<br>-<br>0<br>0<br>0<br>-<br>-<br>-<br>-<br>-<br>-<br>-<br>-<br>-<br>-<br>-<br>-<br>-<br>-<br>-<br>-<br>-<br>-<br>0<br>0<br>0<br>0<br>0<br>0<br>0<br>0<br>0<br>0<br>0<br>0<br>0<br>0<br>0<br>0<br>0<br>0<br>0<br>0                     | 59<br>99<br>-<br>250<br><b>Max</b><br>-<br>11<br>23<br>59<br>-<br>-<br>-<br>-<br>-<br>-<br>-<br>11<br>23<br>59<br>-<br>-<br>11<br>23<br>59<br>-<br>11<br>23<br>59<br>-<br>-<br>11<br>23<br>59<br>-<br>-<br>23<br>59<br>-<br>-<br>23<br>59<br>-<br>-<br>-<br>-<br>-<br>-<br>-<br>-<br>-<br>-<br>-<br>-<br>-<br>-<br>-<br>-<br>-<br>-                                  | 0<br>0<br>0<br>-<br>-<br>0<br>0<br>0<br>0<br>0<br>0<br>0<br>-<br>-<br>-<br>0<br>0<br>0<br>0<br>0                                                                                                    |
| Simbol            | n                                                                                                    | Ora         Minut         Perioada         Data.timp al 2-lea eveniment HF         Data.timp al 3-lea eveniment HF         Intarzierea alarnei HACCP         Parametru         timp degivrare 1         Zi         Ora         Minut         timp degivrare 2         timp degivrare 3         timp degivrare 4         timp degivrare 5         timp degivrare 6         timp degivrare 7         timp degivrare 8         Iluminat/aux On/Off periada         Zi         Ora         Minut         Iluminat/aux On/Off periada         Zi         Ora         Minut         Iluminat/aux On/Off periada         Zi         Ora         Minut         Iluminat/aux On/Off periada         Zi         Ora         Minut         setare data/timp RTC         An         Luna         Zi din luna         Zi din septamana         | AD<br>AD<br>AD<br>AD<br>AD<br>AD<br>AD<br>AD<br>AD<br>AD<br>AD<br>AD<br>AD<br>A | Minute<br>ore<br>-<br>-<br>min<br>Zile<br>ore<br>Minute<br>-<br>-<br>-<br>Zile<br>ore<br>Minute<br>-<br>Zile<br>ore<br>Minute<br>-<br>Zile<br>ore<br>Minute<br>-<br>Zile<br>ore<br>Minute<br>-<br>Zile<br>Zile                                                                                                    | C<br>C<br>C<br>C<br>C<br>C<br>C<br>C<br>C<br>C<br>C<br>C<br>C<br>C<br>C<br>C<br>C<br>C<br>C | 0<br>0<br>0<br>0<br>0<br>0<br>0<br>0<br>0<br>0<br>0<br>0<br>0<br>0<br>-<br>-<br>-<br>-<br>-<br>0<br>0<br>0<br>0<br>0<br>0<br>0<br>0<br>0<br>0<br>0<br>0<br>0<br>0<br>0<br>0<br>0<br>0<br>0<br>0                                                                                                    | 59<br>99<br>-<br>250<br><b>Max</b><br>-<br>11<br>23<br>59<br>-<br>-<br>-<br>-<br>-<br>-<br>11<br>23<br>59<br>-<br>11<br>23<br>59<br>-<br>11<br>23<br>59<br>-<br>11<br>23<br>59<br>-<br>11<br>23<br>59<br>-<br>11<br>23<br>59<br>-<br>11<br>23<br>59<br>-<br>11<br>23<br>59<br>-<br>-<br>-<br>-<br>-<br>-<br>-<br>-<br>-<br>-<br>-<br>-<br>-<br>-<br>-<br>-<br>-<br>- | 0<br>0<br>0<br>-<br>-<br>0<br>0<br>0<br>0<br>0<br>0<br>0<br>-<br>-<br>0<br>0<br>0<br>0<br>0<br>0                                                                                                    |
| Simbol            | n                                                                                                    | Ora         Minut         Perioada         Data.timp al 2-lea eveniment HF         Data.timp al 3-lea eveniment HF         Intarzierea alarmei HACCP         Parametru         timp degivrare 1         Zi         Ora         Minut         timp degivrare 2         timp degivrare 3         timp degivrare 4         timp degivrare 5         timp degivrare 6         timp degivrare 7         timp degivrare 8         Iluminat/aux On/Off periada         Zi         Ora         Minut         Iluminat/aux On/Off periada         Zi         Ora         Minut         Iluminat/aux On/Off periada         Zi         Ora         Minut         Iluminat/aux On/Off periada         Zi         Ora         Minut         Iumatore         Zi din luna         Zi din luna         Zi din saptamana         Ora             | AD<br>AD<br>AD<br>AD<br>AD<br>AD<br>AD<br>AD<br>AD<br>AD<br>AD<br>AD<br>AD<br>A | Minute<br>ore<br>-<br>-<br>min<br>Zile<br>ore<br>Minute<br>-<br>-<br>-<br>-<br>Zile<br>ore<br>Minute<br>-<br>Zile<br>ore<br>Minute<br>-<br>Zile<br>ore<br>Minute<br>-<br>Zile<br>ore<br>Minute<br>-<br>Zile<br>ore<br>Minute<br>-<br>-<br>-<br>-<br>-<br>-<br>-<br>-<br>-<br>-<br>-<br>-<br>-<br>-<br>-<br>-<br>-<br>-<br>- | C<br>C<br>C<br>C<br>C<br>C<br>C<br>C<br>C<br>C<br>C<br>C<br>C<br>C<br>C<br>C<br>C<br>C<br>C | 0<br>0<br>0<br>-<br>0<br>0<br>0<br>-<br>0<br>0<br>0<br>-<br>-<br>-<br>-<br>-<br>-<br>-<br>0<br>0<br>0<br>0<br>0<br>-<br>-<br>0<br>0<br>0<br>0<br>0<br>0<br>0<br>0<br>0<br>0<br>1<br>1<br>1<br>1                                                                                                    | 59<br>99<br>-<br>250<br><b>Max</b><br>-<br>11<br>23<br>59<br>-<br>-<br>-<br>-<br>-<br>-<br>-<br>-<br>11<br>23<br>59<br>-<br>-<br>12<br>59<br>-<br>12<br>23<br>59<br>-<br>12<br>23<br>59<br>-<br>12<br>23<br>59<br>-<br>2<br>-                                                                                                    | 0<br>0<br>0<br><br>0<br>0<br>0<br>0<br>0<br>0<br>0<br>0<br>-<br>-<br>-<br>-<br>-<br>-<br>0<br>0<br>0<br>0<br>0<br>0<br>0<br>0<br>0<br>0<br>0<br>0<br>0<br>0<br>0<br>0<br>0<br>0<br>0<br>0                                                    |

Tab. 4

Avertizare importanta: pentru ca setarea timpului sa devina imediat operationala, opriti si porniti aparatul. Daca aparatul nu este oprit, timpul va fi operational urmatoarea data cand va fi folosit, cand timpul iar va fi setat.

### 5. TABELUL CU ALARME SI SEMNALE: vizualizare, buzzer si relee

Urmatorul table descrie alarmele si semanlele de pe controller, cu descrierea corespunzatoare, starea buzzerului, releul de alarma si modul de resetare.

| Cod        | Iconita de pe display | Releu de alarma | Buzeer | Reset         | Descriere                                                       |
|------------|-----------------------|-----------------|--------|---------------|-----------------------------------------------------------------|
| 'rE'       | Clipocire             | Active          | Active | Automat       | defect sensor virtual                                           |
| 'E0'       | & Clipocire           | off             | off    | Automat       | defect sensor camera S1                                         |
| 'E1'       | Clipocire             | off             | off    | Automat       | defect sensor degivrare S2                                      |
| 'E2'-3-4   | Clipocire             | off             | off    | Automat       | defect sensor S3-4-5                                            |
| ' <u>'</u> | Nu                    | off             | off    | Automat       | sensor neactivat                                                |
| 'LO'       | A Clipocire           | Active          | Active | Automat       | alarma temperatura joasa                                        |
| 'HI'       | A Clipocire           | Active          | Active | Automat       | alarma temperatura inalta                                       |
| 'AFr'      | A Clipocire           | Active          | Active | manuale       | alarma anti -inghet                                             |
| ʻIA'       | A Clipocire           | Active          | Active | Automat       | alarma instantanee pentru contact extern                        |
| 'dA'       | Clipocire             | Active          | Active | Automat       | intarzierea alarma pentru contact extern                        |
| 'dEF'      | active                | off             | off    | Automat       | functionare degivrare                                           |
| 'Ed1'-2    | Nu                    | off             | off    | autom./manual | sfarsit deg. dupa timp la vaporizator 1-2                       |
| 'Pd'       | & Clipocire           | Active          | Active | autom./manual | alarma timp maxim pump-down                                     |
| 'LP'       | Clipocire             | Active          | Active | autom./manual | alarma temperatura joasa                                        |
| 'AtS'      | Clipocire             | Active          | Active | autom./manual | autopornire in pump-down                                        |
| 'chť       | Nu                    | off             | off    | autom./manual | prealarmare temp. inalta condensator                            |
| 'CHT'      | Clipocire             | Active          | Active | manuale       | temp. inalta condensator                                        |
| 'dor'      | A Clipocire           | Active          | Active | Automat       | alarma usa deschisa de prea mult timp                           |
| 'Etc'      | () Clipocire          | off             | off    | autom./manual | alarma RTC                                                      |
| 'EE'       | Clipocire             | off             | off    | Automat       | eroare parametru instalatie EEPROM                              |
| 'EF'       | Clipocire             | off             | off    | Automat       | eroare parametru functionare EEPROM                             |
| 'HA'       | HACCP Clipocire       | off             | off    | manuale       | HACCP alarma de tip 'HA'                                        |
| 'HF'       | HACCP Clipocire       | off             | off    | manuale       | HACCP alarma de tip 'HF'                                        |
| 'rCt'      | Semnal                |                 |        |               | activarea aparatului pentru programare de la telecomanda        |
| 'Add'      | Semnal                |                 |        |               | procedura in lucru pentru alocare adresa seriala in mod automat |
| 'Prt'      | Semnal                |                 |        |               | raportul a fost printat                                         |
| 'LrH'      | Semnal                |                 |        |               | activarea procedurii de umiditate relative scazuta              |
| 'HrH'      | Semnal                |                 |        |               | activarea procedurii de umiditate relative crescuta             |
| 'ccb'      | Semnal                |                 |        |               | cerere pornire ciclu continuu                                   |
| 'ccF'      | Semnal                |                 |        |               | cerere oprire ciclu continuu                                    |
| 'dFb'      | Semnal                |                 |        |               | cerere pornire degivrare                                        |
| 'dFF'      | Semnal                |                 |        |               | cerere oprire degivrare                                         |
| 'On'       | Semnal                |                 |        |               | Switch ON                                                       |
| 'OFF'      | Semnal                |                 |        |               | Switch OFF                                                      |
| 'rFS'      | Semnal                |                 |        |               | Anulare alarma prin comada manuala                              |
|            | Serindi .             |                 |        |               | Anulare alarme HACCP                                            |
| 'n1''n6'   |                       | Active          | Active | Automat       | indica alarma active la instalatia 1 la 6 in retea              |
| 'dal'      |                       |                 |        |               | Download in lucru                                               |
| uilL       | Seminal               | off             | all    |               |                                                                 |
| 01 db      | A Clipocire           | 011             | 011    |               | uo Domnioad cu efori la aparatele 1 la 6                        |

Tab. 5.a

Nota: Buzzerul este activat daca este activ parametrul 'H4'.

Releul de alarma este activat daca unal din iesirile auxiliare, 1 sau 2 ('H1' si 'H5') a fost alocata la functia de releu alarma (normal inchis sau normal deschis).

### **1. INTRODUCTION**

MasterCella is the new electronic controller for static or ventilated refrigerating units, able to manage all the actuators normally featured, such as: compressors, fans, defrost, alarms and lights. The MasterCella case is IP65 and the electrical wiring is especially simple, due to the fact that the front panel can be removed. The MasterCella case allows installation either on the panel or on the wall.

### 2. OPTION CODES

| CODE            | DESCRIPTION                                                                                          |         |
|-----------------|----------------------------------------------------------------------------------------------------|---------|
| IRTRRES000      | small infrared remote control                                                                        |         |
| IROPZSEM10      | RS485 serial board with automatic recognition of the polarity +/-                                    |         |
| IROPZSEM30      | RS485 serial board with automatic recognition of the polarity +/- and connection of repeater display |         |
| PSTOOVR100      | remote repeater display                                                                              |         |
| IROORGOOOO      | remote repeater display ir33 range green display                                                     |         |
| IROORROOOO      | remote repeater display ir33 range red display                                                       |         |
| PSTCON0300      | connection cables to the repeater display, one end with screw, 3 metres long                         |         |
| PSTCON1000      | connection cables to the repeater display, one end with screw, 10 metres long                        |         |
| PSOPZKEY00      | parameter programming key with 12V batteries included                                                |         |
| PSOPZKEYA0      | parameter programming key with external 230 Vac power supply                                         |         |
| IROPZKEY00      | parameter programming key with extended memory and 12V batteries included                            |         |
| IROPZKEYA0      | parameter programming key with extended memory and external 230 Vac power supply                     |         |
| VPMSTDKY*0(1,2) | programming key kit                                                                                  |         |
| MDOPZCA000      | optional board with 3 repeat connectors                                                              |         |
| MDOPZCB000      | optional board with 5 repeat connectors                                                              |         |
| 0402512CEL      | Disconnecting switch 32 A                                                                            |         |
| 0402515CEL      | Shaft H= 85 mm                                                                                       |         |
| 0402517CEL      | Yellow/red disconnecting switch                                                                      |         |
|                 | 1                                                                                                    | Tab.2.a |

### 3. DISPLAY

MasterCella is fitted with a three digit LED display for the temperature, and icons for displaying the operating status. It can also be connected, using a special interface, to a further display, used, for example, to show the reading of the third probe.

| Icon          | Function  | Normal Operation                                            |                                            |                                                                                                    |                                  |  |  |
|---------------|-----------|-------------------------------------------------------------|--------------------------------------------|----------------------------------------------------------------------------------------------------|----------------------------------|--|--|
|               |           | ON                                                          | OFF                                        | flashing                                                                                                    | ]                                |  |  |
| 0             | COMPRESS. | compressor on                                               | compressor off                             | compressor call                                                                                                    |                                  |  |  |
| %             | FAN       | fan on                                                      | fan off                                    | fan call                                                                                                    |                                  |  |  |
| <u>**</u>     | DEFROST   | defrost in progress                                         | no defrost call                            | defrost call                                                                                                    |                                  |  |  |
| aux           | AUX       | AUX auxiliary output active                                 | AUX auxiliary output not active            | anti-sweat heater function active                                                                                      |                                  |  |  |
|               | ALARM     | delayed external alarm (before<br>the time A7' has elapsed) | no alarm present                           | alarms in norm. operation (e.g. high/low<br>temperature) or alarm from external digital<br>input, immediate or delayed |                                  |  |  |
| $\bigcirc$    | CLOCK     | if at least one timed defrost has<br>been set               | no timed defrost set                       | clock alarm                                                                                                    | ON if Real-Time<br>Clock present |  |  |
| <del>کَ</del> | LIGHT     | LIGHT auxiliary output active                               | LIGHT auxiliary output not active          | anti-sweat heater function active                                                                                      |                                  |  |  |
| Ð             | SERVICE   |                                                             | no malfunction                             | malfunction (e.g. EEPROM error or probes faulty)                                                                       |                                  |  |  |
|               | HACCP     | HACCP function enabled                                      | HACCP function not enabled                 | HACCP alarm saved (HA and/or HF)                                                                                       |                                  |  |  |
| *             | CYCLE     | CONTINUOUS CYCLE<br>function activated                      | CONTINUOUS CYCLE function<br>not activated | CONTINUOUS CYCLE function call                                                                                         |                                  |  |  |
|               |           |                                                             |                                            |                                                                                                    | Tab. 3.a                         |  |  |

### 3.1 Signals on the display

The flashing status indicates that the function has been called but cannot be run until the delay timers expire.

### 3.2 Buttons on the keypad

|                                                                                                    | HACCP<br>ON/OFF | Pressing the button alone<br>enters the menu to display and delete of<br>the HACCP alarms                                                                                                    | Pressing together with other buttons                                                                                                    |                                                                                                    | assignment request                                                                                 |
|----------------------------------------------------------------------------------------------------|-----------------|----------------------------------------------------------------------------------------------------|----------------------------------------------------------------------------------------------------|----------------------------------------------------------------------------------------------------|----------------------------------------------------------------------------------------------------|
|                                                                                                    | HACCP<br>ON/OFF | enters the menu to display and delete of the HACCP alarms                                                                                                    |                                                                                                    |                                                                                                    |                                                                                                    |
| db (                                                                                                    | ON/OFF          |                                                                                                    |                                                                                                    |                                                                                                    |                                                                                                    |
| $\cup$                                                                                                    |                 | if pressed for more than 5 s, switches the<br>unit on/off                                                                                                    |                                                                                                    |                                                                                                    |                                                                                                    |
| prg Ph                                                                                                    | RG/MUTE         | if pressed for more than 5 s, accesses the<br>menu for setting the type "F" parameters<br>(Frequent). In the event of alarms:<br>mutes the audible alarm (buzzer) and<br>deactivates the alarm relay | <ul> <li>if pressed for more than 5s together with the SET<br/>button, accesses the menu for setting the type "C" para-<br/>meters (Confi guration) or downloading the parameters.</li> <li>if pressed for more than 5s together with the UP/CC<br/>button, resets any alarms with manual reset</li> </ul>                                                         | if pressed for more<br>than 5 s at start-up,<br>activates the procedure<br>for restoring the default<br>parameters | if pressed for more<br>than 1 s, starts the<br>automatic serial<br>address assignment<br>procedure |
| ***                                                                                                    | UP/CC           | if pressed for more than 5 s, activates/<br>deactivates the continuous cycle                                                                                                    | <ul> <li>if pressed for more than 5s together with the SET<br/>button, starts the report printing procedure (function<br/>available but management to be implemented)</li> <li>if pressed for more than 5s together with the PRC/MUTE<br/>button, resets any alarms with manual reset</li> </ul>                                                                   |                                                                                                    |                                                                                                    |
| -¥                                                                                                    | LUCE            | if pressed for more than 1 s, activates/<br>deactivates auxiliary output 2                                                                                                    |                                                                                                    |                                                                                                    |                                                                                                    |
| aux                                                                                                    | AUX             | if pressed for more than 1 s, activates deactivates auxiliary output 1                                                                                                    |                                                                                                    |                                                                                                    |                                                                                                    |
| The second second secon | OWN/DEF         | if pressed for more than 5 s, activates/<br>deactivates a manual defrost                                                                                                    |                                                                                                    |                                                                                                    |                                                                                                    |
| <b>I</b>                                                                                                    | SET             | if pressed for more than 1 s, displays<br>and/or sets the set point                                                                                                    | <ul> <li>if pressed for more than 5s together with the PRG/MUTE<br/>button, accesses the menu for setting type "C" parameters<br/>(Configuration) or downloading the parameters</li> <li>if pressed for more than 5s together with the UP/CC<br/>button, starts the report printing procedure (function<br/>available but management to be implemented)</li> </ul> |                                                                                                    |                                                                                                    |

Setting the set point (desired temperature value)

To display or set the set point, proceed as follows:

- 1) press the **set** button for more than 1 second to display the set point;
- 2) increase or decrease the value of the set point with the 4 and 7 buttons respectively, until reaching the desired value;

3) press the set button again to confi rm the new value.

### Resetting alarms with manual reset

All the alarms with manual reset can be reset by pressing the prg and  $\stackrel{\bullet}{\longrightarrow}$  buttons together for more than 5 s.

#### Manual defrost

As well as the automatic defrost, a manual defrost can be started if the temperature conditions are riaht, by pressing the button 💌 🖉 for 5 seconds.

### **ON/OFF** button

Pressing the button ( $\mathbf{I}$ ) for 5 seconds switches the unit on/off. When the controller is off it is in standby mode, therefore before performing maintenance on the unit, power must be disconnected.

### HACCP function

MasterCella is compliant with the HACCP standards, as it monitors the temperature of the food stored. Alarm "HA"= maximum threshold exceeded: in addition, up to three HA events are saved (HA, HA1, HA2), respectively from the most recent (HA) to the oldest (HA2), with a signal HAn that displays the number of HA events that have occurred. Alarm "HF"= power failure for more than 1 minute and maximum threshold AH exceeded: up to three HF events are saved (HF, HF1, HF2), respectively from the most recent (HF) to the oldest (HF2), with a signal HFn that displays the number of HF events that have occurred. Setting the HA/HF alarm: parameter AH (high temp. threshold); Ad and Htd (Ad + Htd = HACCP alarm delay).

### Displaying the details

1) When pressing the HACCP button for more than one second, the display shows the name of the first parameter relating to the HA and HF alarms;

- 2) Use the 4 and 4 buttons to scroll the parameters relating to the HA and HF alarms;
- 3) Once having reached the desired parameter, press set to display the value;
- 4) If the selected parameter is HA or HF, press the 🚓 and 🎇 buttons to display the year, month, day, hour, minute and duration of the last alarm HA or HF activated.

Example: y03 쏙 M07 쏛 d22 쏛 h23 쏙 m57 쏙 199 쏙 start again... The sequence indicates that the last HA or HF alarm was activated on 22 July 2003 at 23:57 and lasted 99 hours;

- 5) Pressing set again returns to the list of param. relating to the HA and HF alarms; the following functions are available from inside the menu:
  - delete the HACCP alarm, by pressing the HACCP button for more than 5 seconds (the message 'rES' indicates the alarm has been deleted, the HACCP LED stops fl ashing, the HA and/or HF signal is reset and the monitoring of HA resumes);
  - delete the HACCP alarm and the alarms saved (HAn, HA, HA1, HA2, HFn, HF, HF1, HF2), by pressing the HACCP and 🌦 buttons for more than 5

### +050004104 rel. 2.2 del 26.09.07

seconds (the message 'rES' indicates the alarms have been deleted, the HACCP LED stops fl ashing, the HA and/or HF signal is reset, the HAn, HA, HA1, HA2, HFn, HF, HF1, HF2 alarms saved are cancelled and the monitoring of HA resumes);

6) To return to normal operation at any time, press the pre button for 3 s, or wait for the session to expire by timeout (60 s) without pressing any button.

### Continuous cycle

To activate the continuous cycle function, press the 🐝 button for more than 5 s. During operation in continuous cycle, the compressor continues to operate for the entire duration, and will stop for cycle timeout or when reaching the minimum temperature established (AL = minimum temperature alarm threshold). Setting the continuous cycle: parameter "cc" (continuous cycle duration): "cc"= 0 never active; parameter "c6" (alarm bypass after continuous cycle): excludes or delays the low temperature alarm at the end of the continuous cycle.

#### Procedure for setting the default parameters

To set the default parameters on the controller, proceed as follows:

- If "Hdn" = 0: 1) disconnect power from the instrument; 2) reconnect power to the instrument holding the prg button until the message "Std" appears
- on the display. Note: the default values are only set for the visible parameters (C and F). For further details see the Summary table of operating parameters.
- If "Hdn" <> 0: 1) disconnect power from the instrument; 2) reconnect power to the instrument holding the prg button until the value 0 appears;

3) select the set of default parameters, between 0 and "Hdn", using the 🍬 and 😾 buttons; 4) press the prg button until the message "Std" appears on the display.

#### Automatic serial address assignment

This is a special procedure that uses an application installed on a PC to simply set and manage the addresses of all the instruments (that feature this function) connected to the CAREL network. The procedure is very simple:

- 1) Using the remote software, start the "Network definition" procedure; the application starts sending a special message ('</ADR>') to the CAREL network, containing the network address;
- 2) Pressing the prg button on an instrument activates the recognition of this message, which automatically sets the address to the desired value and sends a confirmation message to the application, containing the unit code and the firmware revision (message V). Upon recognition of the message sent by the remote application, the instrument displays the message 'Add' for 5 seconds, followed by the value of the serial address assigned;
- 3) The application, once the confirmation message has been received from one of the units, saves the information received to its database, increments the serial address and starts sending the '<!ADR>' message again;

4) At this point, repeat the procedure from point 2 on another unit, until defining the addresses of the entire network.

Note: once the address has been assigned on an instrument, operation is disabled on the unit for 1 minute, for safety reasons, during which time a different. address cannot be assigned to the instrument.

#### Accessing the confi guration parameters (type C)

1) Press the prg and set buttons together for more than 5 seconds, the display will show "0" (the password prompt);

- 2) Use the (3) or (3) button to display the number "22" (password to access the parameters);
- 3) Confi rm with the set button;
- 4) The display shows the first modifiable "C" parameter.

### Accessing the configuration parameters (type F)

1) Press the **prg** button for more than 5 sec. (in the event of alarms, fi rst mute the buzzer), the display shows the first modifiable "F" param.

#### Modifying the parameters

After having displayed the parameter, either type "C" or type "F", proceed as follows:

- 1) Use the 🌸 or 🗱 button to scroll the parameters until reaching the one to be modified; when scrolling, an icon on the display comes on to show the category the parameter belongs to;
- 2) Alternatively, press prg to display the "categories" menu and quickly access the family of parameters to be modified;
- 3) Scroll the menu with the 🌚 and 🐱 buttons, the display shows the codes of the various categories of parameters (see the Summary table of operating parameters), accompanied by the corresponding icon on the display (if present);
- 4) Once having reached the desired category, press set to directly access the first parameter in the chosen category (if none of these parameters are visible, pressing set will have no effect);
- 5) At this point, continue to scroll the parameters or return to the "Categories" menu with the prg button;
- 6) Press set to display the value associated with the parameter;
- 7) Increase or decrease the value with the so or subscribe button respectively;
- 8) Press set to temporarily save the new value and return to the display of the parameter;
- 9) Repeat the operations from point 1 or from point 2;
- 10) If the parameter has sub-parameters, press **set** to display the fi rst sub-parameter;
- 11) Press the 😸 or 🌠 button to display all the sub-parameters; 12) Press **set** to display the associated value;
- 13) Increase  $\bigstar$  or  $\checkmark$  decrease the value with the or button respectively;
- 14) Press set to temporarily save the new value and return to the display of the sub-parameter code;
- 15) Press prg to return to the display of the parent parameter.

### Saving the new values assigned to the parameters

To definitively save the new values of the modified parameters, press the pre button for more than 5 seconds, thus exiting the parameter programming procedure. All the modifications made to the parameters, and temporarily saved to the RAM can be cancelled, returning to "normal operation", by not pressing any button for 60 seconds, and allowing the session to expire by timeout. If power is disconnected from the instrument before pressing the prg button, all the changes made to the parameters and temporarily saved will be lost.

### Direct access to the parameters by selecting the category

The configuration parameters can also be accessed via the category, as listed in the table below. The summary of operating parameters also shows the corresponding category for each parameter. To access the categories menu, press **prg** when the parameter symbol is displayed. Then use UP and DOWN to scroll the categories. Press **set** to display the first parameter in the selected category.

| Category                  | Parameters      | Text  | Icon             |
|---------------------------|-----------------|-------|------------------|
| Probe parameters          | V               | 'Pro' | 2                |
| Control parameters        | r               | 'CIL' | 1                |
| Compressor parameters     | c               | 'CMP' | 9                |
| Defrost parameters        | d               | 'dEF' | <u>404</u><br>** |
| Alarm parameters          | A               | 'ALM' | A                |
| Fan parameters            | F               | 'FAn' | 8                |
| Confi guration parameters | H configuration | 'CnF' | aux              |
| HACCP parameters          | H HACCP         | 'HcP' | HACCP            |
| RTC parameters            | rtc             | 'rtc' | 0                |

### Probe confi guration (/A2 to /A4)

In the MasterCella series, these parameters are used to confi gure the operating mode of the probes: 0 = probe absent; 1 = product probe (display only); 2 = defrost probe; 3 = condenser probe; 4 = antifreeze probe.

### Digital input confi guration (A4, A5, A9)

In the MasterCella, this parameter and the model of controller used define the meaning of the digital input:

- 0 = input not active;
- 1 = immediate external alarm, normally closed: open = alarm;
- 2 = delayed external alarm, normally closed;
- 3 = enable defrost from external contact: open = disabled (an external contact can be connected to the multifunction input to enable or disable the defrost).
- 4 = start defrost when closing the external contact;
- 5 = door switch with compressor and fans off: open = door open;
- 6 = remote ON/OFF: closed = ON;
- 7 = curtain switch: closed = curtain lowered;
- 8 = low pressure switch input for pump-down: open = low pressure;
- 9 = door switch with fans only off: open = door open;
- 10 = direct/reverse operation: open = direct;
- 11 = light sensor;
- 12 = activation of AUX output (if configured with the parameters H1 or H5): opening = deactivation;
- 13 = door switch with compressor and fans OFF and light not managed;
- 14 = door switch with fans OFF and light not managed.

#### Confi guration of AUX1 and AUX2 relay outputs (H1 and H5)

This establishes whether the fourth and the fifth relay (present only if featured on the model) are used as auxiliary outputs (e.g. demister fan or other ON/OFF actuator), as an alarm output, as a light output, as a defrost actuator for the auxiliary evaporator, as a control for the Pump-Down valve or as an output for the condenser fan.

- 0 = alarm output: normally energised; the relay is de-energised when an alarm occurs;
- 1 = alarm output: normally de-energised; the relay is energised when an alarm occurs;
- 2 = auxiliary output;
- 3 = light output;
- 4 = auxiliary evaporator defrost output;
- 5 = Pump-Down valve output;
- 6 = condenser fan output;
- 7 = delayed compressor output;
- 8 = auxiliary output with switch off;
- 9 = light output with switch off;
- 10 = output disabled;
- 11 = reverse output in control with dead band;
- 12 = second compressor step output;

13 = second compressor step output with rotation.

Warning: mode H1/H5=0 is useful for signalling the alarm status even when power is cut off.

Note: in the models fi tted with only one auxiliary output, to associate the button  $\overleftrightarrow$  to this output, set H1 = 10 and H5 = 3. In addition, the available relay needs to be assigned for the auxiliary functions to AUX2 rather than AUX1. The operation can be performed using the programming kit PSOPZ-PRG00 and the programming key PSOPZKEY00/A0.

#### Date and day of defrost event (parameters td1 to td8)

0= no event; 1 to 7= Monday to Sunday; 8= from Monday to Friday; 9= from Monday to Saturday; 10= Saturday and Sunday; 11= every day.

### 4. SUMMARY OF OPERATING PARAMETERS

UOM = Unit of measure; Def. = Default value

| Simbol             | Code   | Parameter                                       | AD | UOM      | Type | Min | Max | Def  |
|--------------------|--------|-------------------------------------------------|----|----------|------|-----|-----|------|
| 5111201            | Du     | Decement                                        | 10 | 0.0.111. | C    | 0   | 200 | 22   |
|                    | PW (2) | Pusswolu<br>Maaroonaatatata Itta                | AD | -        | C    | 0   | 200 | 22   |
|                    | /2     | weasurement stability                           | AD | -        | C    | 1   | 15  | 4    |
|                    | /3     | Probe display response                          | AD | -        | С    | 0   | 15  | 0    |
|                    | /4     | Virtual probe                                   | AD | -        | С    | 0   | 100 | 0    |
|                    | /5     | Select °C or °F                                 | AD | flaa     | C    | 0   | 1   | 0    |
|                    |        | 0. °C                                           |    |          |      |     |     |      |
|                    |        | 1. °F                                           |    |          |      |     |     |      |
|                    | 10     |                                                 | 40 | a        | 6    |     |     |      |
|                    | /6     | Decimal point                                   | AD | flag     | C    | 0   | 1   | 0    |
|                    |        | with tenths of a degree                         |    |          |      |     |     | 0    |
|                    |        | without tenths of a degree                      |    |          |      |     |     | 1    |
|                    | /#1    | Display on internal terminal                    | AD | -        | C    | 1   | 7   | 1    |
|                    | /      | 1 virtual probe                                 |    |          | -    |     |     |      |
|                    |        | 2: probe 1                                      |    |          |      |     |     |      |
|                    |        | 2. probe r                                      |    |          |      |     |     |      |
|                    |        | 3: probe 2                                      |    |          |      |     |     |      |
|                    |        | 4: probe 3                                      |    |          |      |     |     |      |
|                    |        | 5: probe 4                                      |    |          |      |     |     |      |
|                    |        | 6: probe 5                                      |    |          |      |     |     |      |
|                    |        | 7 set point                                     |    |          |      |     |     |      |
|                    | /+E    | Display on external terminal                    | 10 |          | C    | 0   | 6   | 0    |
| . 2                | /11_   |                                                 | hD | -        | C    | 0   | 0   | 0    |
| $\boxtimes$        |        | remote terminal not present                     |    |          |      |     |     | 0    |
| $\sim$             |        | 1: virtual probe                                |    |          |      |     |     | 1    |
|                    |        | 2: probe 1                                      |    |          |      |     |     | 2    |
|                    |        | 3: probe 2                                      |    |          |      |     |     | 3    |
|                    |        | 4: probe 3                                      |    |          |      |     |     | 4    |
|                    |        | 5: probe 4                                      |    |          |      |     |     | 5    |
|                    |        | 6: probe 5                                      |    |          |      |     |     | 6    |
|                    | 10     | Coloct time of probe                            | 10 |          | C    | 0   | 2   | 0    |
|                    | /r     | Select type of probe                            | AD | -        | C    | 0   | 2   | 0    |
|                    |        | NIC standard with range -50190 °C               |    |          |      |     |     | 0    |
|                    |        | NIC enhanced with range -401150 °C              |    |          |      |     |     | 1    |
|                    |        | PTC standard with range -50T150 °C              |    |          |      |     |     | 2    |
|                    | /A2    | Configuration of probe 2 (S2)                   | D  | -        | С    | 0   | 4   | 2    |
|                    |        |                                                 | A  | -        | С    | 0   | 4   | 0    |
|                    |        | 0: Probe absent                                 |    |          |      |     |     |      |
|                    |        | 1. Product probe (display only)                 |    |          |      |     |     |      |
|                    |        | 2: Defrect probe                                |    |          |      |     |     |      |
|                    |        | Z. Denosi probe                                 |    |          |      |     |     |      |
|                    |        | 3. Condenser probe                              |    |          |      | _   |     | _    |
|                    |        | 4: Antifreeze probe                             |    |          |      |     |     |      |
|                    | /A3    | Configuration of probe 3 (S3/DI1)               | AD | -        | С    | 0   | 4   | 0    |
|                    |        | As for /A2                                      |    |          |      |     |     |      |
|                    | /A4    | Configuration of probe 4 (S4/DI2)               | AD | -        | С    | 0   | 4   | 0    |
|                    | Í      | As for /A2                                      |    |          |      |     |     |      |
|                    | /45    | Configuration of probe 5 (\$5/DI3)              | 40 |          | C    | 0   | 1   | 0    |
|                    | ///5   | As for /A2                                      | nD |          | C    | 0   | 7   |      |
|                    | 1-1    | As IUI /Az                                      | 40 | 00.00    | C    | 20  | 20  | 0.0  |
|                    | /(1    |                                                 | AD | Q F      | C    | -20 | 20  | 0.0  |
|                    | /c2    | Calibration of probe 2                          | AD | °Q°F     | C    | -20 | 20  | 0.0  |
|                    | /3     | Calibration of probe 3                          | AD | °C/°F    | С    | -20 | 20  | 0.0  |
|                    | /c4    | Calibration of probe 4                          | AD | °C/°F    | C    | -20 | 20  | 0.0  |
|                    | /c5    | Calibration of probe 5                          | AD | °C/°F    | С    | -20 | 20  | 0.0  |
|                    |        |                                                 |    |          |      |     |     |      |
| Simbol             | Code   | Parameter                                       | AD | U.O.M.   | Type | Min | Max | Def. |
|                    | St     | Temperature Set point                           | AD | °C/°F    | F    | r1  | r2  | 0.0  |
|                    | rd     | Control delta                                   | AD | °C/°F    | F    | 01  | 20  | 20   |
|                    | m      | Dead band                                       | 40 | °C/°F    | C    | 0.0 | 60  | 10   |
|                    | rr     | Deverse differential for control with dead hand | 10 | OC/PE    | C    | 0.0 | 20  | 2.0  |
|                    | 11     | Reverse amerenual for control with dead band    | AD | Q F      | C    | 0.1 | 20  | 2.0  |
|                    | ri     | Minimum set point allowed                       | AD | °C/°F    | C    | -50 | r2  | -50  |
|                    | r2     | Maximum set point allowed                       |    | °C/°F    | C    | r1  | 200 | 60   |
|                    | r3     | Operating mode                                  | AD | flag     | C    | 0   | 2   | 0    |
|                    |        | 0: Direct (cooling) with defrost control        |    |          |      |     |     |      |
|                    |        | 1: Direct (cooling)                             |    |          |      |     |     |      |
| ( <del>))(</del> ) |        | 2. Reverse-cycle (heatina)                      |    |          |      |     |     |      |
|                    | r.4    | Automatic pight time set point variation        | 40 | OC /OF   | C    | 20  | 20  | 7.0  |
| -                  | 14     | Automatic night-time set point variation        | AD | U/F      | C    | -20 | 20  | 5.0  |
|                    | 15     | Enable temperature monitoring                   | AD | nag      | C    | 0   | 1   | 0    |
|                    |        | 0: Disabled                                     |    |          |      |     |     |      |
|                    |        | 1: Enabled                                      |    |          |      |     |     |      |
|                    | rt     | Temperature monitoring interval                 | AD | ore      | F    | 0   | 999 | -    |
|                    | rН     | Maximum temperature read                        | AD | °C/°F    | F    | -   | -   | -    |
|                    | rL     | Minimum temperature read                        | AD | °C/°F    | F    | -   | -   | -    |

| mhol            | Code      | Parameter                                                                | 4D  | UOM      | Tuno   | Min | Max | Dof |
|-----------------|-----------|--------------------------------------------------------------------------|-----|----------|--------|-----|-----|-----|
| nibol           | couc      | Comp. for and MIX delay on start up in dead hand                         | 40  | 0.0.111. | Type   |     | 10  | DCI |
|                 | 0         | Comp., fan and Aox delay on start-up in deda band                        | AD  | 111111   | C      | 0   | 15  | 0   |
|                 | C1        | Minimum time between successive starts                                   | AD  | min      | C      | 0   | 15  | 0   |
|                 | c2        | Minimum compressor OFF time                                              | AD  | min      | C      | 0   | 15  | 0   |
|                 | c3        | Minimum compressor ON time                                               | AD  | min      | C      | 0   | 15  | 0   |
|                 | c4        | Duty setting                                                             | AD  | min      | C      | 0   | 100 | 0   |
| $\sim$          | cc        | Continuous cycle duration                                                | AD  | ore      | C      | 0   | 15  | 0   |
| $ \rightarrow $ | <i>c6</i> | Alarm bypass after continuous cycle                                      | AD  | ore      | C      | 0   | 250 | 2   |
|                 | c7        | Marimum numn down time                                                   | 10  | i c      | C      | 0   | 000 | 0   |
|                 | 0         | Composition pump down une                                                | 10  | 5        | C      | 0   | 500 | 0   |
|                 | 68        | Comp. start delay alter open PD valve (lactory set to 0 and not visible) | AD  | S        | C      | 0   | 60  | 5   |
|                 | <i>c9</i> | Enable autostart function in PD                                          | AD  | flag     | C      | 0   | 1   | 0   |
|                 | c10       | Select Pump down by time or pressure                                     | AD  | flag     | С      | 0   | 1   | 0   |
|                 |           | 0: Pump down by pressure                                                 |     |          |        |     |     |     |
|                 |           | 1: Pump down by time                                                     |     |          |        |     |     |     |
|                 | c11       | Second compressor delay                                                  | AD  | s        | C      | 0   | 250 | 4   |
|                 | <i>cn</i> | occond compressor acidy                                                  | 1.0 | -        |        |     | 250 |     |
| bol             | Code      | Parameter                                                                | AD  | U.O.M.   | Туре   | Min | Max | Dei |
|                 | d0        | Type of defrost                                                          | AD  | flaa     | C      | 0   | 4   | 0   |
|                 | 00        | 0: Electric heater defrect by temperature                                | 1.0 | nug      |        |     | 1   |     |
|                 |           | 1. List and definition by temperature                                    |     |          |        |     |     |     |
|                 |           | 1: Hot gas detrost by temperature                                        |     |          |        | _   |     |     |
|                 |           | 2: Electric heater defrost by time                                       |     |          |        |     |     |     |
|                 |           | 3: Hot gas defrost by time                                               |     |          |        |     |     |     |
|                 |           | 4: Electric heater defrost thermostat by time                            |     |          |        |     |     |     |
|                 | dl        | Interval between defrosts                                                | AD  | ore      | F      | 0   | 250 | 8   |
|                 | dt1       | End defrost temperature evaporator                                       | 10  | OC/PE    | F      | -50 | 200 | 10  |
|                 | 42        | End defrost temperature, evaporator                                      | AD  | Q F      | r<br>r | -50 | 200 | 4.0 |
|                 | at2       | Ena aeirost temperature, aux evap.                                       | AD  | 1.0.1    | F      | -50 | 200 | 4.0 |
|                 | dP1       | Maximum detrost duration, evaporator                                     | AD  | min      | F      | 1   | 250 | 30  |
|                 | dP2       | Maximum defrost duration, aux evap.                                      | AD  | min      | F      | 1   | 250 | 30  |
|                 | d3        | Defrost start delay                                                      | AD  | Min      | C      | 0   | 250 | 0   |
|                 | da        | Enable defrost on start-un                                               | AD  | flaa     | C      | 0   | 1   | 0   |
|                 | 04        | 0: No defrect is performed when the instrument is switched on            | nD  | nug      |        | 0   | 1   |     |
|                 |           | 0. No denosi is periorned when the instrument is switched on             |     |          |        |     |     |     |
|                 |           | 1: A defrost is performed when the instrument is switched on             |     |          |        | _   |     |     |
|                 | d5        | Defrost delay on start-up                                                | AD  | min      | C      | 0   | 250 | 0   |
| N               | d6        | Display on hold during defrost                                           | AD  | -        | C      | 0   | 2   | 1   |
| YZ.             |           | 0: Alternating display of dFF and probe value                            |     |          |        |     |     |     |
|                 |           | 1: Display of the last temp shown                                        |     |          |        |     |     |     |
| •               |           | 2: Display of dEE ctoady                                                 |     |          |        |     |     |     |
|                 |           | 2. Display of der steddy                                                 | 10  |          | 6      |     | 1.0 |     |
|                 | dd        | Dripping time after detrost                                              | AD  | min      | ŀ      | 0   | 15  | 2   |
|                 | d8        | Alarm bypass after defrost                                               | AD  | ore      | F      | 0   | 15  | 1   |
|                 | d8d       | Alarm bypass after door open                                             | AD  | ore/min  | C      | 0   | 250 | 0   |
|                 | d9        | Defrost priority over compressor protectors                              | AD  | flaa     | C      | 0   | 1   | 0   |
|                 |           | 0: The protection times $c1$ $c2$ and $c3$ are observed                  |     |          | -      | -   |     |     |
|                 |           | 1: The protection times c1, c2 and c7 are not observed                   |     |          |        |     |     |     |
|                 | 10        | 1. The protection times c1, c2 and c3 are not observed                   | 10  | 0005     | 6      |     |     |     |
|                 | d/1       | Display of defrost probe 1                                               | AD  | °C/°F    | F      | -   | -   | -   |
|                 | d/2       | Display of defrost probe 2                                               | AD  | °C/°F    | F      | -   | -   | -   |
|                 | dC        | Time base for defrost                                                    | AD  | flag     | C      | 0   | 1   | 0   |
|                 |           | 0: dLin hours, dP1 and dP2 in minutes                                    |     |          |        |     |     |     |
|                 |           | 1: dl in minutos dD1 and dD2 in seconds                                  |     |          |        |     |     |     |
|                 | 110       | Compresses running time                                                  | 10  | 0.000    | C      | 0   | 250 | 0   |
|                 | 010       | compressor running unre                                                  | AD  | ore      | C      | 0   | 250 | 0   |
|                 | d11       | Running time temperature threshold                                       | AD  | °C/°F    | C      | -20 | 20  | 1.0 |
|                 | d12       | Advanced detrost                                                         | AD  | -        | C      | 0   | 3   | 0   |
|                 | dn        | Nominal defrost duration                                                 | AD  | -        | C      | 1   | 100 | 65  |
|                 | dH        | Proportional factor, variation in dl                                     | AD  | -        | C      | 0   | 100 | 50  |
|                 |           |                                                                          |     |          |        |     |     |     |
| ol              | Code      | Parameter                                                                | AD  | U.O.M.   | Туре   | Min | Max | De  |
|                 | AO        | Alarm and fan differential                                               | AD  | °C/°E    | C      | 01  | 20  | 20  |
|                 | A1        | Time of threshold (11' and (111'                                         | 10  | flag     | C      | 0.1 | 1   | 2.0 |
|                 | AT        | Type of uneshold AL and Art                                              | AD  | nag      | L      | U   | 1   | 0   |
|                 |           | U: AL and AH are relative thresholds                                     |     |          |        |     |     |     |
|                 |           | 1: AL and AH are absolute thresholds                                     |     |          |        |     |     |     |
|                 | AL        | Low temperature alarm threshold                                          | AD  | °C/°F    | F      | -50 | 200 | 0.0 |
|                 | AH        | Hiah temperature alarm threshold                                         | AD  | °C/°F    | F      | -50 | 200 | 0.0 |
|                 | Ad        | Low and high temperature signal delay                                    | 40  | min      | F      | 0   | 250 | 120 |
|                 | 10        | Digital input 1 configuration                                            | AD  | 11/11    | IC.    | 0   | 230 | 120 |
| •               | A4        | Digital input I configuration                                            | A   | -        | C      | 0   | 14  | 0   |
|                 |           |                                                                          | D   | -        | C      | 0   | 14  | 3   |
|                 |           | 0: Input not active                                                      |     |          |        |     |     |     |
|                 |           | 1: Immediate external alarm                                              |     |          |        |     |     |     |
|                 |           | 2. Delayed external alarm                                                |     |          |        |     |     |     |
|                 |           | Z: If model M. probe selection                                           |     |          |        |     |     |     |
|                 |           | 5. II model IVI, probe selection                                         |     |          |        |     |     |     |
|                 |           | 3: Other models enable detrost                                           |     |          |        |     |     |     |
|                 |           | 4: Start defrost                                                         |     |          |        |     |     |     |
|                 |           | 5: Door switch with compressor and fan stop                              |     |          |        |     |     |     |
|                 |           | 6. Remote on/off                                                         |     |          |        |     |     |     |
|                 |           | 7: Curtain cuitch                                                        |     |          |        |     |     |     |
|                 |           | 7. Curtain switch                                                        |     |          |        |     |     |     |

ENGLISH

|         |          | 8. Low pressure switch                                                                                                    |                |                   |        |                  |                              |                  |
|---------|----------|----------------------------------------------------------------------------------------------------|----------------|-------------------|--------|------------------|------------------------------|------------------|
|         |          | 0: Door switch with fan stop only                                                                                                    |                |                   |        |                  |                              |                  |
|         |          | 10: Direct/reverse                                                                                                    |                |                   |        |                  |                              |                  |
|         |          | 10. Direcyreverse                                                                                                    |                |                   |        |                  |                              |                  |
|         |          | 17. Light Sensor                                                                                                    |                | _                 |        |                  |                              |                  |
|         |          | 12: Activation of the AUX output                                                                                                    |                |                   |        |                  |                              |                  |
|         |          | 13. Door switch with compressor and rans on and light not managed                                                                                                    |                | _                 |        |                  |                              |                  |
|         | 10       | 14: Door switch with fans only off and light not managed                                                                                                    | 40             |                   | 6      |                  |                              |                  |
|         | A5       | Digital input 2 configuration                                                                                                    | AD             | -                 | C      | 0                | 14                           | 0                |
|         |          | As for A4                                                                                                    | 1.0            |                   |        |                  |                              |                  |
|         | A6       | Stop compressor from external alarm                                                                                                    | AD             | min               | C      | 0                | 100                          | 0                |
|         | A7       | External alarm detection delay                                                                                                    | AD             | min               | С      | 0                | 250                          | 0                |
|         | A8       | Enable alarms 'Ed1' and 'Ed2'                                                                                                    | AD             | flag              | С      | 0                | 1                            | 0                |
|         |          | 0: Alarm signals Ed1 and Ed2 enabled                                                                                                    |                |                   |        |                  |                              |                  |
|         |          | 1: Alarm signals Ed1 and Ed2 disabled                                                                                                    |                |                   |        |                  |                              |                  |
|         | A9       | Digital input 3 configuration                                                                                                    | AD             | -                 | C      | 0                | 14                           | 0                |
|         |          | As for A4                                                                                                    |                |                   |        |                  |                              |                  |
|         | Ado      | Light management mode with door switch                                                                                                    | AD             | flag              | C      | 0                | 1                            | 0                |
|         |          | 0: With normal algorithm                                                                                                    |                |                   |        |                  |                              |                  |
|         |          | 1: With extended algorithm                                                                                                    |                |                   |        |                  |                              |                  |
|         | Ac       | Hiah condenser temperature alarm                                                                                                    | AD             | °C/°F             | C      | 0.0              | 200                          | 70.0             |
|         | AF       | High condenser temperature alarm differential                                                                                                    | AD             | °C/°F             | C      | 0.1              | 20                           | 10               |
|         | Acd      | High condenser temperature alarm delay                                                                                                    | AD             | min               | C      | 0                | 250                          | 0                |
|         | AF       | Light conserver time                                                                                                    | AD             | c                 | C      | 0                | 250                          | 0                |
|         | ALE      | Antifreeze alarm threshold                                                                                                    |                | 0C/0E             | C      | -50              | 200                          | -5.0             |
|         | AdE      | Antifreeze alarm dalau                                                                                                    | AD             | min               | C      | 0                | 15                           | 1                |
|         | МИГ      | Anuneeze didnin deldy                                                                                                    | AD             | 111111            | L      | 10               | 15                           | 1                |
| Simbol  | Code     | Parameter                                                                                                    |                | UOM               | Tinne  | Min              | Max                          | Def              |
| JIIIDOI | EO       | Fan management                                                                                                    | 0              | flag              | C      | 0                | 2                            | 0                |
|         | FU       | 0: Fans always on                                                                                                    | D              | nug               | C      | 0                | 2                            | 0                |
|         |          | 0. Fails always on                                                                                                    |                |                   |        |                  |                              |                  |
|         |          | 1: Fans controlled according to the temperature difference between the virtual                                                                                                    |                |                   |        |                  |                              |                  |
|         |          | control probe and the evaporator temperature                                                                                                    |                |                   |        | _                | _                            |                  |
|         |          | 2: Fans controlled according to the evaporator temperature                                                                                                    |                | 0.0.05            |        |                  |                              |                  |
| ~0      | F1       | Fan start temperature                                                                                                    | D              | °C/°F             | F      | -50              | 200                          | 5.0              |
| CK.     | F2       | Fan OFF with compressor OFF                                                                                                    | D              | flag              | C      | 0                | 1                            | 1                |
| 0       |          | 0: Fans always on                                                                                                    |                |                   |        |                  |                              |                  |
|         |          | 1: Fans off with compressor off                                                                                                    |                |                   |        |                  |                              |                  |
|         | F3       | Fans in defrost                                                                                                    | D              | flag              | C      | 0                | 1                            | 1                |
|         |          | 0: Fans operate during defrosts                                                                                                    |                |                   |        |                  |                              |                  |
|         |          | 1: Fans do not operate during defrosts                                                                                                    |                |                   |        |                  |                              |                  |
|         | Fd       | Fan OFF after dripping                                                                                                    | D              | min               | F      | 0                | 15                           | 1                |
|         | F4       | Condenser fan stop temperature                                                                                                    | AD             | °C/°F             | С      | -50              | 200                          | 40               |
|         | F5       | Condenser fan start differential                                                                                                    | AD             | °C/°F             | C      | 0.1              | 20                           | 5.0              |
|         |          |                                                                                                    |                |                   | 1.     |                  |                              |                  |
| Simbol  | Code     | Parameter                                                                                                    | 1D             | UOM               | Type   | 4410             |                              | Def              |
|         | HO       |                                                                                                    | שהן            | 0.0.111.          |        | IVIIN            | Max                          | DCI.             |
|         | 110      | Serial address                                                                                                    | AD             | -                 | Ċ      | 0                | 207                          | 1                |
|         | HI       | Serial address<br>Function of relay 4                                                                                                    | AD<br>AD       | -<br>flaa         | C<br>C | 0<br>0           | 207<br>13                    | 1                |
|         | HI       | Serial address<br>Function of relay 4<br>0: Alarm outout usually eneraised                                                                                                    | AD<br>AD       | -<br>flag         | Ċ<br>C | 0<br>0           | 207<br>13                    | 1<br>1           |
|         | HI       | Serial address<br>Function of relay 4<br>0: Alarm output usually energised<br>1: Alarm output usually de-energised                                                                                                    | AD<br>AD       | -<br>flag         | C<br>C | 0                | Max<br>207<br>13             | 1<br>1           |
|         | HI       | Serial address<br>Function of relay 4<br>0: Alarm output usually energised<br>1: Alarm output usually de-energised<br>2: Auxiliary output                                                                                                    | AD<br>AD       | -<br>flag         | C<br>C | 0                | Max<br>207<br>13             | 1<br>1           |
|         | HI       | Serial address<br>Function of relay 4<br>0: Alarm output usually energised<br>1: Alarm output usually de-energised<br>2. Auxiliary output<br>3: Light output                                                                                                    | AD<br>AD       | -<br>flag         | C<br>C | 0                | Max<br>207<br>13             | 1<br>1           |
|         | HI       | Serial address<br>Function of relay 4<br>0: Alarm output usually energised<br>1: Alarm output usually de-energised<br>2. Auxiliary output<br>3: Light output<br>4: Auxiliane exponentor defrast output                                                                                                    | AD<br>AD       | -<br>flag         | C<br>C | 0<br>0           | Max<br>207<br>13             | 1                |
|         | н        | Serial address<br>Function of relay 4<br>O: Alarm output usually energised<br>1: Alarm output usually de-energised<br>2. Auxiliary output<br>3: Light output<br>4: Auxiliary evaportor defrost output<br>5: Purm down who output                                                                                                    | AD<br>AD       | -<br>flag         | C<br>C | 0<br>0           | Max<br>207<br>13             | 1<br>1           |
|         | HI       | Serial address<br>Function of relay 4<br>O: Alarm output usually energised<br>1: Alarm output usually de-energised<br>2. Auxiliary output<br>3: Light output<br>4: Auxiliary evaporator defrost output<br>5: Pump down valve output<br>6: Condenser fan output                                                                                                    | AD<br>AD       | -<br>flag         | C<br>C | 0<br>0           | Max<br>207<br>13             | 1<br>1           |
|         | HI       | Serial address<br>Function of relay 4<br>0: Alarm output usually energised<br>1: Alarm output usually de-energised<br>2. Auxiliary output<br>3: Light output<br>4: Auxiliary evaporator defrost output<br>5: Pump down valve output<br>6: Condenser fan output<br>7: Delaved compressor output                                                                                                    | AD<br>AD<br>AD | -<br>flag         | C<br>C | 0<br>0           | Max<br>207<br>13             | 1<br>1           |
|         | HI       | Serial address<br>Function of relay 4<br>0: Alarm output usually energised<br>1: Alarm output usually de-energised<br>2. Auxiliary output<br>3: Light output<br>4: Auxiliary evaporator defrost output<br>5: Pump down valve output<br>6: Condenser fan output<br>7: Delayed compressor output<br>9: Auxiliary evutput tijd koordungting ubon OFF                                                                                                    | AD<br>AD       | -<br>flag         | C<br>C | 0<br>0           | Max<br>207<br>13             | 1<br>1<br>1      |
|         | HI       | Serial address<br>Function of relay 4<br>O: Alarm output usually energised<br>1: Alarm output usually de-energised<br>2. Auxiliary output<br>3: Light output<br>3: Light output<br>4: Auxiliary evaporator defrast output<br>5: Pump down valve output<br>6: Condenser fan output<br>7: Delayed compressor output<br>8: Auxiliary output with deccivation when OFF<br>0: Light output with deccivation when OFF                                                                                                    | AD<br>AD       | -<br>flag         | Ċ<br>C | 0<br>0           | Max<br>207<br>13             | 1                |
|         | HI       | Serial address<br>Function of relay 4<br>O: Alarm output usually energised<br>1: Alarm output usually de-energised<br>2. Auxiliary output<br>3: Light output<br>4: Auxiliary evaporator defrost output<br>5: Pump down valve output<br>6: Condenser fan output<br>7: Delayed compressor output<br>8: Auxiliary output with deactivation when OFF<br>9: Light output with deactivation when OFF                                                                                                    | AD<br>AD       | -<br>flag         | C<br>C | 0<br>0           | Мах<br>207<br>13             | 1<br>1<br>1      |
|         | HI       | Serial address<br>Function of relay 4<br>0: Alarm output usually energised<br>1: Alarm output usually de-energised<br>2. Auxiliary output<br>3: Light output<br>4: Auxiliary evaporator defrost output<br>5: Purp down valve output<br>6: Condenser fan output<br>7: Delayed compressor output<br>8: Auxiliary output with deactivation when OFF<br>9: Light output with deactivation when OFF<br>10: No function associated with the output                                                                                                    | AD<br>AD       | -<br>fiag         | C      | 0<br>0           | Мах<br>207<br>13             | 1                |
|         | HI       | Serial address<br>Function of relay 4<br>0: Alarm output usually energised<br>1: Alarm output usually de-energised<br>2. Awaïliary output<br>3: Light output<br>4: Awaïliary evaporator defrost output<br>5: Pump down valve output<br>6: Condenser fan output<br>7: Delayed compressor output<br>8: Awaïliary output with deactivation when OFF<br>9: Light output with deactivation when OFF<br>10: No function associated with the output<br>11: Reverse output in control with dead band                                                                                                    | AD<br>AD       | - flag            | C<br>C |                  | Мах<br>207<br>13             | 1                |
| aux     | HI       | Serial address<br>Function of relay 4<br>O: Alarm output usually energised<br>1: Alarm output usually de-energised<br>2. Auxiliary output<br>3: Light output<br>4: Auxiliary evaporator defrost output<br>5: Pump down valve output<br>6: Condenser fan output<br>7: Delayed compressor output<br>8: Auxiliary output with deactivation when OFF<br>9: Light output with deactivation when OFF<br>10: No function associated with the output<br>11: Reverse output in control with dead band<br>12: Second compressor step output                                                                                                    | AD<br>AD       | - flag            | C<br>C | 0<br>0           | Мах<br>207<br>13             | 1                |
| aux     | HI       | Serial address         Function of relay 4         0: Alarm output usually energised         1: Alarm output usually de-energised         2. Auxiliary output         3: Light output         4: Auxiliary evaporator defrost output         5: Condenser fan output         6: Condenser fan output         8: Auxiliary output with dectivation when OFF         9: Light output with dectivation when OFF         9: Light output in control with dead band         12: Second compressor step output         13: Second compressor step output with rotation                                                                                                    | AD<br>AD       | - flag            | C<br>C |                  | <u>Мах</u><br>207<br>13      |                  |
| aux     | HI       | Serial address<br>Function of relay 4<br>0: Alarm output usually energised<br>1: Alarm output usually de-energised<br>2. Auxiliary output<br>3: Light output<br>4: Auxiliary evaporator defrost output<br>5: Pump down valve output<br>6: Condenser fan output<br>7: Delayed compressor output<br>8: Auxiliary output with deactivation when OFF<br>9: Light output with deactivation when OFF<br>10: No function associated with the output<br>11: Reverse output in control with dead band<br>12: Second compressor step output<br>13: Second compressor step output with rotation<br>Disable keypad/IR                                                                                                    | AD<br>AD<br>AD | flag<br>flag      | C<br>C |                  | <u>Мах</u><br>207<br>13      |                  |
| aux     | HI<br>H2 | Serial address<br>Function of relay 4<br>O: Alarm output usually energised<br>1: Alarm output usually de-energised<br>2. Auxiliary output<br>3: Light output<br>4: Auxiliary evaporator defrost output<br>5: Pump down valve output<br>6: Condenser fan output<br>7: Delayed compressor output<br>8: Auxiliary output with deactivation when OFF<br>9: Light output with deactivation when OFF<br>10: No function associated with the output<br>11: Reverse output in control with dead band<br>12: Second compressor step output<br>13: Second compressor step output with rotation<br>Disable keypad/IR                                                                                                    | AD<br>AD<br>AD | flag              | c<br>c |                  | <u>Мах</u><br>207<br>13<br>6 | 1                |
| aux     | HI<br>H2 | Serial address         Function of relay 4         0: Alarm output usually energised         1: Alarm output usually de-energised         2. Auxiliary output         3: Light output         4: Auxiliary output         5: Pump down valve output         6: Condenser fan output         8: Auxiliary output with deactivation when OFF         9: Light output with deactivation when OFF         10: No function associated with the output         11: Reverse output in control with dead band         12: Second compressor step output         13: Second compressor step output with rotation         Disable keypad/R         11: Reverse output                                                                                                    | AD<br>AD<br>AD | flag              | c<br>c |                  | <u>Мах</u><br>207<br>13<br>6 |                  |
| aux     | HI<br>H2 | Serial address         Function of relay 4         0: Alarm output usually energised         1: Alarm output usually de-energised         2. Auxiliary output         3: Light output         4: Auxiliary evaporator defrost output         5: Pump down valve output         6: Condenser fan output         7: Delayed compressor output         8: Auxiliary output with deactivation when OFF         9: Light output with deactivation when OFF         10: No function associated with the output         11: Reverse output in control with dead band         12: Second compressor step output         13: Second compressor step output         13: Second compressor step output         13: Second compressor step output         13: Second compressor step output         13: Second compressor step output         14: Step add R         15: Second compressor step output         16: Step add R         17: Second compressor step output         17: Second compressor step output         17: Second compressor step output         17: Second compressor step output         17: Second compressor step output         17: Second compressor step output         17: Second compressor step output         17: Second compressor step output                                                                                                    | AD<br>AD<br>AD | flag              | c<br>c |                  | <u>Мах</u><br>207<br>13<br>6 |                  |
| aux     | HI<br>H2 | Serial address         Function of relay 4         0: Alarm output usually energised         1: Alarm output usually de-energised         2. Availiary output         3: Light output         3: Light output         4: Availiary evaporator defrost output         5: Pump down valve output         6: Condenser fan output         7: Delayed compressor output         8: Availiary output with deactivation when OFF         9: Light output with deactivation when OFF         10: No function associated with the output         11: Reverse output         12: Second compressor step output         13: Second compressor step output         13: Second compressor step output with rotation         Disable keypad/IR         11: weight output with advalue with with rotation         12: Second compressor step output with rotation         13: Second compressor step output with rotation         Disable keypad/IR         11: weight output         11: weight output         11: weight output         12: Second compressor step output with rotation         Disable keypad/IR         12: Second compressor step output with rotation         13: Second compressor step output with rotation                                                                                                    | AD<br>AD<br>AD | -<br>flag<br>flag | C<br>C | 1<br>0<br>0<br>1 | <u>Мах</u><br>207<br>13      |                  |
| aux     | HI<br>H2 | Serial address         Function of relay 4         0: Alarm output usually energised         1: Alarm output usually de-energised         2. Auxiliary output         3: Light output         4: Auxiliary output         5: Primp down valve output         6: Condenser fan output         7: Delayed compressor output         8: Auxiliary output with deactivation when OFF         9: Light output with deactivation when OFF         10: No function associated with the output         11: Reverse output in control with dead band         12: Second compressor step output with rotation         Disable keypad/IR         Untion         9: Light output resonation                                                                                                    | AD<br>AD<br>AD | flag              | c<br>c | 1<br>1           | <u>Мах</u><br>207<br>13<br>6 |                  |
| aux     | H1<br>H2 | Serial address         Function of relay 4         0: Alarm output usually energised         1: Alarm output usually de-energised         2. Auxiliary output         3: Light output         4: Auxiliary evaporator defrost output         5: Pump down valve output         6: Condenser fan output         7: Delayed compressor output         8: Auxiliary output with deactivation when OFF         9: Light output with deactivation when OFF         10: No function associated with the output         11: Reverse output in control with dead band         12: Second compressor step output         13: Second compressor step output with rotation         Disable keypad/IR         uption         11: No function         12: Second compressor step output with rotation         Disable keypad/IR                                                                                                    | AD<br>AD       | flag              | c<br>c | 1<br>1           | <u>Мах</u><br>207<br>13<br>6 | 1<br>1<br>1<br>1 |
| aux     | HI<br>H2 | Serial address         Function of relay 4         0: Alarm output usually energised         1: Alarm output usually de-energised         2. Availiary output         3: Light output         4: Availiary evaporator defrost output         5: Pump down valve output         6: Condenser fan output         7: Delayed compressor output         8: Availiary output with deactivation when OFF         9: Light output with deactivation when OFF         9: Light output with deactivation when OFF         10: No function associated with the output         11: Reverse output         12: Second compressor step output         13: Second compressor step output         13: Second compressor step output with rotation         Disable keypad/IR         yet bott         11: Reverse output in control with deactive output in totation         12: Second compressor step output with rotation         Disable keypad/IR         yet bott         11: The totat output with advalue to totat output totat output totat outp                                                                               | AD<br>AD<br>AD | -<br>flag         | c<br>c | 1<br>1           | 6                            |                  |
| aux     | H1<br>H2 | Serial address         Function of relay 4         0: Alarm output usually energised         1: Alarm output usually de-energised         2. Auxiliary output         3: Light output         4: Auxiliary output         5: Primp down valve output         6: Condenser fan output         7: Delayed compressor output         8: Auxiliary output with deactivation when OFF         9: Light output with deactivation when OFF         10: No function associated with the output         11: Reverse output in control with dead band         12: Second compressor step output         13: Second compressor step output with rotation         Disable keypad/IR         11: Reverse output in control with que at the output         12: Second compressor step output         13: Second compressor step output with rotation         Disable keypad/IR         11: Reverse output in control in the output output to the output output to the output output to the output output to the output output to the output output to the output output output to the output output out | AD<br>AD       | flag              | C<br>C | 1<br>1           | 6                            |                  |
| aux     | H1<br>H2 | Serial address         Function of relay 4         0: Alarm output usually energised         1: Alarm output usually de-energised         2. Auxiliary output         3: Light output         4: Auxiliary evaporator defrost output         5: Condenser fan output         6: Condenser fan output         8: Auxiliary output with deactivation when OFF         9: Light output with deactivation when OFF         9: Light output with deactivation when OFF         10: No function associated with the output         11: Reverse output         12: Second compressor step output         13: Second compressor step output with rotation         Disable keypad/IR         Vertual         11: Reverse output         12: Second compressor step output with rotation         Disable keypad/IR         11: Reverse output         12: Second compressor step output         13: Second compressor step output         14: Second compressor step output         17: Distable keypad/IR         17: Reverse output         17: Alar output         18: and output         19: and output         10: and output         11: Reverse output         12: Second compressor step output <td< td=""><td>AD<br/>AD<br/>AD</td><td>flag</td><td>C<br/>C</td><td></td><td>0000<br/>207<br/>13<br/>6<br/>6</td><td>1<br/>1<br/>1<br/>1</td></td<>                                                                                                    | AD<br>AD<br>AD | flag              | C<br>C |                  | 0000<br>207<br>13<br>6<br>6  | 1<br>1<br>1<br>1 |
| aux     | H1<br>H2 | Serial address         Function of relay 4         0: Alarm output usually energised         1: Alarm output usually de-energised         2. Availiary output         3: Light output         4: Availiary evaparator defrost output         5: Pump down valve output         6: Condenser fan output         7: Delayed compressor output         8: Availiary output with deactivation when OFF         9: Light output with deactivation when OFF         9: Light output with deactivation when OFF         10: No function associated with the output         11: Reverse output         12: Second compressor step output         13: Second compressor step output with rotation         Disable keypad/IR         Vereuption         11: Reverse output         12: Second compressor step output with rotation         Disable keypad/IR         12: Second compressor step output with rotation         13: Second compressor step output with rotation         14: Unit of the second compressor step output the second provide the second provide the sec                                                                               | AD<br>AD<br>AD | flag              | C<br>C | 1<br>1           | 207<br>13                    |                  |
| aux     | H1<br>H2 | Serial address         Function of relay 4         0: Alarm output usually energised         1: Alarm output usually de-energised         2. Auxiliary output         3: Light output         4: Auxiliary evaporator defrost output         5: Pump down valve output         6: Condenser fan output         7: Delayed compressor output         8: Auxiliary output with deactivation when OFF         9: Light output with deactivation when OFF         9: Light output with deactivation when OFF         9: Light output with deactivation when OFF         9: Light output with deactivation when OFF         9: Light output with deactivation when OFF         9: Light output with deactivation when OFF         11: Reverse output in control with dead band         12: Second compressor step output         13: Second compressor step output with rotation         Disable keypad/IR         Yaugut         11: Reverse output in control with dead band         12: Second compressor step output with rotation         Disable keypad/IR         Yaugut       +         11: Band       +         12: Second compresson step output with rotation         13: Second compresson step output with rotation         14: Unitput       +                                                                                                    | AD<br>AD<br>AD | flag              | C<br>C | 1<br>1           | 0000<br>207<br>13            | 1                |
| aux     | HI<br>H2 | Serial address         Function of relay 4         0: Alarm output usually energised         1: Alarm output usually de-energised         2. Auxiliary output         3: Light output         4: Auxiliary output         5: Pump down valve output         6: Condenser fan output         7: Delayed compressor output         8: Auxiliary output with deactivation when OFF         9: Light output with deactivation when OFF         10: No function associated with the output         11: Reverse output in control with dead band         12: Second compressor step output         13: Second compressor step output with rotation         Disable keypad/IR         11: But the second output         12: Second compressor step output with rotation         Disable keypad/IR         11: But the second output         12: Second compressor step output with rotation         Disable keypad/IR         11: But the second output         12: Second compressor step output the second second secon                                                                               | AD<br>AD<br>AD | flag              | C<br>C |                  | 207<br>13                    |                  |

|                   | H3         | Remote control enabling code                       | AD | -       | С    | 0   | 255 | 0          |
|-------------------|------------|----------------------------------------------------|----|---------|------|-----|-----|------------|
|                   | H4         | Disable buzzer                                     | AD | flag    | С    | 0   | 1   | 0          |
|                   |            | 0: Buzzer enabled                                  |    |         |      |     |     |            |
|                   |            | 1: Buzzer disabled                                 |    |         |      |     |     |            |
|                   | H5         | Function of relay 5                                | AD | flag    | С    | 0   | 13  | 1          |
|                   |            | As for H1                                          |    |         |      |     |     |            |
|                   | H6         | Lock keypad                                        | AD | -       | С    | 0   | 255 | 0          |
|                   | H8         | Select activation of output with time band         | AD | flag    | С    | 0   | 1   | 0          |
|                   |            | 0: Time band linked to output configured for light |    |         |      |     |     |            |
| aux               |            | 1: Time band linked to output configured for aux   |    |         |      |     |     |            |
|                   | H9         | Enable set point variation with time band          | AD | flag    | С    | 0   | 1   | 0          |
|                   |            | 0: Set point variation with time band disabled     |    |         |      |     |     |            |
|                   |            | 1: Set point variation with time band enabled      |    |         |      |     |     |            |
|                   | Hdh        | Anti-sweat heater offset                           | AD | °C/°F   | С    | -50 | 200 | 0.0        |
| Simbol            | Code       | Parameter                                          | AD | U.O.M.  | Type | Min | Мах | Def.       |
|                   | HAn        | Number of HA events recorded                       | AD | -       | Ć    | 0   | 15  | 0          |
|                   | HA         | Date/time of last HA event                         | AD | -       | C    |     | -   | -          |
|                   | V          | Year                                               |    | vears   |      | 0   | 99  | 0          |
|                   | M          | Month                                              |    | months  |      | 0   | 12  | 1          |
|                   | d          | Dav                                                |    | davs    |      | 0   | 7   | 1          |
|                   | h          | Hour                                               |    | hours   |      | 0   | 23  | 0          |
|                   | n          | Minute                                             |    | minutes |      | 0   | 59  | 0          |
|                   | t          | Duration                                           |    | hours   |      | 0   | 99  | 0          |
| ~                 | HA1        | Date/time of penultimate HA event                  | AD | -       | С    | -   | -   | -          |
| $\langle \rangle$ | HA2        | Date/time of third-to-last HA event                | AD | -       | С    | -   | -   | -          |
| HACCP             | HFn        | Number of HF events recorded                       | AD | -       | С    | 0   | 15  | 0          |
|                   | HF         | Date/time of last HF event                         | AD | -       | С    | -   | -   | -          |
|                   | У          | Year                                               |    | years   |      | 0   | 99  | 0          |
|                   | M          | Month                                              |    | months  |      | 0   | 12  | 1          |
|                   | d          | Day                                                |    | days    |      | 0   | 7   | 1          |
|                   | h          | Hour                                               |    | hours   |      | 0   | 23  | 0          |
|                   | n          | Minute                                             |    | minutes |      | 0   | 59  | 0          |
|                   | t          | Duration                                           |    | hours   |      | 0   | 99  | 0          |
|                   | HF1        | Date/time of penultimate HF event                  | AD | -       | С    | -   | -   | -          |
|                   | HF2        | Date/time of third-to-last HF event                | AD | -       | С    | 0   | -   | -          |
|                   | Htd        | HACCP alarm delay                                  | AD | minutes | С    | 0   | 250 | 0          |
| Simbol            | Code       | Parameter                                          | AD | U.O.M.  | Type | Min | Max | Def.       |
|                   | td1        | Defrost time band 1                                | AD | -       | C    | -   | -   | -          |
|                   | d          | Day                                                |    | days    |      | 0   | 11  | 0          |
|                   | h          | Hour                                               |    | hours   |      | 0   | 23  | 0          |
|                   | n          | Minute                                             |    | minutes |      | 0   | 59  | 0          |
|                   | td2        | Defrost time band 2                                | AD | -       | С    | -   | -   | -          |
|                   | td3        | Defrost time band 3                                | AD | -       | C    | -   | -   | -          |
|                   | td4        | Defrost time band 4                                | AD | -       | С    | -   | -   | -          |
|                   | td5        | Defrost time band 5                                | AD | -       | С    | -   | -   | -          |
|                   | td6        | Defrost time band                                  | AD | -       | С    | -   | -   | -          |
|                   | td7        | Defrost time band 7                                | AD | -       | С    | -   | -   | -          |
| $\frown$          | td8        | Defrost time band 8                                | AD | -       | С    | -   | -   | -          |
|                   | ton        | Light/aux on time band, variation set point        | AD | -       | С    | -   | -   | -          |
| <b>S</b>          | d          | Day                                                |    | days    |      | 0   | 11  | 0          |
| -                 | h          | Hour                                               |    | hours   |      | 0   | 23  | 0          |
|                   | n          | Minute                                             |    | minutes |      | 0   | 59  | 0          |
|                   | toF        | Light/aux off time band, variation set point       | AD | -       | С    | -   | -   | -          |
|                   | d          | Day                                                |    | days    |      | 0   | 11  | 0          |
|                   | h          | Hour                                               |    | hours   |      | 0   | 23  | 0          |
|                   | n          | Minute                                             | 10 | minutes | 6    | 0   | 59  | 0          |
|                   | tc         | RIC date/time setting                              | AD | -       | C    | -   | -   | -          |
|                   | У <u> </u> | Year                                               |    | years   | 0    | 0   | 99  | 0          |
|                   | M          | Nonth<br>Deve fithe recently                       |    | months  | 1    | 1   | 12  | 1          |
|                   | d          | Day of the month                                   |    | days    | 1    | 1   | 31  | 1          |
|                   | <u>u</u>   | Day of the week                                    |    | nours   | 0    | 0   | /   | 1          |
|                   | n          | Minute                                             |    | minutes | 0    | 0   | 23  | 0          |
|                   | n          | INITULE                                            |    | nours   | 0    | 0   | 59  | U<br>T=/ 1 |
|                   |            |                                                    |    |         |      |     |     | Iab. 4.a   |

Important warning: for the set times to become immediately operational, turn the instrument on and off again. If the instrument is not switched off, the times will only become operational when next used, when the internal timers are set.

### 5. TABLE OF ALARMS AND SIGNALS: display, buzzer and relay

The following table describes the alarms and the signals on the controller, with the corresponding description, status of the buzzer, the alarm relay and the reset mode.

| Code         | Icon on the display | Alarm relay | Buzzer | Reset         | Description                                                                   |
|--------------|---------------------|-------------|--------|---------------|-------------------------------------------------------------------------------|
| 'rE'         | A flashing          | active      | active | automatic     | virtual control probe fault                                                   |
| 'E0'         | A flashing          | off         | off    | automatic     | room probe S1 fault                                                           |
| 'E1'         | A flashing          | off         | off    | automatic     | defrost probe S2 fault                                                        |
| 'E2'-3-4     | A flashing          | off         | off    | automatic     | probe S3-4-5 fault                                                            |
| <u> </u>     | по                  | off         | off    | automatic     | probe not enabled                                                             |
| 'LO'         | A flashing          | active      | active | automatic     | low temperature alarm                                                         |
| 'HI'         | A flashing          | active      | active | automatic     | high temperature alarm                                                        |
| 'AFr'        | A flashing          | active      | active | manual        | antifreeze alarm                                                              |
| 'IA'         | A flashing          | active      | active | automatic     | immediate alarm from external contact                                         |
| 'dA'         | flashing            | active      | active | automatic     | delayed alarm from external contact                                           |
| 'dEF'        | on                  | off         | off    | automatic     | defrost running                                                               |
| 'Ed1'-2      | по                  | off         | off    | autom./manual | defrost on evaporator 1-2 ended by timeout                                    |
| 'Pd'         | & flashing          | active      | active | autom./manual | maximum pump-down time alarm                                                  |
| 'LP'         | & flashing          | active      | active | autom./manual | low pressure alarm                                                            |
| 'AtS'        | & flashing          | active      | active | autom./manual | autostart in pump-down                                                        |
| 'cht'        | no                  | off         | off    | autom/manual  | high condenser temperature pre-alarm                                          |
| 'CHT'        | & flashing          | active      | active | manual        | high condenser temp.                                                          |
| 'dor'        | A flashing          | active      | active | automatic     | door open for too long alarm                                                  |
| 'Etc'        | () flashing         | off         | off    | autom./manual | real time clock fault                                                         |
| 'EE'         | & flashing          | off         | off    | automatic     | unit parameter EEPROM error                                                   |
| 'EF'         | A flashing          | off         | off    | automatic     | operating parameter EEPROM error                                              |
| 'HA'         | HACCP flashing      | off         | off    | manual        | HACCP alarm type 'HA'                                                         |
| 'HF'         | HACCP flashing      | off         | off    | manual        | HACCP alarm type 'HF'                                                         |
| 'rCt'        | Sianal              |             |        |               | Instrument enabled for programming from remote control                        |
| 'Add'        | Signal              |             |        |               | Automatic address assignment procedure in progress                            |
| 'Prt'        | Signal              |             |        |               | Report being printed                                                          |
| 'LrH'        | Signal              |             |        |               | Activation of the low relative humidity procedure                             |
| 'HrH'        | Signal              |             |        |               | Activation of the high rH procedure                                           |
| 'ccb'        | Signal              |             |        |               | Request start continuous cycle                                                |
| 'ccE'        | Signal              |             |        |               | Request end continuous cycle                                                  |
| 'dFb'        | Signal              |             |        |               | Request start defrost                                                         |
| 'dFE'        | Signal              |             |        |               | Request end defrost                                                           |
| 'On'         | Signal              |             |        |               | Switch ON                                                                     |
| 'OFF'        | Signal              |             |        |               | Switch OFF                                                                    |
| 'rES'        | Signal              |             |        |               | Reset alarms with man. reset;<br>Reset HACCP alarms;<br>Reset tem, monitoring |
| 'n1' to 'n6' | flashina            | active      | active | automatic     | Indicates alarm on unit 1 to 6 present in the network                         |
| 'dnl'        | Sianal              |             |        |               | Download in progress                                                          |
| 'd1' to 'd6' |                     | off         | off    |               | Download with errors on unit 1 to 6                                           |

Tab. 5.a

Notes: The buzzer is activated if enabled by parameter 'H4'.

The alarm relay is activated if one of the auxiliary outputs, AUX ('H1') or AUX2 ('H5'), has been assigned the alarm relay function (normally energised or de-energised).

### 6. ELETTRICAL SPECIFICATIONS

|                             | Model                                                                                                    | Voltage                                                                                                    |                                                                                                    | Power                                                                                                    |                                                                                                    |                                                                                                    |
|-----------------------------|----------------------------------------------------------------------------------------------------|----------------------------------------------------------------------------------------------------|----------------------------------------------------------------------------------------------------|----------------------------------------------------------------------------------------------------|----------------------------------------------------------------------------------------------------|----------------------------------------------------------------------------------------------------|
| Deuron europh               | E                                                                                                    | 230 V~, 50-60Hz                                                                                                    |                                                                                                    | 11,3VA, 50mA~                                                                                                    | max                                                                                                    |                                                                                                    |
| Power supply                | A                                                                                                    | 115 V~, 50-60Hz                                                                                                    |                                                                                                    | 11,3VA, 100mA~                                                                                                    | max                                                                                                    |                                                                                                    |
|                             | H not avalaible                                                                                                    | 115-230 V~, 50-60H                                                                                                    | lz                                                                                                    | 12VA, 110mA~ r                                                                                                    | nax                                                                                                    |                                                                                                    |
|                             |                                                                                                    |                                                                                                    |                                                                                                    |                                                                                                    |                                                                                                    |                                                                                                    |
|                             |                                                                                                    |                                                                                                    |                                                                                                    | reinforced                                                                                                    |                                                                                                    |                                                                                                    |
| Insulation guaranted by the |                                                                                                    |                                                                                                    |                                                                                                    | 6mm clearance,                                                                                                    | 8 creepage                                                                                                    |                                                                                                    |
| power supply                |                                                                                                    | insulation in referen                                                                                                    | ice to very low voltage parts                                                                                                    | 3750V insulation                                                                                                    |                                                                                                    |                                                                                                    |
| pone supply                 |                                                                                                    |                                                                                                    |                                                                                                    | basic                                                                                                    | -                                                                                                    |                                                                                                    |
|                             | E, A, (H not                                                                                                    |                                                                                                    |                                                                                                    | 3mm clearance,                                                                                                    | 4 creepage                                                                                                    |                                                                                                    |
|                             | avalaible)                                                                                                    | Insulation from rela                                                                                                    | y outputs                                                                                                    | 1250V insulation                                                                                                    |                                                                                                    |                                                                                                    |
|                             | \$1                                                                                                    | NTC or PTC (dene                                                                                                    | nding on the model)                                                                                                    |                                                                                                    |                                                                                                    |                                                                                                    |
|                             | 52                                                                                                    | NTC or PTC (depe                                                                                                    | nding on the model)                                                                                                    |                                                                                                    |                                                                                                    |                                                                                                    |
|                             | DI1                                                                                                    | free contact, conta                                                                                                    | ct resistance < 100hm, closing cur                                                                                                    | rent 6mA                                                                                                    |                                                                                                    |                                                                                                    |
|                             | S3                                                                                                    | NTC or PTC (depe                                                                                                    | nding on the model)                                                                                                    |                                                                                                    |                                                                                                    |                                                                                                    |
|                             | DI2                                                                                                    | free contact, conta                                                                                                    | ct resistance < 10ohm, closing cur                                                                                                    | rent 6mA                                                                                                    |                                                                                                    |                                                                                                    |
| Inputs                      | S4                                                                                                    | NTC or PTC (depe                                                                                                    | nding on the model)                                                                                                    |                                                                                                    |                                                                                                    |                                                                                                    |
|                             | DI3                                                                                                    | free contact, conta                                                                                                    | ct resistance < 10ohm, closing cur                                                                                                    | rent 6mA                                                                                                    |                                                                                                    |                                                                                                    |
|                             | S5                                                                                                    | NTC or PTC (depe                                                                                                    | nding on the model)                                                                                                    |                                                                                                    |                                                                                                    |                                                                                                    |
|                             | Maximum ditance                                                                                                    | of probes and digita                                                                                                    | l inputs less than 10 m.                                                                                                    |                                                                                                    |                                                                                                    |                                                                                                    |
|                             | Note: during insta                                                                                                    | llation keep the pow                                                                                                    | er and loads connection separate                                                                                                    | e from probe cables,                                                                                                    | digital inputs, repeater                                                                                                    | r display and                                                                                                  |
|                             | supervisory system                                                                                                    | 1.                                                                                                    |                                                                                                    |                                                                                                    |                                                                                                    |                                                                                                    |
|                             |                                                                                                    | 10kΩ a 25°C, rang                                                                                                    | ge from –50°C to +90°C                                                                                                    |                                                                                                    |                                                                                                    |                                                                                                    |
|                             |                                                                                                    |                                                                                                    |                                                                                                    | 1°C in the range                                                                                                    | from -50° C to +50°C                                                                                                    |                                                                                                    |
|                             | NTC std. CAREL                                                                                                    | measurement erro                                                                                                    | r:                                                                                                    | 3°C in the range                                                                                                    | from +50° C to +90°C                                                                                                    |                                                                                                    |
|                             |                                                                                                    | 50kΩ a 25°C, rang                                                                                                    | ge from -40°C a +150°C                                                                                                    |                                                                                                    |                                                                                                    | _                                                                                                    |
| Probe type                  | NTC high tempe-                                                                                                    |                                                                                                    |                                                                                                    | 1,5°C in the rang                                                                                                    | e from -20° C to +115°                                                                                                    | C                                                                                                    |
|                             | rature                                                                                                    | measurement erro                                                                                                    | IT:                                                                                                    | 4°C in the range                                                                                                    | trom -20° C to +115°C                                                                                                    |                                                                                                    |
|                             | DTC ILC I                                                                                                    | 985 Ω a 25°C, ran                                                                                                    | ige da -50°C a 150°C                                                                                                    | 290 :                                                                                                    | F09 C 1 - F09 C                                                                                                    |                                                                                                    |
|                             | PIC std. Carel                                                                                                    | 2°C In                                                                                                    |                                                                                                    |                                                                                                    | from -50° C to +50°C                                                                                                    |                                                                                                    |
|                             | (specific model)                                                                                                    | measurement erro                                                                                                    | r:                                                                                                    | 4°C in the range                                                                                                    | from +50° C to +150°C                                                                                                    |                                                                                                    |
|                             | depending on the r                                                                                                    | nodel                                                                                                    |                                                                                                    |                                                                                                    |                                                                                                    |                                                                                                    |
|                             |                                                                                                    |                                                                                                    | EN60730-1                                                                                                    |                                                                                                    | UL 873                                                                                                    |                                                                                                    |
|                             |                                                                                                    | 250V~                                                                                                    | operating cycle                                                                                                    | 250V~                                                                                                    |                                                                                                    | operating cycle                                                                                                |
|                             | 8 A (**)                                                                                                    | 8 (4) A su N.O.                                                                                                    | 100000                                                                                                    | 8A res 2FL                                                                                                    | 8A res 2FLA 12LRA C300 3                                                                                                    |                                                                                                    |
|                             |                                                                                                    | 6 (4) A su N.C.                                                                                                    |                                                                                                    |                                                                                                    |                                                                                                    |                                                                                                    |
|                             |                                                                                                    |                                                                                                    |                                                                                                    |                                                                                                    |                                                                                                    |                                                                                                    |
|                             |                                                                                                    | 2 (2) A su N.O.                                                                                                    |                                                                                                    |                                                                                                    |                                                                                                    |                                                                                                    |
|                             |                                                                                                    | 2 (2) A su N.O.<br>e N.C.                                                                                                    |                                                                                                    |                                                                                                    |                                                                                                    |                                                                                                    |
|                             | 16 A (**)                                                                                                    | 2 (2) A su N.O.<br>e N.C.<br>10 (4) A fino a 60°C                                                                                                    |                                                                                                    | 12A res 5FL                                                                                                    | A 30LRA C300                                                                                                    | 30000                                                                                                    |
|                             | 16 A (**)                                                                                                    | 2 (2) A su N.O.<br>e N.C.<br>10 (4) A fino a 60°C<br>su N.O.                                                                                                    | 100000                                                                                                    | 12A res 5FL                                                                                                    | A 30LRA C300                                                                                                    | 30000                                                                                                    |
| P.D. subsets                | 16 A (**)                                                                                                    | 2 (2) A su N.O.<br>e N.C.<br>10 (4) A fino a 60°C<br>su N.O.<br>12 (2) A su N.O.                                                                                                    | 100000                                                                                                    | 12A res 5FL                                                                                                    | A 30LRA C300                                                                                                    | 30000                                                                                                    |
| Relè outputs                | 16 A (**)                                                                                                    | 2 (2) A su N.O.<br>e N.C.<br>10 (4) A fino a 60°C<br>su N.O.<br>12 (2) A su N.O.<br>e N.C.                                                                                                    | 100000                                                                                                    | 12A res 5FL                                                                                                    | A 30LRA C300                                                                                                    | 30000                                                                                                    |
| Relè outputs                | 16 A (**)                                                                                                    | 2 (2) A su N.O.<br><u>e N.C.</u><br>10 (4) A fino a 60°C<br>su N.O.<br>12 (2) A su N.O.<br><u>e N.C.</u><br>10 (10) A<br>12 (20) A                                                                                                    | 100000                                                                                                    | 12A res 5FL<br>12A res 1<br>12A res 1                                                                                                    | A 30LRA C300<br>2FLA 72LRA                                                                                                    | 30000<br>30000<br>30000                                                                                        |
| Relè outputs                | 16 A (**)                                                                                                    | 2 (2) A su N.O.<br>e N.C.<br>10 (4) A fino a 60°C<br>su N.O.<br>12 (2) A su N.O.<br>e N.C.<br>10 (10) A<br>12 (10) A                                                                                                    | 100000<br>100000<br>100000<br>5 (neon lieht: ) that use starter                                                                                                    | 12A res 5FL<br>12A res 1<br>12A res 1<br>12A res<br>5 (ballasts) with phase                                                                                                    | A 30LRA C300<br>2FLA 72LRA<br>2HP 12FLA<br>shift capacitors Eluore                                                                                                    | 30000<br>30000<br>30000<br>scent lamps with                                                                    |
| Relè outputs                | 16 A (**)<br>2HP<br>30 A (**)<br>(**) Relay not suita<br>electronic control d                                                                                                    | 2 (2) A su N.O.<br>e N.C.<br>10 (4) A fino a 60°C<br>su N.O.<br>12 (2) A su N.O.<br>e N.C.<br>10 (10) A<br>12 (10) A<br>12 (10) A<br>ble for fluorescent loac<br>without obas                                                                                                    | 100000<br>100000<br>is (neon lights,) that use starters                                                                                                    | 12A res 5FL<br>12A res 1<br>12A res 1<br>12A res<br>5 (ballasts) with phase<br>in the operating lim                                                                                                    | A 30LRA C300<br>2FLA 72LRA<br>2HP 12FLA<br>=shift capacitors. Fluore:<br>s specified for each two                                                                                                    | 30000<br>30000<br>30000<br>scent lamps with                                                                    |
| Relè outputs                | 16 A (**)<br>2HP<br>30 A (**)<br>(**) Relay not suita<br>electronic control d                                                                                                    | 2 (2) A su N.O.<br>e N.C.<br>10 (4) A fino a 60°C<br>su N.O.<br>12 (2) A su N.O.<br>e N.C.<br>10 (10) A<br>12 (10) A<br>12 (10) A<br>evices or without phas                                                                                                    | 100000<br>100000<br>100000<br>Is (neon lights,) that use starter<br>e-shift capacitors can be used, with<br>rinforced                                                                                                    | 12A res 5FL<br>12A res 1<br>12A res<br>(ballasts) with phase<br>in the operating limi                                                                                                    | A 30LRA C300<br>2FLA 72LRA<br>2HP 12FLA<br>-shift capacitors. Fluore:<br>s specified for each type                                                                                                    | 30000<br>30000<br>30000<br>scent lamps with<br>e of relay.                                                     |
| Relè outputs                | 2HP<br>30 A (**)<br>(**) Relay not suita<br>electronic control d                                                                                                    | 2 (2) A su N.O.<br>e N.C.<br>10 (4) A fino a 60°C<br>su N.O.<br>12 (2) A su N.O.<br>e N.C.<br>10 (10) A<br>12 (10) A<br>12 (10) A<br>ble for fluorescent load<br>evices or without phas                                                                                                    | 100000<br>100000<br>100000<br>ds (neon lights,) that use starters<br>e-shift capacitors can be used, with<br>rinforced<br>form clearance, 8 creepage                                                                                                    | 12A res 5FL<br>12A res 1<br>12A res<br>(ballasts) with phase<br>in the operating limi                                                                                                    | A 30LRA C300<br>2FLA 72LRA<br>2HP 12FLA<br>-shift capacitors. Fluore:<br>s specified for each type                                                                                                    | 30000<br>30000<br>30000<br>scent lamps with<br>e of relay.                                                     |
| Relè outputs                | 2HP<br>30 A (**)<br>(**) Relay not suita<br>electronic control d<br>insulation from ven                                                                                                    | 2 (2) A su N.O.<br>e N.C.<br>10 (4) A fino a 60°C<br>su N.O.<br>2 (2) A su N.O.<br>e N.C.<br>10 (10) A<br>12 (10) A<br>le for fluorescent loac<br>evices or without phas<br>v low voltage parts                                                                                                    | 100000<br>100000<br>is (neon lights,) that use starters<br>e-shift capacitors can be used, with<br>rinforced<br>6mm clearance, 8 creepage<br>3750V insulation                                                                                                    | 12A res 5FL<br>12A res 1<br>12A res<br>5 (ballasts) with phase<br>in the operating limi                                                                                                    | A 30LRA C300<br>2FLA 72LRA<br>2HP 12FLA<br>-shift capacitors. Fluore:<br>s specified for each type                                                                                                    | 30000<br>30000<br>30000<br>scent lamps with<br>e of relay.                                                     |
| Relè outputs                | 16 A (**)<br>2HP<br>30 A (**)<br>(**) Relay not suita<br>electronic control d<br>insulation from very                                                                                                    | 2 (2) A su N.O.<br>e N.C.<br>10 (4) A fino a 60°C<br>su N.O.<br>12 (2) A su N.O.<br>e N.C.<br>10 (10) A<br>12 (10) A<br>12 (10) A<br>ble for fluorescent load<br>evices or without phas                                                                                                    | 100000<br>100000<br>is (neon lights,) that use starters<br>e-shift capacitors can be used, with<br>rinforced<br>6mm clearance, 8 creepage<br>3750V insulation<br>principale                                                                                                    | 12A res 5FL<br>12A res 1<br>12A res 1<br>5 (ballasts) with phase<br>in the operating limit                                                                                                    | A 30LRA C300<br>2FLA 72LRA<br>2HP 12FLA<br>-shift capacitors. Fluore<br>s specified for each type                                                                                                    | 30000<br>30000<br>30000<br>scent lamps with<br>2 of relay.                                                     |
| Relè outputs                | 16 A (**)<br>2HP<br>30 A (**)<br>(**) Relay not suita<br>electronic control d<br>insulation from ven<br>insulation between                                                                                                    | 2 (2) A su N.O.<br>e N.C.<br>10 (4) A fino a 60°C<br>su N.O.<br>12 (2) A su N.O.<br>e N.C.<br>10 (10) A<br>12 (10) A<br>12 (10) A<br>loie for fluorescent loac<br>evices or without phas<br>/ low voltage parts<br>relay outputs                                                                                                    | 100000<br>100000<br>is (neon lights,) that use starters<br>e-shift capacitors can be used, with<br>rinforced<br>6mm clearance, 8 creepage<br>3750V insulation<br>principale<br>3mm clearance, 4 creepage                                                                                                    | 12A res 5FL<br>12A res 1<br>12A res 1<br>5 (ballasts) with phasa<br>in the operating limi                                                                                                    | A 30LRA C300<br>2FLA 72LRA<br>2HP 12FLA<br>-shift capacitors. Fluore:<br>s specified for each type                                                                                                    | 30000<br>30000<br>30000<br>scent lamps with<br>2 of relay.                                                     |
| Relè outputs                | 2HP<br>30 A (**)<br>(**) Relay not suita<br>electronic control d<br>insulation from very<br>insulation between<br>indipendent                                                                                                    | 2 (2) A su N.O.<br>e N.C.<br>10 (4) A fino a 60°C<br>su N.O.<br>12 (2) A su N.O.<br>e N.C.<br>10 (10) A<br>12 (10) A<br>12 (10) A<br>ble for fluorescent loac<br>evices or without phas<br>/ low voltage parts<br>relay outputs                                                                                                    | 100000<br>100000<br>100000<br>Is (neon lights,) that use starters<br>e-shift capacitors can be used, with<br>rinforced<br>Grmd clearance, 8 creepage<br>3750V insulation<br>principale<br>3mm clearance, 4 creepage<br>1250V insulation                                                                                                    | 12A res 5FL<br>12A res 1<br>12A res 1<br>12A res<br>(ballasts) with phase<br>in the operating limi                                                                                                    | A 30LRA C300<br>2FLA 72LRA<br>2HP 12FLA<br>-shift capacitors. Fluore<br>s specified for each type                                                                                                    | 30000<br>30000<br>30000<br>scent lamps with<br>e of relay.                                                     |
| Relè outputs                | 2HP<br>30 A (**)<br>(**) Relay not suita<br>electronic control d<br>insulation from ven<br>insulation between<br>indipendent                                                                                                    | 2 (2) A su N.O.<br>e N.C.<br>10 (4) A fino a 60°C<br>su N.O.<br>12 (2) A su N.O.<br>e N.C.<br>10 (10) A<br>12 (10) A<br>12 (10) A<br>ble for fluorescent load<br>evices or without phas<br>/ low voltage parts<br>relay outputs                                                                                                    | 100000<br>100000<br>100000<br>Is (neon lights,) that use starters<br>eshift capacitors can be used, with<br>rinforced<br>form clearance, 8 creepage<br>3750V insulation<br>principale<br>3mm clearance, 4 creepage<br>1250V insulation                                                                                                    | 12A res 5FL<br>12A res 1<br>12A res 1<br>12A res<br>5 (ballasts) with phase<br>in the operating limi                                                                                                    | A 30LRA C300<br>2FLA 72LRA<br>2HP 12FLA<br>-shift capacitors. Fluore:<br>s specified for each type                                                                                                    | 30000<br>30000<br>30000<br>scent lamps with<br>e of relay.                                                     |
| Relè outputs                | 16 A (**)<br>2HP<br>30 A (**)<br>(**) Relay not suita<br>electronic control d<br>insulation from very<br>insulation form very<br>insulation between<br>indipendent<br>Type of connection<br>error                                                                                                    | 2 (2) A su N.O.<br>e N.C.<br>10 (4) A fino a 60°C<br>su N.O.<br>12 (2) A su N.O.<br>e N.C.<br>10 (10) A<br>12 (10) A<br>12 (10) A<br>ble for fluorescent load<br>evices or without phas<br>relay outputs                                                                                                    | 100000<br>100000<br>100000<br>is (neon lights,) that use starters<br>e-shift capacitors can be used, with<br>rinforced<br>finm clearance, 8 creepage<br>3750V insulation<br>principale<br>3mm clearance, 4 creepage<br>1250V insulation<br>Sections                                                                                                    | 12A res 5FL<br>12A res 1<br>12A res 1<br>(ballasts) with phase<br>in the operating limit                                                                                                    | A 30LRA C300<br>2FLA 72LRA<br>2HP 12FLA<br>-shift capacitors. Fluore:<br>s specified for each type<br>Cross sections max cu                                                                                                    | 30000<br>30000<br>30000<br>sccent lamps with<br>e of relay.                                                    |
| Relè outputs                | 16 A (**)<br>2HP<br>30 A (**)<br>(**) Relay not suita<br>electronic control d<br>insulation from ven<br>insulation between<br>indipendent<br>Type of connection<br>screw                                                                                                    | 2 (2) A su N.O.<br>e N.C.<br>10 (4) A fino a 60°C<br>su N.O.<br>12 (2) A su N.O.<br>e N.C.<br>10 (10) A<br>12 (10) A<br>ble for fluorescent loac<br>evices or without phas<br>v low voltage parts<br>relay outputs                                                                                                    | 100000<br>100000<br>is (neon lights,) that use starters<br>e-shift capacitors can be used, with<br>rinforced<br>6mm clearance, 8 creepage<br>3750V insulation<br>principale<br>3mm clearance, 4 creepage<br>1250V insulation<br>Sections                                                                                                    | 12A res 5FL<br>12A res 1<br>12A res 1<br>(ballasts) with phasa<br>in the operating limi                                                                                                    | A 30LRA C300<br>2FLA 72LRA<br>2HP 12FLA<br>-shift capacitors. Fluore:<br>s specified for each type<br>Cross sections max cu                                                                                                    | 30000<br>30000<br>30000<br>scent lamps with<br>2 of relay.                                                     |
| Relè outputs                | 2HP<br>30 A (**)<br>(**) Relay not suita<br>electronic control d<br>insulation from very<br>insulation between<br>indipendent<br>Type of connection<br>screw<br>removible for screw<br>facton                                                                                                    | 2 (2) A su N.O.<br>e N.C.<br>10 (4) A fino a 60°C<br>su N.O.<br>12 (2) A su N.O.<br>e N.C.<br>10 (10) A<br>12 (10) A<br>ble for fluorescent loac<br>evices or without phas<br>v low voltage parts<br>relay outputs                                                                                                    | 100000<br>100000<br>100000<br>is (neon lights,) that use starters<br>e-shift capacitors can be used, with<br>rinforced<br>6rm clearance, 8 creepage<br>3750V insulation<br>principale<br>3rm clearance, 4 creepage<br>1250V insulation<br>Sections<br>for cable from 0.5 to 2.5 cm <sup>2</sup>                                                                                                    | 12A res 5FL<br>12A res 1<br>12A res 1<br>(ballasts) with phase<br>in the operating limi                                                                                                    | A 30LRA C300<br>2FLA 72LRA<br>2HP 12FLA<br>-shift capacitors. Fluore:<br>s specified for each type<br>Cross sections max cu                                                                                                    | 30000<br>30000<br>30000<br>scent lamps with<br>e of relay.                                                     |
| Relè outputs                | 2HP<br>30 A (**)<br>(**) Relay not suita<br>electronic control d<br>insulation from very<br>insulation between<br>indipendent<br>Type of connection<br>screw<br>removible for screw<br>faston<br>Section conduttors:                                                                                                    | 2 (2) A su N.O.<br>e N.C.<br>10 (4) A fino a 60°C<br>su N.O.<br>12 (2) A su N.O.<br>e N.C.<br>10 (10) A<br>12 (10) A<br>12 (10) A<br>12 (10) A<br>ble for fluorescent load<br>evices or without phas<br>/ low voltage parts<br>relay outputs                                                                                                    | 100000<br>100000<br>100000<br>is (neon lights,) that use starters<br>e-shift capacitors can be used, with<br>rinforced<br>6mm clearance, 8 creepage<br>3750V insulation<br>principale<br>3mm clearance, 4 creepage<br>1250V insulation<br>Sections<br>for cable from 0,5 to 2,5 mm <sup>2</sup><br>pruts                                                                                                    | 12A res 5FL<br>12A res 1<br>12A res 1<br>12A | A 30LRA C300<br>2FLA 72LRA<br>2HP 12FLA<br>shift capacitors. Fluore:<br>s specified for each type<br>Cross sections max cu<br>12A<br>5 mm <sup>2</sup> (da 20 a 13 MM                                                                                                    | 30000<br>30000<br>30000<br>scent lamps with<br>e of relay.<br>rrent                                            |
| Relè outputs                | 2HP<br>30 A (**)<br>(**) Relay not suita<br>electronic control d<br>insulation from very<br>insulation between<br>indipendent<br>Type of connection<br>screw<br>removible for screw<br>faston<br>Section conduttors<br>Section conduttors                                                                                                    | 2 (2) A su N.O.<br>e N.C.<br>10 (4) A fino a 60°C<br>su N.O.<br>12 (2) A su N.O.<br>e N.C.<br>10 (10) A<br>12 (10) A<br>12 (10) A<br>12 (10) A<br>ble for fluorescent load<br>evices or without phas<br>vlow voltage parts<br>relay outputs                                                                                                    | 100000<br>100000<br>is (neon lights,) that use starters<br>e-shift capacitors can be used, with<br>inforced<br>6mm clearance, 8 creepage<br>3750V insulation<br>principale<br>3mm clearance, 4 creepage<br>1250V insulation<br>Sections<br>for cable from 0,5 to 2,5 mm <sup>2</sup><br>nputs<br>pads                                                                                                    | 12A res 5FL<br>12A res 1<br>12A res 1<br>(ballasts) with phase<br>in the operating limi                                                                                                    | A 30LRA C300 2FLA 72LRA 2HP 12FLA -shift capacitors. Fluoree s specified for each type Cross sections max cu 12A 5 mm <sup>2</sup> (da 20 a 13 AW                                                                                                    | 30000<br>30000<br>30000<br>scent lamps with<br>e of relay.<br>rrrent<br>G)                                     |
| Relè outputs                | 16 A (**)<br>2HP<br>30 A (**)<br>(**) Relay not suita<br>electronic control d<br>insulation from ven<br>insulation between<br>indipendent<br>Type of connection<br>screw<br>removible for screw<br>faston<br>Section conduttors<br>Section conduttors                                                                                                    | 2 (2) A su N.O.<br>e N.C.<br>10 (4) A fino a 60°C<br>su N.O.<br>12 (2) A su N.O.<br>e N.C.<br>10 (10) A<br>12 (10) A<br>12 (10) A<br>ble for fluorescent load<br>evices or without phas<br>v low voltage parts<br>relay outputs<br>blocks<br>for probes and digital<br>for prover supply and<br>for provide the cover din<br>for provide the cover din                                                                                                    | 100000<br>100000<br>is (neon lights,) that use starters<br>e-shift capacitors can be used, with<br>rinforced<br>6mm clearance, 8 creepage<br>3750V insulation<br>principale<br>3mm clearance, 4 creepage<br>1250V insulation<br>Sections<br>for cable from 0,5 to 2,5 mm <sup>2</sup><br>nputs<br>cads                                                                                                    | 12A res 5FL<br>12A res 1<br>12A res 1<br>(ballasts) with phase<br>in the operating limiting the operating limiting the operating limiting the operating limiting the operating the operation of the operation of the opera                                                                                                    | A 30LRA C300 2FLA 72LRA 2HP 12FLA -shift capacitors. Fluore: s specified for each type Cross sections max cu 12A 5 mm <sup>2</sup> (da 20 a 13 AW 5 mm <sup>2</sup> (da 15 a 13 AW 5 mm <sup>2</sup> (da 15 a 13 AW 5 m <sup>2</sup> (da 15 m <sup>2</sup> AW 5 m <sup>2</sup> (da 15 m <sup>2</sup> AW 5 m <sup>2</sup> (da 15 m <sup>2</sup> AW 5 m <sup>2</sup> (da 15 m <sup>2</sup> AW 5 m <sup>2</sup> (da 15 m <sup>2</sup> AW 5 m <sup>2</sup> (da 15 M) 5 m <sup>2</sup> (da 15 m <sup>2</sup> AW 5 m <sup>2</sup> (da 15 m <sup>2</sup> AW 5 m <sup>2</sup> (da 15 m <sup>2</sup> AW 5 m <sup>2</sup> (da 15 m <sup>2</sup> AW 5 m <sup>2</sup> (da 15 m <sup>2</sup> AW 5 m <sup>2</sup> (da 15 m <sup>2</sup> AW 5 m <sup>2</sup> (da 15 m <sup>2</sup> AW 5 m <sup>2</sup> (da 15 m <sup>2</sup> AW 5 m <sup>2</sup> (da 15 m <sup>2</sup> AW 5 m <sup>2</sup> (da 15 m <sup>2</sup> AW 5 m <sup>2</sup> (da 15 m <sup>2</sup> AW 5 m <sup>2</sup> (da 15 m <sup>2</sup> AW 5 m <sup>2</sup> (da 15 m <sup>2</sup> AW 5 | 30000<br>30000<br>30000<br>scent lamps with<br>e of relay.                                                     |
| Relè outputs                | 2HP<br>30 A (**)<br>(**) Relay not suita<br>electronic control d<br>insulation from very<br>insulation between<br>indipendent<br>Type of connection<br>screw<br>removible for screw<br>faston<br>Section conduttors<br>Section conduttors<br>the installer has to p<br>Depending on the                                                                                         | 2 (2) A su N.O.<br>e N.C.<br>10 (4) A fino a 60°C<br>su N.O.<br>2 (2) A su N.O.<br>e N.C.<br>10 (10) A<br>12 (10) A<br>12 (10) A<br>12 (10) A<br>12 (10) A<br>10 for fluorescent load<br>evices or without phas<br>vices or without phas<br>vices or wices or without phas<br>vices or wices or                                                                                                    | 100000<br>100000<br>100000<br>is (neon lights,) that use starters<br>e-shift capacitors can be used, with<br>rinforced<br>6mm clearance, 8 creepage<br>3750V insulation<br>principale<br>3mm clearance, 4 creepage<br>1250V insulation<br>Sections<br>for cable from 0,5 to 2,5 mm <sup>2</sup><br>nputs<br>oads<br>tensioning of the power supply an<br>urrent in the common terminals 1                                                                                                    | 12A res 5FL<br>12A res 1<br>12A res 1<br>(ballasts) with phase<br>in the operating limit<br>from 0,5 to 2<br>from 1,5 to 2<br>d cable connection<br>3 and 5 is 12 A Wh                                                                                                    | A 30LRA C300 2FLA 72LRA 2HP 12FLA -shift capacitors. Fluore: s specified for each type Cross sections max cu 12A 5 mm <sup>2</sup> (da 20 a 13 AW 5 mm <sup>2</sup> (da 15 a 13 AW etween the instruments g using the controller a                                                                                                    | 30000<br>30000<br>30000<br>cent lamps with<br>2 of relay.<br>rrent<br>G)<br>C)<br>and the loads.<br>tt maximum |
| Relè outputs                | 2HP<br>30 A (**)<br>(**) Relay not suita<br>electronic control d<br>insulation from very<br>insulation between<br>indipendent<br>Type of connection<br>screw<br>removible for screw<br>faston<br>Section conduttors<br>the installer has to<br>Depending on the i                                                                                                    | 2 (2) A su N.O.<br>e N.C.<br>10 (4) A fino a 60°C<br>su N.O.<br>12 (2) A su N.O.<br>e N.C.<br>10 (10) A<br>12 (10) A<br>12 (10) A | 100000<br>100000<br>100000<br>Is (neon lights,) that use starters<br>e-shift capacitors can be used, with<br>rinforced<br>form clearance, 8 creepage<br>3750V insulation<br>principale<br>3mm clearance, 4 creepage<br>1250V insulation<br>Sections<br>for cable from 0,5 to 2,5 mm <sup>2</sup><br>nputs<br>oads<br>tensioning of the power supply an<br>current in the common terminals 1<br>ables featuring a maximum opera                                                                                               | 12A res 5FL<br>12A res 1<br>12A res 1<br>12A res 5<br>(ballasts) with phase<br>in the operating limit<br>from 0,5 to 2<br>from 1,5 to 2<br>d cable connection b<br>,3 and 5 is 12 A. Wh                                                                                                    | A 30LRA C300 2FLA 72LRA 2HP 12FLAshift capacitors. Fluore: s specified for each type Cross sections max cu 12A 5 mm <sup>2</sup> (da 20 a 13 AW 5 mm <sup>2</sup> (da 15 a 13 AW etween the instruments n using the controller ab 5 °C at least.                                                                                                    | 30000<br>30000<br>30000<br>scent lamps with<br>e of relay.                                                     |
| Relè outputs                | 2HP<br>30 A (**)<br>(**) Relay not suita<br>electronic control d<br>insulation from very<br>insulation between<br>indipendent<br>Type of connection<br>screw<br>removible for screw<br>faston<br>Section conduttors<br>Section conduttors<br>Section conduttors<br>Section conduttors<br>operading on the i<br>operading temperat                                               | 2 (2) A su N.O.<br>e N.C.<br>10 (4) A fino a 60°C<br>su N.O.<br>12 (2) A su N.O.<br>e N.C.<br>10 (10) A<br>12 (10) A<br>12 (10) A | 100000<br>100000<br>is (neon lights,) that use starters<br>e-shift capacitors can be used, with<br>iniforced<br>form clearance, 8 creepage<br>3750V insulation<br>principale<br>3mm clearance, 4 creepage<br>1250V insulation<br>Sections<br>for cable from 0,5 to 2,5 mm <sup>2</sup><br>nputs<br>oads<br>tensioning of the power supply an<br>current in the common terminals 1<br>ables featuring a maximum opera                                                                                                    | 12A res 5FL<br>12A res 1<br>12A res 1<br>(ballasts) with phase<br>in the operating limit<br>from 0,5 to 2<br>from 1,5 to 2<br>d cable connection b<br>, 3 and 5 is 12 A. Wh<br>ting temperature of 1                                                                                                    | A 30LRA C300 2FLA 72LRA 2HP 12FLA -shift capacitors. Fluoree s specified for each type Cross sections max cu 12A 5 mm <sup>2</sup> (da 20 a 13 AW 5 mm <sup>2</sup> (da 15 a 13 AW exween the instruments en using the controller a 05 °C at least.                                                                                                    | 30000<br>30000<br>30000<br>scent lamps with<br>e of relay.                                                     |
| Relè outputs                | 16 A (**)<br>2HP<br>30 A (**)<br>(**) Relay not suita<br>electronic control d<br>insulation from ven<br>insulation from ven<br>insulation between<br>indipendent<br>Type of connection<br>screw<br>removible for screw<br>faston<br>Section conduttors<br>Section conduttors<br>Section conduttors<br>the installer has to<br>Depending on the<br>operating temperat<br>plastic | 2 (2) A su N.O.<br>e N.C.<br>10 (4) A fino a 60°C<br>su N.O.<br>12 (2) A su N.O.<br>e N.C.<br>10 (10) A<br>12 (10) A<br>12 (10) A<br>12 (10) A<br>12 (10) A<br>12 (10) A<br>12 (10) A<br>10 (10) A<br>12 (10) A<br>12 (10) A<br>10 (10) A<br>12 (10) A<br>10 (10) A<br>12 (10) A<br>10 (10) A<br>12 (10) A<br>10 (10) A<br>12 (10) A<br>10 (10) A<br>12 (10) A<br>10 (10) A<br>12 (10) A<br>10 (10) A<br>12 (10) A<br>10 (10) A<br>12 (10) A<br>10 (10) A<br>12 (10) A<br>10 (10) A<br>12 (10) A<br>10 (10) A<br>12 (10) A<br>12 (10) A | 100000<br>100000<br>100000<br>ts (neon lights,) that use starters<br>e-shift capacitors can be used, with<br>rinforced<br>6mm clearance, 8 creepage<br>3750V insulation<br>principale<br>3mm clearance, 4 creepage<br>1250V insulation<br>Sections<br>for cable from 0,5 to 2,5 mm <sup>2</sup><br>nputs<br>cads<br>remsioning of the power supply an<br>current in the common terminals 1<br>ables featuring a maximum opera<br>dimensions                                                                                  | 12A res 5FL<br>12A res 1<br>12A res 5<br>(ballasts) with phase<br>in the operating limi<br>from 0,5 to 2<br>from 1,5 to 2<br>d cable connection b<br>, 3 and 5 is 12 A. Wh<br>ting temperature of 1                                                                                                    | A 30LRA C300 2FLA 72LRA 2HP 12FLA -shift capacitors. Fluore: s specified for each type contemporation of the second second secon                                                                                                    | 30000<br>30000<br>30000<br>scent lamps with<br>e of relay.                                                     |
| Relè outputs                | 16 A (**)<br>2HP<br>30 A (**)<br>(**) Relay not suita<br>electronic control d<br>insulation from very<br>insulation between<br>indipendent<br>Type of connection<br>screw<br>removible for screw<br>removible for screw<br>faston<br>Section conduttors<br>Section conduttors<br>the installer has to<br>Depending on the i<br>operating temperat<br>plastic                    | 2 (2) A su N.O.<br>e N.C.<br>10 (4) A fino a 60°C<br>su N.O.<br>12 (2) A su N.O.<br>e N.C.<br>10 (10) A<br>12 (10) A<br>12 (10) A<br>12 (10) A<br>12 (10) A<br>10 for fluorescent load<br>evices or without phas<br>evices or without phas<br>evices or                                                                                                    | 100000<br>100000<br>100000<br>Is (neon lights,) that use starters<br>e-shift capacitors can be used, with<br>rinforced<br>find cearance, 8 creepage<br>3750V insulation<br>principale<br>3rm clearance, 4 creepage<br>1250V insulation<br>Sections<br>for cable from 0,5 to 2,5 mm <sup>2</sup><br>nputs<br>oads<br>for cable from 0,5 to 2,5 mm <sup>2</sup><br>nputs<br>oads<br>tensioning of the power supply an<br>urrent in the common terminals 1<br>ables featuring a maximum opera<br>dimensions<br>board dimensions | 12A res 5FL<br>12A res 1<br>12A res 1<br>12A res 5<br>(ballasts) with phase<br>in the operating limit<br>from 0,5 to 2<br>from 1,5 to 2<br>from 1,5 to 2<br>d cable connection b<br>, 3 and 5 is 12 A. Wh                                                                                                    | A 30LRA C300 2FLA 72LRA 2HP 12FLA -shift capacitors. Fluore: s specified for each type contemporation of the structure of the structure of the structure of the structure of the structure of the controller a 15 °C at least. 200x240x93 mm 178x86x40 mm                                                                                                    | 30000<br>30000<br>30000<br>scent lamps with<br>e of relay.                                                     |

|                                                     | wall (with plastic case)                               | with screw i                             |              | interasse 162,5x218,5 mm              |  |  |  |
|-----------------------------------------------------|--------------------------------------------------------|------------------------------------------|--------------|---------------------------------------|--|--|--|
| Mounting                                            | panel (with frontal case)                              | with screw                               |              | interasse 159,5x197,5 mm              |  |  |  |
| woulding                                            | board                                                  | with screw                               |              | · · · · ·                             |  |  |  |
|                                                     |                                                        | with screw                               |              |                                       |  |  |  |
|                                                     | -11-14-                                                | 2 5-3150                                 |              |                                       |  |  |  |
| Dicplay                                             | digits                                                 |                                          |              |                                       |  |  |  |
| Dispidy                                             | uispidy fallige                                        | indicated by graphic icon on the display |              |                                       |  |  |  |
| Tastiera                                            | 8 mechanics buttons polycarbonate keybe                | pard on the plastic case                 |              |                                       |  |  |  |
| Ricevitore infrarossi                               | depending on the model                                 | bard on the plastic case                 |              |                                       |  |  |  |
| Orologio con batteria                               |                                                        |                                          |              |                                       |  |  |  |
| tampone                                             | epending on the model                                  |                                          |              |                                       |  |  |  |
| Buzzer                                              | vaible in all the models                               |                                          |              |                                       |  |  |  |
|                                                     |                                                        |                                          |              |                                       |  |  |  |
|                                                     | error at 25°C                                          | ± 10ppm (±5,3min/year)                   |              |                                       |  |  |  |
| Ch. J.                                              | range temperature error – 10/60 °C                     | - 50ppm (-2/min/year)                    |              |                                       |  |  |  |
| CIOCK                                               | agening                                                | < ±5ppm (±2,/min/year)                   |              |                                       |  |  |  |
|                                                     |                                                        | typical 6 months (max 8 months)          |              |                                       |  |  |  |
|                                                     | recharge unie                                          | typical 5 hours (< max 8 hours)          | 10TCF 9C     |                                       |  |  |  |
|                                                     | Dodiu<br>plastic case with the following elettrical co | nfigurations:                            | -10165 C     | · · · · · · · · · · · · · · · · · · · |  |  |  |
| Operating temperature                               | Polav 1 12A Polav 2 0A Polav 3 4A Polav                | A AA Polov 5 AA                          |              |                                       |  |  |  |
| Operating temperature                               | Relay 1 00 Relay 2 00, Relay 3 40, Relay               | 4 4A, Relay 5 4A                         |              |                                       |  |  |  |
|                                                     | depending on the relay used these elettric             | al configuration will be reduced         | -10T50 °C    |                                       |  |  |  |
|                                                     | board                                                  | al comparation will be reduced.          | 10150 C      |                                       |  |  |  |
| Operating humidity                                  | with plastic case                                      |                                          | <90% r.H. no | on-condensing                         |  |  |  |
|                                                     |                                                        |                                          |              |                                       |  |  |  |
| Storage temperature                                 | -20T70 °C                                              |                                          |              |                                       |  |  |  |
| Storage humidity                                    | < 90% r.H. non-condensing                              |                                          | IDes 11      | 5.1                                   |  |  |  |
| Front panel degree of                               | Vitn plastic case IP65 Without power switch            |                                          |              |                                       |  |  |  |
| protection                                          | papel mounting with plactic frontal                    | vanel mounting with plastic frontal      |              |                                       |  |  |  |
| Control pollution status                            | 2 (normal situation)                                   |                                          |              |                                       |  |  |  |
| PTI of the insulating                               |                                                        |                                          |              |                                       |  |  |  |
| material                                            | printed circuit board 250, insulation 175              |                                          |              |                                       |  |  |  |
| Period of electric stress                           |                                                        |                                          |              |                                       |  |  |  |
| across insulating parts                             | long                                                   |                                          |              |                                       |  |  |  |
| Heat and fire resistance                            |                                                        |                                          |              |                                       |  |  |  |
| category                                            | category D and category B (UL 94-V0)                   |                                          |              |                                       |  |  |  |
| Class of protection against                         | category II                                            |                                          |              |                                       |  |  |  |
| voltage surges                                      |                                                        |                                          |              |                                       |  |  |  |
| Type of disconnection or                            |                                                        |                                          |              |                                       |  |  |  |
|                                                     | I.B relay contacts (micro-disconnection)               |                                          |              |                                       |  |  |  |
| Construction of control                             | Incorporated control, electronically                   |                                          |              |                                       |  |  |  |
| protection against electric                         |                                                        |                                          |              |                                       |  |  |  |
| shock                                               | Class II by appropriate incorporation                  |                                          |              |                                       |  |  |  |
| The control is either to be                         |                                                        |                                          |              |                                       |  |  |  |
| hand-held or is intented for                        |                                                        |                                          |              |                                       |  |  |  |
| a hand-held equipment                               | no                                                     |                                          |              |                                       |  |  |  |
| Software class and                                  |                                                        |                                          |              |                                       |  |  |  |
| structure                                           | Class A                                                |                                          |              |                                       |  |  |  |
| Front panel cleaning                                | use only neutral detergents and water                  |                                          |              |                                       |  |  |  |
| Carial interface for CADEL                          |                                                        |                                          |              |                                       |  |  |  |
| network                                             | external, available on all models                      |                                          |              |                                       |  |  |  |
| Interferen formunatur                               | anterest and likely and Decor(01112)                   |                                          |              |                                       |  |  |  |
| Interface for repeater<br>display                   | external, available on IRxxxx(0,L,H)xxxx               |                                          |              |                                       |  |  |  |
| Maximum distance betwe-<br>en interface and display | 10m                                                    |                                          |              |                                       |  |  |  |
| Power supply switch                                 | available on the domand in all models wit              | h plastic case                           |              |                                       |  |  |  |
| Programming key                                     | available on all models                                |                                          |              | ·                                     |  |  |  |

## 7. RECOMMENDED CURRENT ACCORDING TO THE CROSS-SECTION OF THE WIRES

| AWG | Cross-section (mm <sup>2</sup> ) | Current |
|-----|----------------------------------|---------|
| 24  | 0.21                             | 0.8     |
| 23  | 0.26                             | 1       |
| 22  | 0.33                             | 1.3     |
| 21  | 0.41                             | 1.6     |
|     | 0.5                              | 2       |
| 20  | 0.52                             | 2.1     |
| 19  | 0.65                             | 2.6     |
| 18  | 0.82                             | 3.3     |
| 17  | 1                                | 4       |
| 16  | 1.31                             | 5.3     |
|     | 1.5                              | 6       |
| 15  | 1.65                             | 6.8     |
| 14  | 2.1                              | 9       |
|     | 2.5                              | 12      |
| 13  | 2.63                             | 12.8    |
| 12  | 3.31                             | 16.1    |
|     |                                  | Tab 6 a |

8. CONFIGURATIA ELECTRICA/ELECTRICAL CONFIGURATIONS/ BRANCHEMENTS ÉLECTRIQUES/ELEKTRISCHE ANSCHLÜSSE/CONEXIONES ELÉCTRICAS/LIGAÇÕES ELECTRICAS

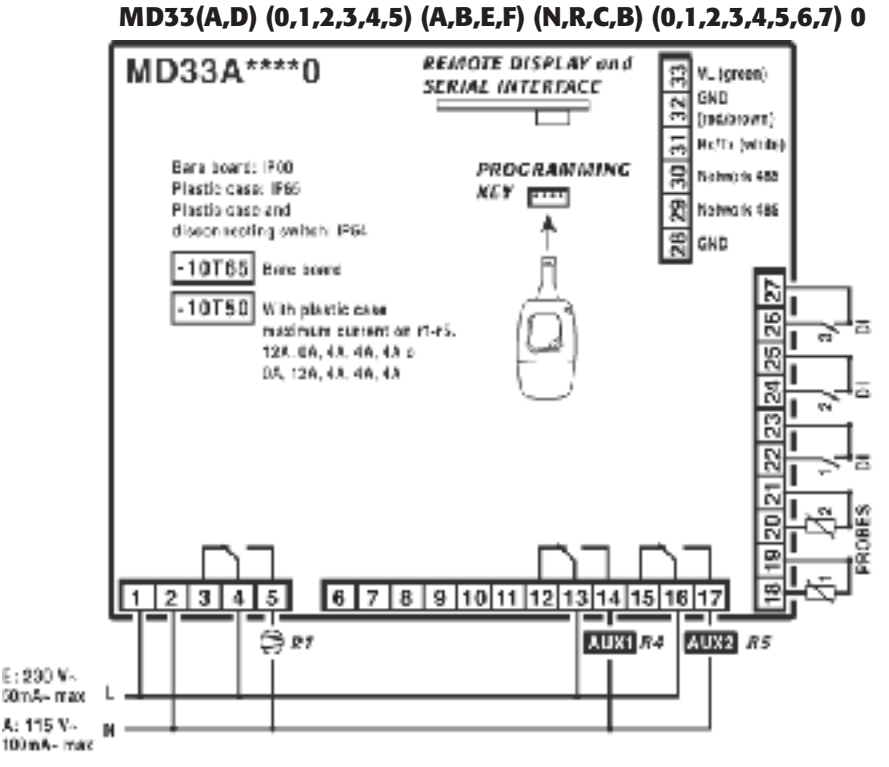

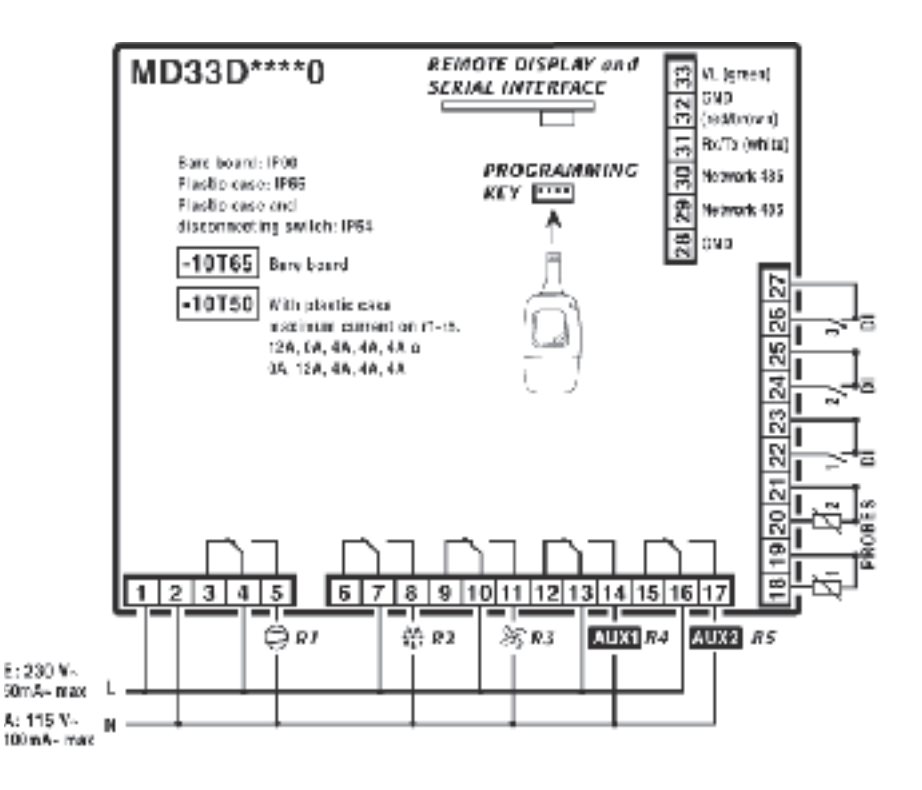

Fig. 7.b

9. EXEMPLU DE CONEXIUNI TERMINALE/EXAMPLES OF TERMINAL BOARDS CONNECTION/EXEMPLE DE CÂBLAGE DE LA CARTE DE CONNE-XION/ANSCHLUSSBEISPIEL FUER DIE STECKVERBINDUNGEN/EJEMPLOS DE CONEXIÓN TARJETAS BORNES/EXEMPLO DI LIGAÇÃO DA PLACA DE CONECTORES

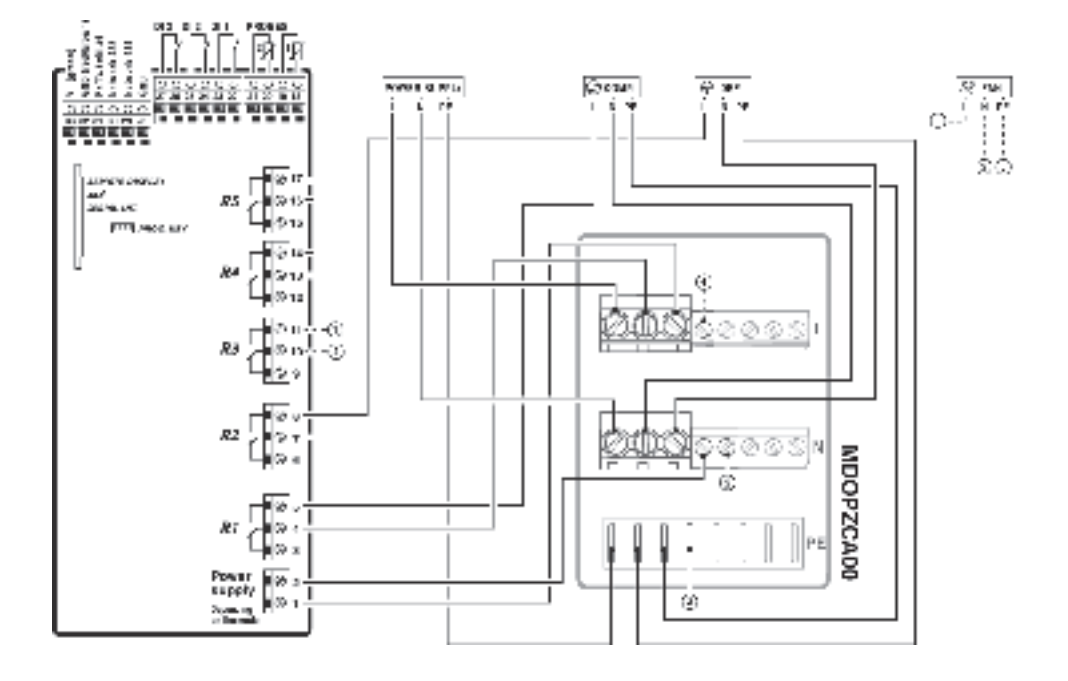

Fig. 8.a

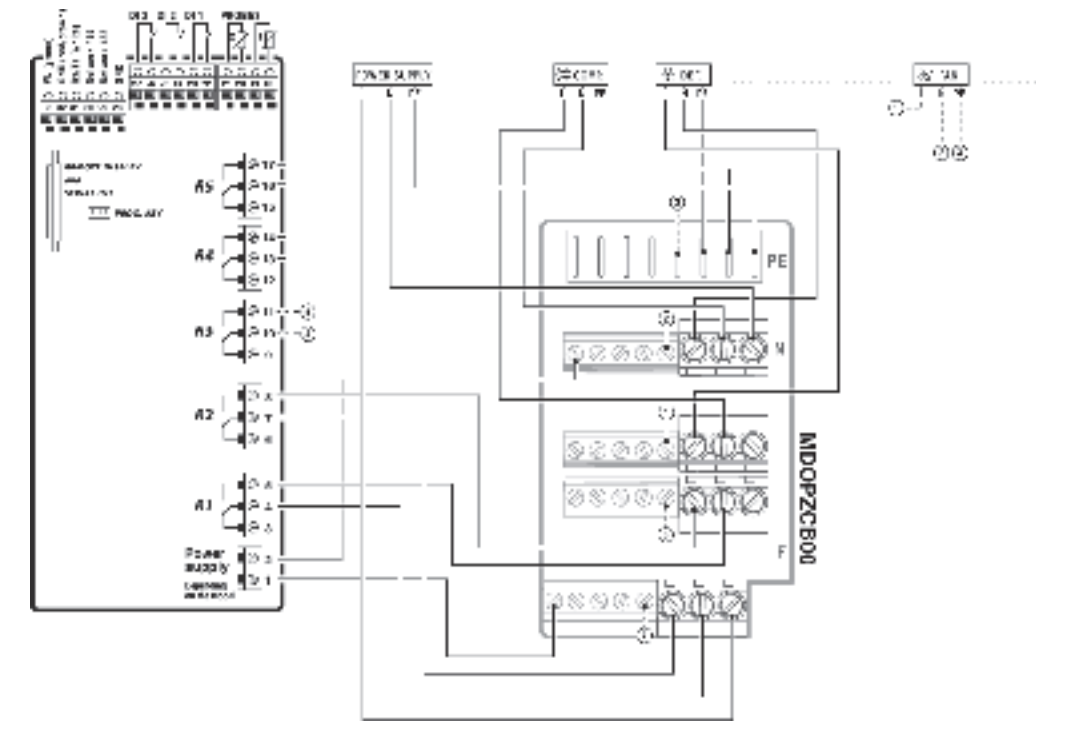

Fig. 8.b

### 10. DIMENSIUNI/DIMENSIONS/DIMENSIONS/ABMESSUNGEN/ DIMENSIONES/DIMENSÕES

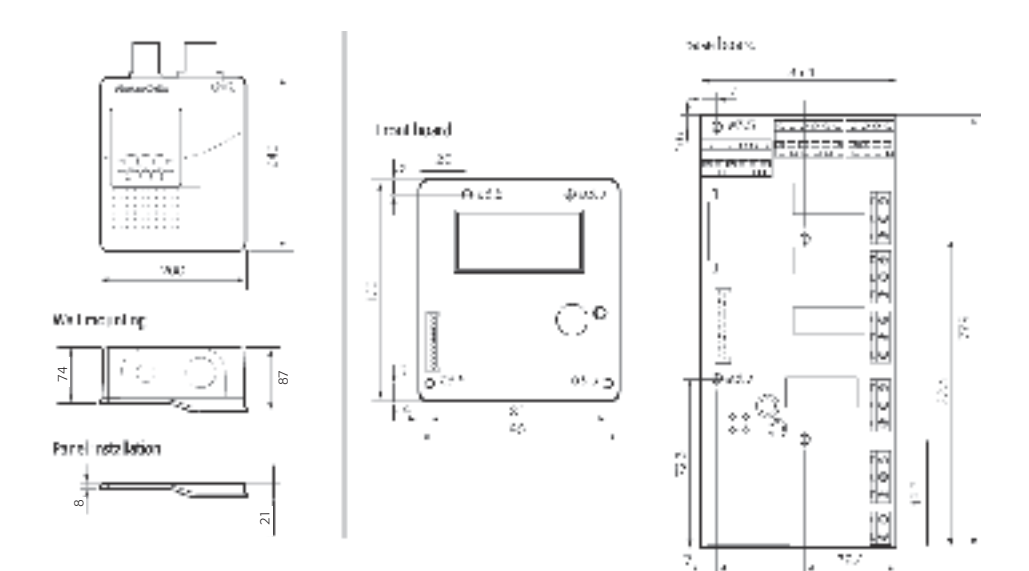

Fig. 9.a

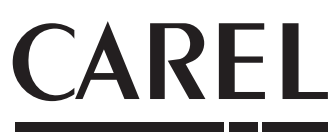

Technology & Evolution

### **CAREL INDUSTRIES - HQs**

Via dell'Industria, 11 - 35020 Brugine - Padova (Italy) Tel. (+39) 049.9716611 - Fax (+39) 049.9716600 e-mail: carel@carel.com - www.carel.com Agenzia/Agency

+050004104 rel. 2.2 - 26.09.2007